# SONY

ビデオカセット レコーダ

### 取扱説明書

お買い上げいただきありがとうございます。

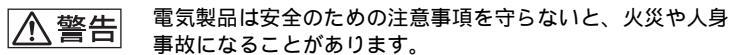

この取扱説明書には、事故を防ぐための重要な注意事項と製品の取り扱いか たを示しています。この取扱説明書と別冊の「安全のために」をよくお読み のうえ、製品を安全にお使いください。 お読みになったあとは、いつでも見られるところに必ず保管してください。

VHS 

SLV-NX31SLV-NX11

G-CODE®

© 2003 Sony Corporation

# 必ずお読みください

大切な録画の場合は 必ず事前にためし録りをし、正常に録 画・録音されていることを確認してくだ さい。

録画内容の補償はできません 本機やテープなどを使用中、万一これら の不具合により録画・録音されなかった 場合の録画内容の補償については、ご容 赦ください。

#### 著作権について

あなたが本機で録画・録音したものは、個 人として楽しむなどのほかは、著作権法 上、権利者に無断では使用できません。

録画防止機能について 別売りのチューナーで番組をご視聴の場 合、番組に録画防止機能(コピーガー ド)がついている場合があります。この 場合、番組によっては録画できないもの がありますので、ご注意ください。

#### 機種をご確認ください

本書は2つの機種:SLV-NX31および SLV-NX11を説明しています。本体表 面に記載しているお買い上げの機種を確 認してください。機種での違いは、文章 内に「SLV-NX31のみ」または「SLV-NX11のみ」と記載してあります。

 この取扱説明書では、リモコンのボタンを 使った操作説明を主体にしています。リモ コンと同じなまえの本体のボタンも同じよ うに使えます。

# 目次

| 接続と準備                                 |   |
|---------------------------------------|---|
| 手順1: 付属品を確かめる                         | 1 |
| 手順2: リモコンを準備する                        | 5 |
| 手順3: アンテナとテレビをつなぐ                     | 3 |
| 手順4: 電源コードをつなぐ 17                     | 7 |
| 手順5: かんたん設定をする(Gコード®・チャンネル・時計合わせ ) 18 | 3 |
| 時計を合わせる                               | ) |
| チャンネルを合わせる                            | ł |
| 受信状態を調整する                             | ł |
| 別売りのチューナーをつなぐ                         | 5 |

#### 基本操作

| ビデオを見る          | 48 |
|-----------------|----|
| 録画する            | 51 |
| 予約する            | 54 |
| Gコードで予約する       |    |
| ( SLV-NX31のみ )  | 57 |
| かんたん予約ダイヤルで予約する | 3  |
| ( SLV-NX31のみ )  | 60 |
| 誤操作を防止する        |    |
| (チャイルドロック機能 )   | 64 |
| その他の操作          |    |
| 速さを変えて見る        | 65 |
| 決めた時間だけ録画する     |    |
| (クイックタイマー)      | 69 |
| 予約を確認する・変更する・   |    |
| 取り消す            | 71 |

| 二か国語放送などの音声を  |    |
|---------------|----|
| 切り換える         | 73 |
| 番組を頭出しする      | 74 |
| 画像と音声を調整する    |    |
| (トラッキング)      | 76 |
| お買い上げ時の設定を変える | 77 |
| テープをダビング・編集する | 78 |
|               |    |

#### その他

| 使えるテープと再生・録画方式 |    |
|----------------|----|
| について           | 80 |
| 使用上のご注意        | 80 |
| 故障かな?と思ったら     | 82 |
| 保証書とアフターサービス   | 86 |
| 主な仕様           | 87 |
| 各部のなまえ         | 88 |
| 索引             | 95 |
|                |    |

# 手順1: 付属品を確かめる

箱を開けたら、付属品がそろっていることを確認してください。

リモコン(1個)と単3形(R6)乾電池(2個)

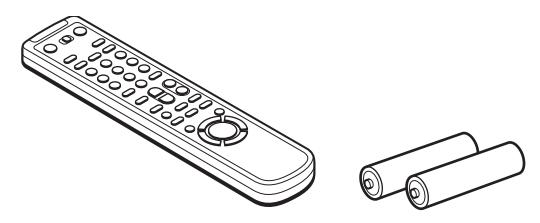

F型コネクター付き同軸ケーブル(1本)

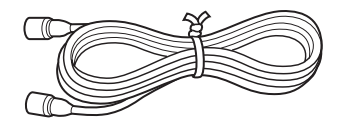

映像・音声コード(1本)

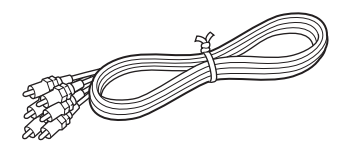

取扱説明書(1部) 安全のために(1部) 注意ラベル(結露とクリーニング)(1部) ソニーご相談窓口のご案内(1部) 保証書(1部)

付属のリモコンは、本機の専用リモコンです。従来のソニー製ビデオデッキに使用 することはできません。 ただし、下記の機種については、本機のリモコンで基本操作(再生、停止、一時停 止、早送り、巻き戻し)が可能です。 WV-BW3 WV-H6 SLV-FX11 WV-D700 SLV-BX9 SLV-R100 WV-D9000 SLV-BX11 SLV-R150 WV-D10000 SLV-FT5 SLV-R300 WV-DR5 SLV-FT10 SLV-R350 WV-DR7 SLV-FT11 **SLV-R500** WV-DR9 SLV-FX9 SLV-R155 SLV-R355 SLV-R550 SLV-R555 SLV-NR500 SLV-NR300 SLV-NX1

# 手順2: リモコンを準備する

乾電池を入れ、リモコンが使えることを確認します。

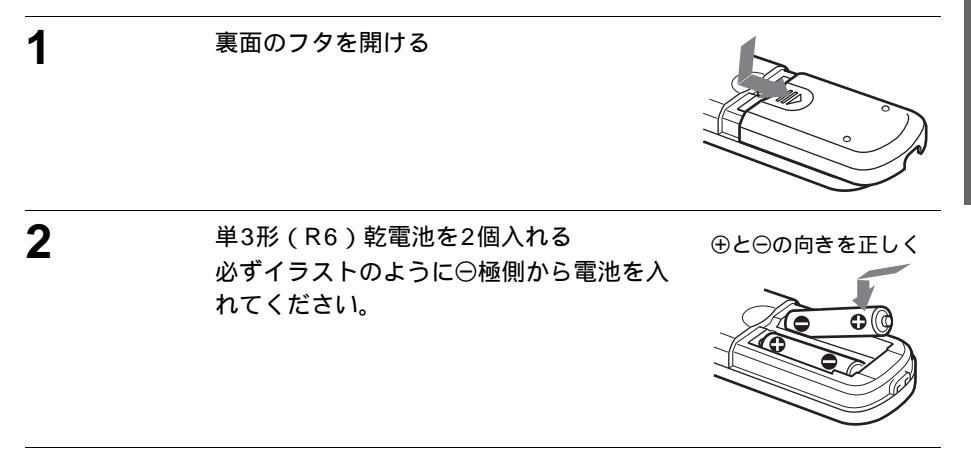

#### リモコンを使う

リモコンを使うときは、リモコンをビデ オ本体のリモコン受光部に向けて操作し ます。

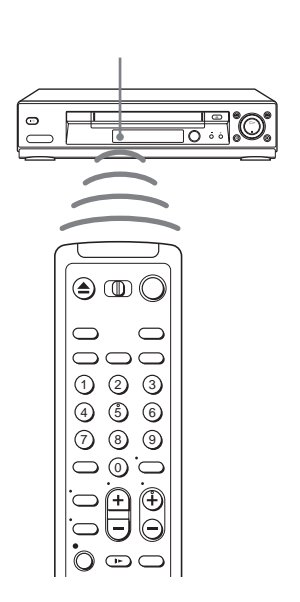

次のページにつづく

#### 2台以上のソニーのビデオデッキを使う

操作したいビデオデッキだけが反応する ように、ビデオデッキごとに別のリモコ ンモードを設定します。 例えば、もう1台のビデオデッキが 「VTR3」に設定されている場合は、本 機を「VTR2」に設定します。本機はお 買い上げ時には、リモコン、ビデオ本体 とも「VTR3」になっています。

リモコンモードのないビデオの場合は、 ベータは「VTR1」、8ミリは「VTR2」、 VHSは「VTR3」、DVは「VTR2」に設 定されています。

リモコンとビデオ本体のリモコンモード が合っていないと、リモコンで操作する ことはできません。リモコンモードの設 定については該当ビデオデッキの取扱説 明書をご覧ください。

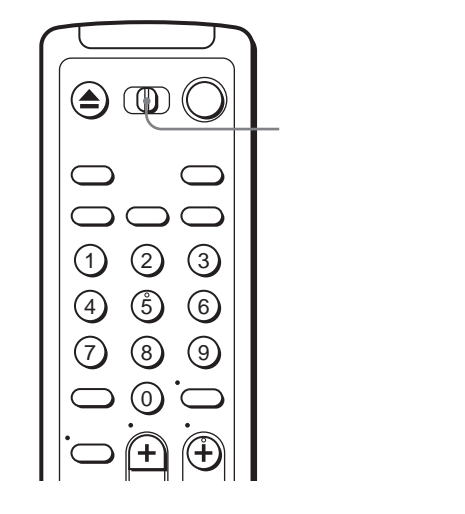

リモコンとビデオ本体のリモコンモードを合わせる

電源が切れているときに、ビデオ本体の停止■ボタンを押したまま、リモコ ンの電源スイッチをビデオ本体のリモコン受光部に向けて押すと、リモコン とビデオ本体が同じリモコンモードに設定されます。

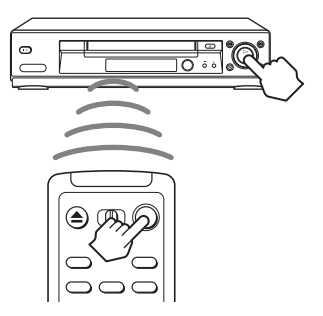

ビデオ本体のリモコンモードを確認するには

電源が切れているときに、ビデオ本体の停止■ボタンを押します。ビデオ本体の表示窓に設定されているリモコンモードが表示されます。

ちょっと一言

・ リモコン操作できる距離が短くなったら、2個とも新しい乾電池に交換してください。 ご注意

・「各種設定」で「スタンバイ消費電力」を「低」に設定している場合は、ビデオ本 体の表示窓にリモコンモードは表示されません。

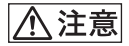

新しい乾電池と使用した乾電池、または種類の違う乾電池を混ぜて使わない でください 乾電池の性能の違いにより、破裂したり、液が漏れたりして、けがややけど の原因となることがあります。 乾電池を長時間使用しないとき、使い切ったときは、リモコンから取り出し ておいてください 乾電池を入れたままにしておくと、放電により液が漏れ、けがややけどの原 因となることがあります。

リモコンを使って各社のテレビを操作する(SLV-NX31のみ) リモコン信号をお手持ちのテレビに合わせると本機のリモコンでテレビの音量や電源 などを操作できます。

▲ リモコンモードスイッチを「TV」に切り換える

**2** リモコンの電源スイッチを押しながら、数字ボタンを使ってテレビメー カーのコード番号を入力する

本機のリモコンで、電源、音量、チャンネル、テレビ / ビデオボタンを使っ てお手持ちのテレビを操作できます。

テレビメーカーコード番号

お手持ちのテレビメーカーのコード番号が2つある場合は、1つずつテレビ を操作できるかどうかお試しください。

|          | ÷   |          |     |            |     |
|----------|-----|----------|-----|------------|-----|
| テレビメーカー  | コード | テレビメーカー  | コード | テレビメーカー    | コード |
| ソニー      | 01  | 三洋電機     | 07  | 松下電器       | 13  |
| (圖マーク付き) |     |          |     |            |     |
| 松下電器     | 02  | シャープ     | 08  | フナイ        | 14  |
|          |     |          |     | (PRECIOUS) |     |
| 東芝       | 03  | NEC      | 09  | 三洋電機       | 15  |
| 日立製作所    | 04  | パイオニア    | 10  | シャープ       | 16  |
| 三菱電機     | 05  | 富士通ゼネラル  | 11  | アイワ        | 17  |
| 日本ビクター   | 06  | ソニー      | 12  | 三星         | 18  |
|          |     | (圖マーク無し) |     | (SAMSUNG)  |     |

ご注意

- テレビによってはメーカー番号を合わせても操作できないことや、一部のボタンが 使えないことがあります。
- ・メーカー番号を入力すると、それまでのメーカー番号は消えます。
- ・ リモコンの電池を取り換えたときは、メーカー番号が自動的にお買い上げ時の設定 に戻ります。その場合は、メーカー番号をもう一度入力し直してください。

# 手順3: アンテナとテレビをつなぐ

電源コードは必ず下記の操作が終わってからつないでください。

テレビやお手持ちのビデオデッキにつながっているアンテナ線をはずして本機につなぎ直します。

テレビに映像・音声入力端子があるときと、ないときで本機とテレビのつなぎかたが 異なります。

#### テレビに映像・音声入力端子があるとき

- ▲ アンテナ線をつなぐ(9ページ)
- **2**映像・音声コードをつなぐ(15ページ)
- テレビに映像・音声入力端子がないとき
- ▲ アンテナ線をつなぐ(9ページ)
- アンテナ出力切り換えを設定する(77ページ)

アンテナ線をつなぐ

テレビやお手持ちのビデオデッキにアンテナ線がつながっている場合は、はずして本機につなぎ直します。アンテナ線の形に合わせて、次のA~Fのつなぎかたを選んでください。

該当する接続がないときは、お客様ご相談センターにお問い合わせください。

ちょっと一言

次のときは、本機とアンテナの間に別売りのアンテナブースターをつないでください。
 – 電波が弱く画面にチラつき、斜めじまが入るとき
 – 2台以上のビデオにアンテナをつなぐとき

#### A プラグ付き同軸ケーブルのとき

マンションなどの共同受信システムなどで、壁のアンテナ端子がVHF/ UHF/BS混合のときは **F**(14ページ)をご覧ください。

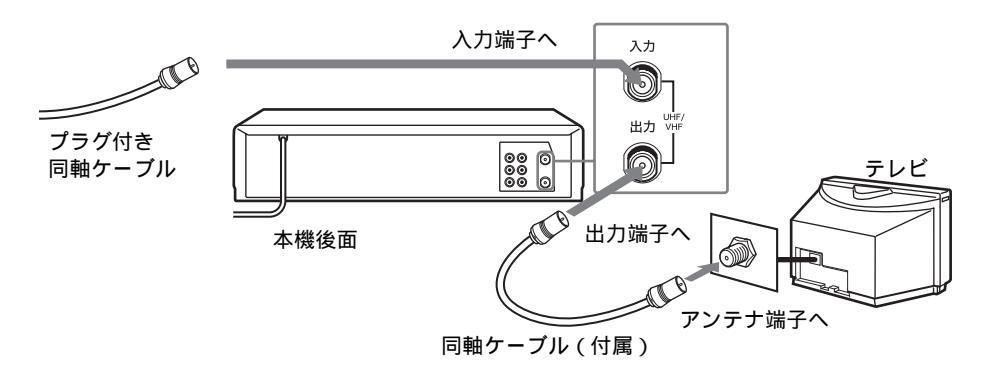

# 接続と準

備

次のページにつづく

B フィーダー線 + プラグ付き同軸ケーブルのとき フィーダー線をつなぐには12ページをご覧ください。

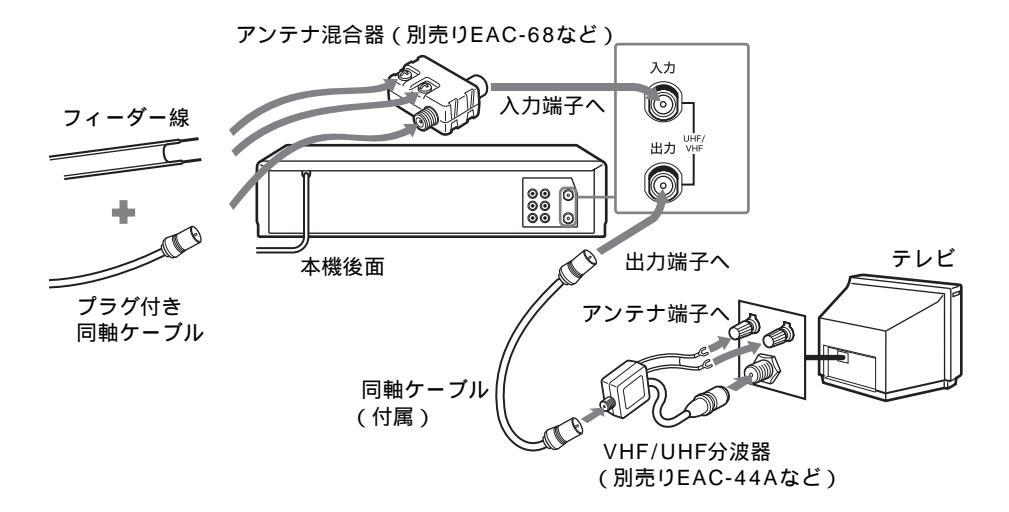

C プラグなし同軸ケーブルのとき
同軸ケーブルの先を加工するには13ページをご覧ください。

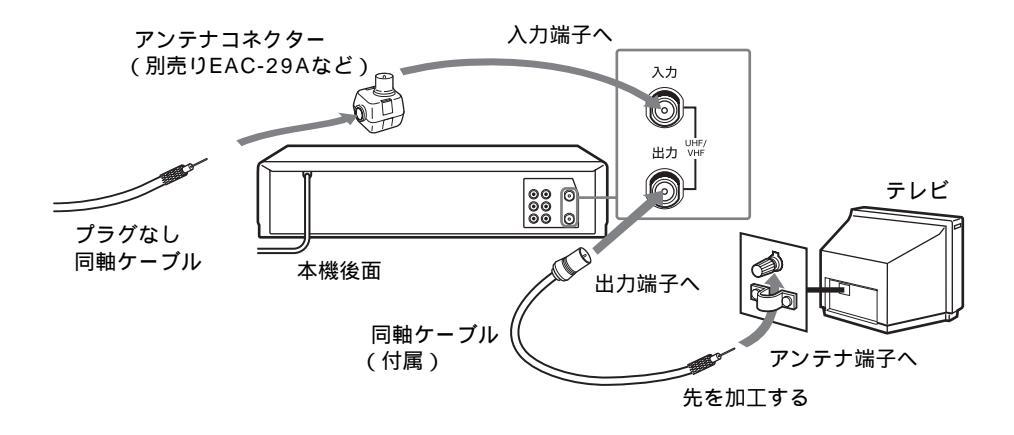

#### D フィーダー線+プラグなし同軸ケーブルのとき

フィーダー線をつなぐには12ページ、同軸ケーブルの先を加工するには13 ページをご覧ください。

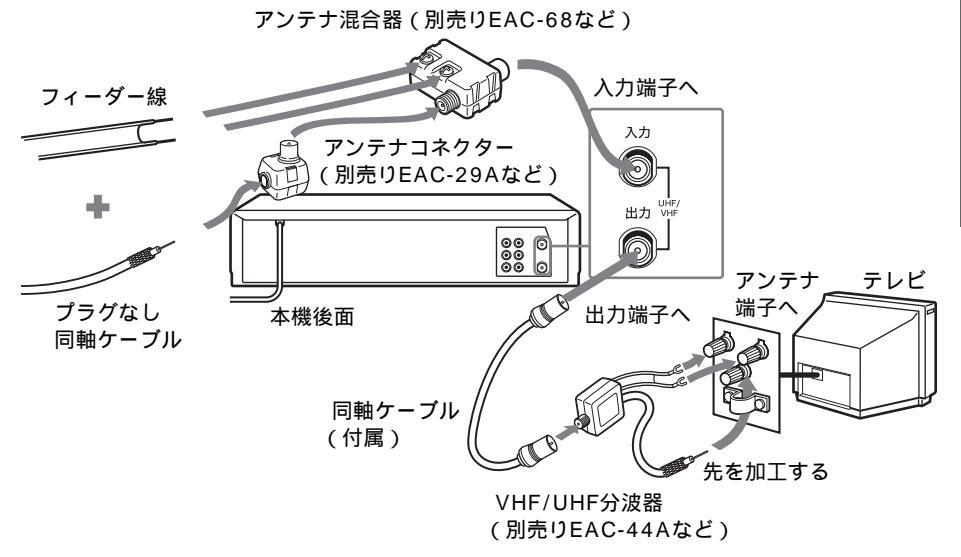

ご注意

ださい。

- ・ 画像の乱れを防ぐために
   -本機の上にテレビを直接置かないでください。
   アンテナ線はなるべく短くし、本機から離してください。特にフィーダー線は同 軸ケーブルにくらべて雑音雷波などの影響を受けやすいため、本機から離してく
- 本機のVHF/UHF出力端子とテレビのアンテナ端子をアンテナコネクターでつながないでください。

備

次のページにつづく

#### ■ フィーダー線+フィーダー線のとき

フィーダー線をつなぐには12ページ、同軸ケーブルの先を加工するには13 ページをご覧ください。

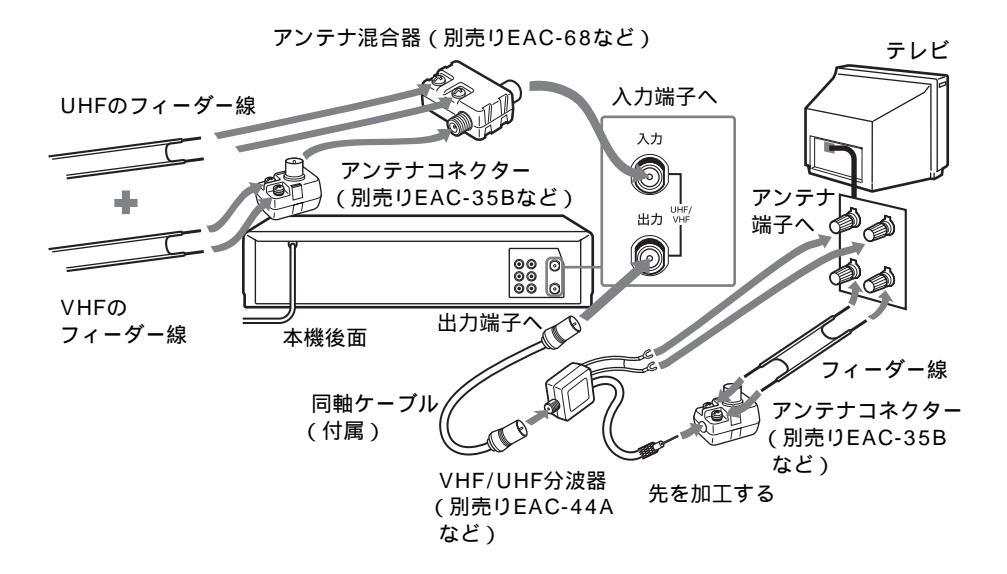

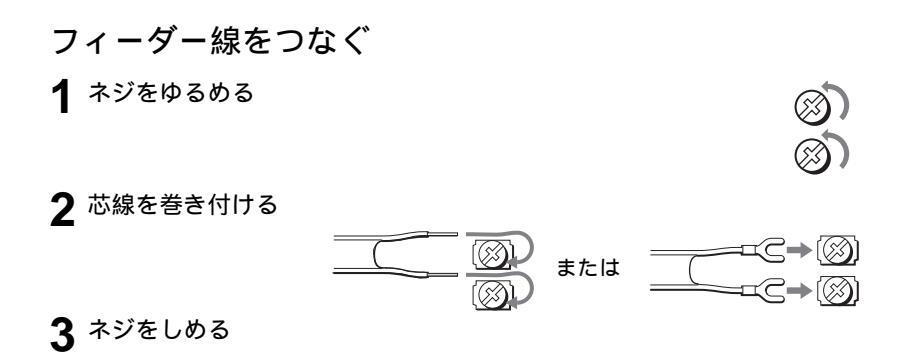

12 アンテナとテレビをつなぐ

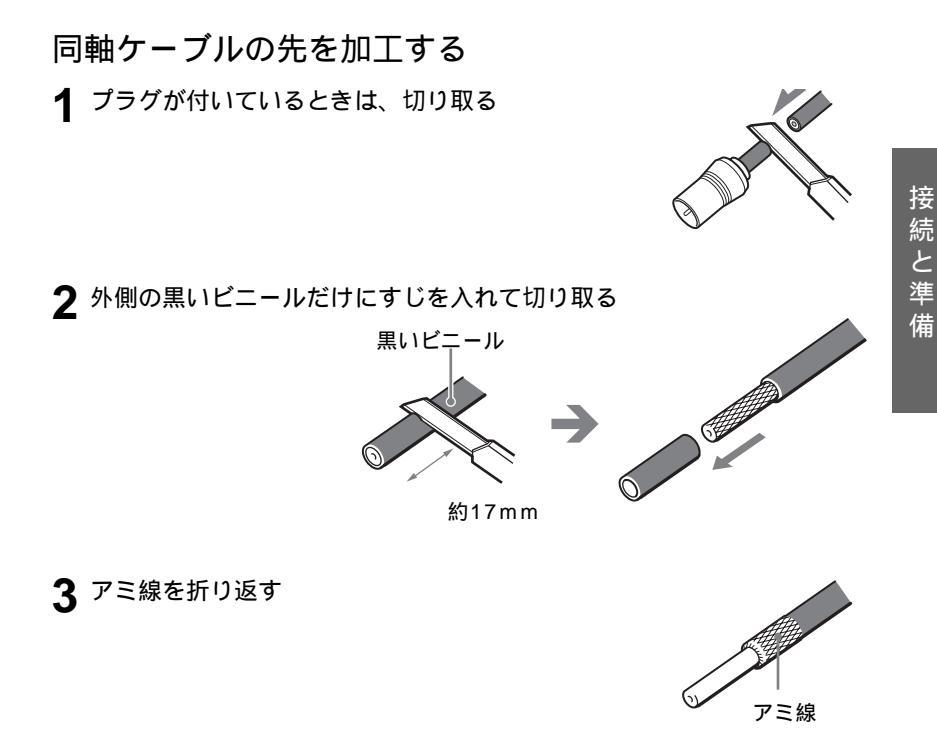

4 芯線にキズをつけないように、内側の白いビニールにすじを入れて切り 取る

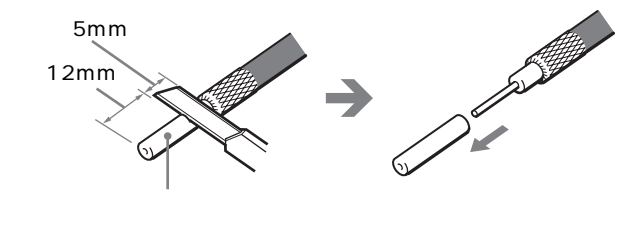

次のページにつづく

#### 壁のアンテナ端子がVHF/UHF/BS混合のとき (マンションなどの共同受信システムなど)

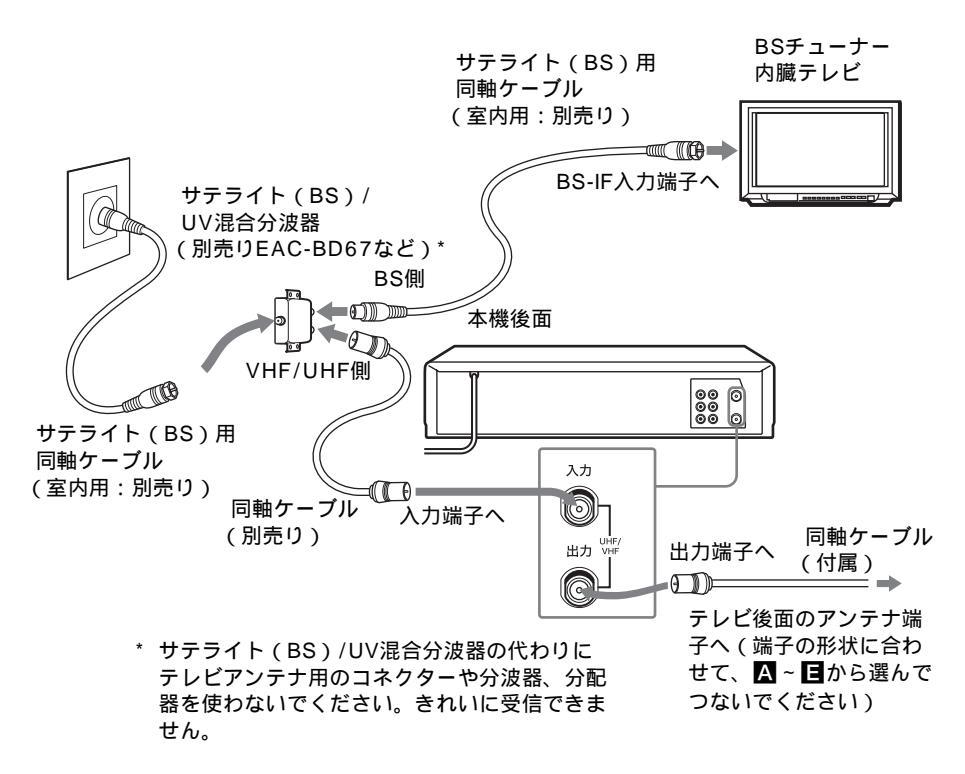

#### ⚠警告

BSチューナー内蔵テレビなどのBS-IF入力端子には専用のケーブルをつないでください

BS-IF入力端子にサテライト(BS)用同軸ケーブル以外のケーブルを絶対つ ながないでください。BS-IF入力端子からはBSコンバーター用の電源が供給 されているため、専用のケーブル以外のケーブルをつなぐとショートして火 災などの事故の原因となることがあります。

推奨ケーブル

- 室内用:EAC-D310/D320/D330/D350など
- ・室外用: SAK-C10/C20/C30など

#### 映像・音声コードをつなぐ(テレビに映像・音声入力端子があるとき)

本機の出力端子とテレビの入力端子を付属の映像・音声コードでつなぎます。 アンテナ線だけの接続より、きれいな画像とステレオ音声が楽しめます。

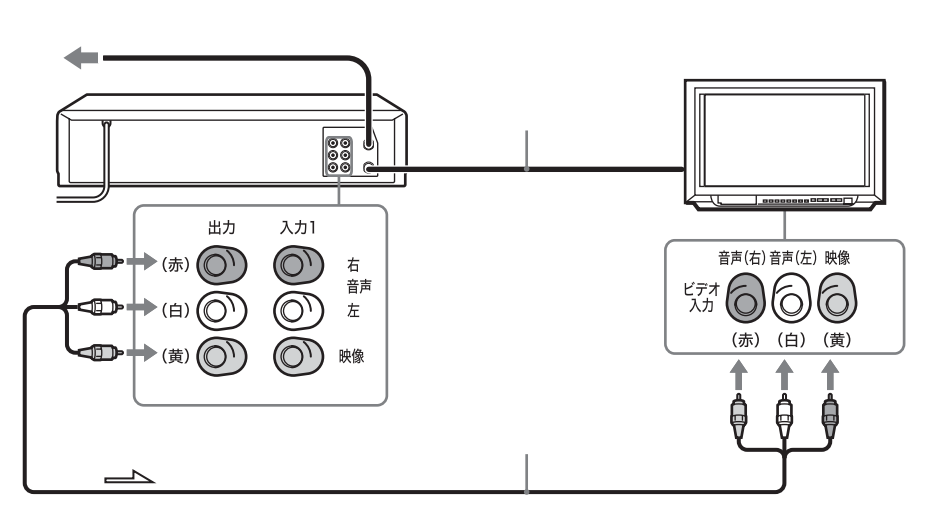

→ : 映像・音声信号の流れ

ビデオを見るときは

テレビの入力切り換えで、つないだテレビの端子 (「ビデオ1」、「ビデオ2」 など)を選びます。

ちょっと一言

 テレビの音声入力端子が1個しかない場合は、別売りの映像・音声コードVMC-910MSなどでつないでください。 接

続

と

進

備

<u>次のページ</u>につづく

#### BSチューナー内蔵テレビなどにつなぐ

本機はBSチューナーを内蔵していませんが、BSチューナー内蔵テレビやBS チューナーのBS出力端子とつなぐと、本機でもBS放送の録画ができます。

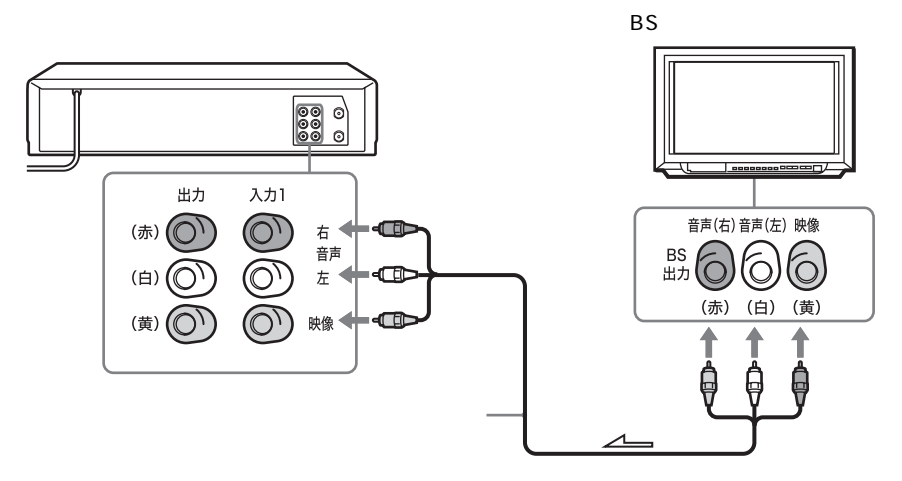

→ : 映像・音声信号の流れ

ちょっと一言

・ BS出力端子のないBSチューナー内蔵テレビにつなぐときは、テレビの出力端子に つなぎます。ただし、このときはBS放送の録画中にテレビの電源を切ることがで きません。詳しくはテレビの取扱説明書をご覧ください。

# 手順4:電源コードをつなぐ

電源コードは必ず、すべての接続が終わってからつないでください。

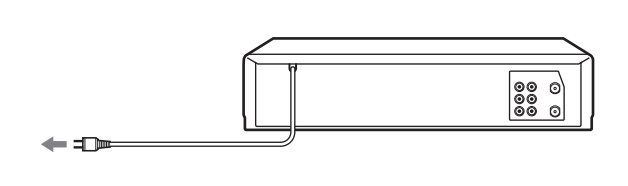

## 手順5:かんたん設定をする(Gコード<sup>®</sup>・ チャンネル・時計合わせ)

Gコード\*設定(SLV-NX31のみ)および自動チャンネル合わせ、時計合わせをまとめてできます。

SLV-NX31でかんたん設定をするには

- 1 地域番号を選ぶ 地域番号とは、同じ放送局でも地域によってチャンネルが違うため、その地域でGコード予約できるチャンネルを設定するための番号です。G コードで予約するには、お住まいの地域の地域番号を入れて、Gコードの設定をする必要があります。「地域番号を選ぶ(SLV-NX31のみ)」 (21ページ)にしたがって、地域番号を選んでください。
- 2 Gコード設定・自動チャンネル合わせ・時計合わせをする 「Gコード設定・自動チャンネル合わせ・時計合わせをする」(19ペー ジ)にしたがって「かんたん設定」を行ってください。

SLV-NX11でかんたん設定をするには

「Gコード設定・自動チャンネル合わせ・時計合わせをする」(19ページ) にしたがって「かんたん設定」を行ってください。 自動チャンネル合わせおよび時計合わせをまとめてできます。

\* Gコードはジェムスター社の登録商標です。

Gコードシステムは、ジェムスター社のライセンスに基づいて生産しています。

#### Gコード設定・自動チャンネル合わせ・時計合わせをする

予約する(54ページ)には、本機の時計を正しく合わせておく必要があります。 年、月、日、時、分が間違っていると、希望の日時に予約録画されません。

#### 始めるまえに...

1

- ・ ビデオとテレビの電源を入れてから、テレビの入力を「ビデオ」に切り換える。
- ・ SLV-NX31でかんたん設定をするには、あらかじめ「地域番号を選ぶ(SLV-NX31のみ)」 (21ページ)にしたがって地域番号を選ぶ。

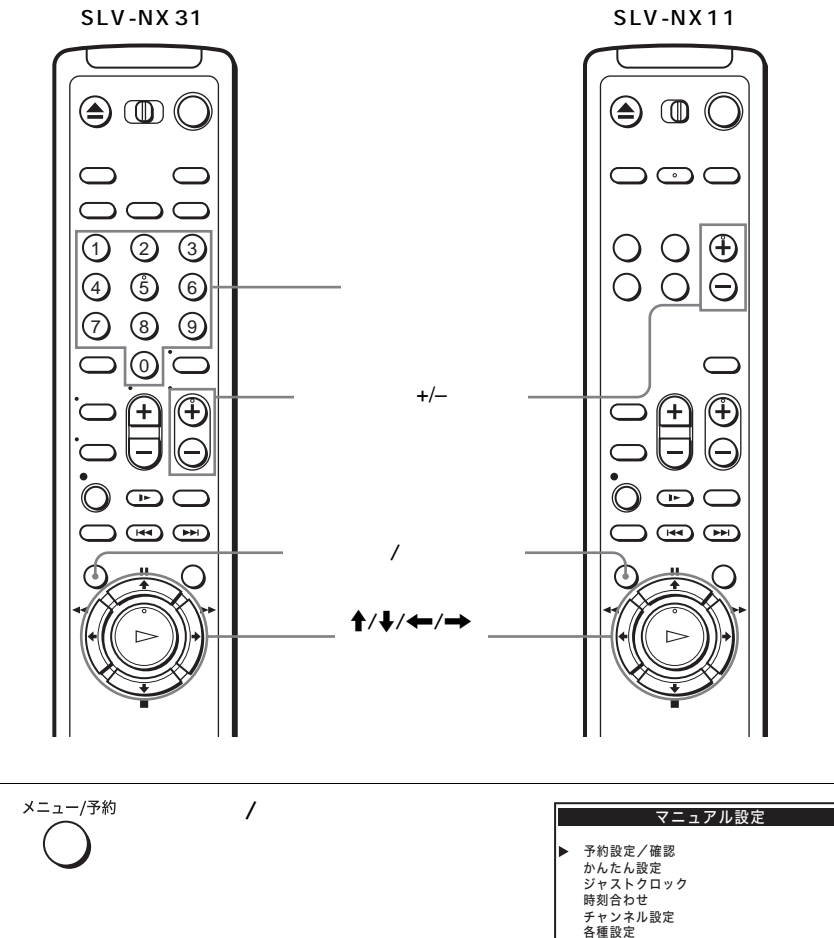

次のページにつづく

中止:メニュー

.

接

続

と

進

借

▲で選択して決定

| 2 |                              | <b>↑/</b> ↓で「かんたん設定」を選び、<br>決定ボタンを押す                                                                                                | かんたん設定<br>受信する放送<br>▶ 一般放送<br>CATV                                                                        |
|---|------------------------------|----------------------------------------------------------------------------------------------------|----------------------------------------------------------------------------------------------------|
|   |                              |                                                                                                    | ▲● で選択して決定 中止:メニュー                                                                                        |
| 3 |                              | ↑/↓で「一般放送」または<br>「CATV」を選び、決定ボタンを押す<br>SLV-NX31の場合、「一般放送」を<br>選んだときは、地域番号入力画面が<br>表示されます。「CATV」を選んだ<br>ときは、「自動チャンネル合わせ」<br>が行なわれます。 | <u>かんたん設定</u><br>地域番号<br>[13]<br>数字ボタンで入力して[ <u>決定</u> ]中止:[ <u>メニュー</u>                                  |
|   |                              | も「自動チャンネル合わせ」が行なわれます。                                                                                                    |                                                                                                    |
| 4 | 1 2 3<br>4 5 6<br>7 8 9<br>0 | 数字ボタンで「Gコード地域番号・<br>放送局表」(22~28ページ)から<br>選んだ地域番号を入力して、決定ボ<br>タンを押す (SLV-NX31のみ)<br>「自動チャンネル合わせ」が行われ<br>ます。                          | かんたん設定<br>- 4 5 5 5 5 5 5 5 5 5 5 5 5 5 5 5 5 5 5                                                         |
|   | 決定                           | 「 <u>自動チャンネル合わせ」が終わる</u><br>と、「時刻合わせ」の画面に移ります。                                                                                      | 時刻合わせ                                                                                                    |
|   |                              |                                                                                                    | →<br>2003年1月01日[水] 12:00 <sup>A</sup> M<br>→ <sup>*</sup> * * * * * * * * * 1月01日[水] 12:00 <sup>A</sup> M |
|   |                              |                                                                                                    |                                                                                                    |
| 5 |                              | ←/→で項目を選び、↑/↓で合わ<br>せる<br>年、月、日、時、分を順に合わせて<br>いきます。                                                                                 | 時刻合わせ<br>2003年 9月28日[日] 6 <sup>+0 0<sup>1</sup>/2<sub>M</sub><br/><sub>クッッ</sub>×</sup>                   |

時報と同時に決定ボタンを押す

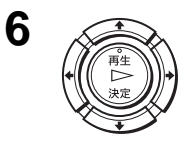

メニューが消えます。チャンネル合わせと時計合わせが終わりました。

ちょっと一言

- チャンネル合わせや時計合わせは「マニュアル設定」のそれぞれのメニューでも設 定できます。
- ・ ほとんどのチャンネルが受信できないときは、本機のVHF/UHF入力端子と壁のア ンテナ端子をアンテナ線でつないでください(9ページ)。接続後に、もう一度 手順1からやり直します。
- ・ 一部のチャンネルが受信できないときは、「受信できる放送局を追加する(39ページ)にしたがって、受信できなかった放送局のチャンネルを追加してください。
- ビデオのチャンネルの番号が、テレビのチャンネルと違うときは、「チャンネルの 番号をテレビに合わせる」(34ページ)にしたがって、テレビのチャンネルに合わ せてください。
- ・ 不要なチャンネルが映るときは、「不要なチャンネルをとばす」(42ページ)にしたがって削除してください。
- チャンネル+/-ボタンを押してもビデオ本体の表示窓に「L1」(入力1端子に接続した場合)または「L2」(入力2端子に接続した場合)しか表示されないときは、本機のVHF/UHF入力端子と壁のアンテナ端子をアンテナ線でつないでください(9ページ)接続後に、もう一度手順1からやり直します。
- CATVを受信している場合は、かんたん設定を行ってもガイドチャンネルが設定されません。Gコード予約できる放送局があるときは、ガイドチャンネルを追加してください。(37ページ)(SLV-NX31のみ)

#### 地域番号を選ぶ (SLV-NX31のみ)

お住まいの地域の地域番号を「Gコード地域番号・放送局表」(22~28ページ)から選んでください。そのあと、「Gコード設定・自動チャンネル合わせ・時計合わせをする」(19ページ)にしたがって、選んだ地域番号を入れてください。

#### 選ぶ地域番号を迷ったときは

お住まいの地域の放送局をより多く含んでいる地域番号を選びます。お住ま いの地域の放送局は、新聞のテレビ欄などで確認できます。

次のようなときは、「Gコード設定・自動チャンネル合わせ・時計合わせを する」(19ページ)で地域番号を入れたあとに、手動で変更することができ ます。

- ・表の中の放送局以外に映る放送局がある。「ガイドチャンネルを追加する (SLV-NX31のみ)」(37ページ)
- ・表の中の表示チャンネルがテレビのチャンネルと違う。「チャンネルの番号をテレビに合わせる」(34ページ)
- ケーブルテレビやマンションの共同受信システムなどをご利用の場合で、
   表の中の表示チャンネルが違う。「チャンネルの番号をテレビに合わせる」
   (34ページ)

次のページにつづく

#### Gコード地域番号・放送局表

お住まいの地域の地域番号と、その地域 番号でGコード予約できる放送局を一覧 表にしています。

#### 表の中の文字の見かた

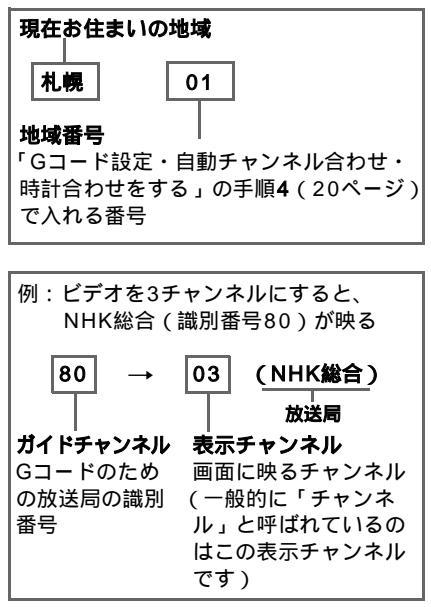

| 都道<br>府県 | 地域名 | 地域<br>番号 | Gコードで予約できる放送局の<br>ガイドチャンネル(放送局名は<br>略称を使用しています)                                                                         |
|----------|-----|----------|----------------------------------------------------------------------------------------------------|
| 北海道      | 札幌  | 01       | 80 03 (NHK総合)<br>90 12 (NHK教育)<br>01 01 (北海道放送)<br>05 05 (札幌テレビ)<br>35 35 (北海道テレビ)<br>27 27 (北海道文化放送)<br>17 17 (テレビ北海道) |
|          | 旭川  | 48       | 80 09(NHK総合)<br>90 02(NHK総合)<br>01 11(1北海道放送)<br>05 07(札幌テレビ)<br>35 39(北海道テレビ)<br>27 37(北海道テレビ)<br>17 33(テレビ北海道)        |
|          | 北見  | 49       | 80 09(NHK総合)<br>90 02(NHK教育)<br>01 53(北海道方送)<br>05 07(札幌テレビ)<br>35 61(北海道テレビ)<br>27 59(北海道文化放送)                         |
|          | 帯広  | 50       | 80 04(NHK総合)<br>90 12(NHK総合)<br>01 06(北海道放送)<br>05 10(札幌テレビ)<br>35 34(北海道テレビ)<br>27 32(北海道文化放送)                         |

| 都道<br>府県 | 地域名 | 地域<br>番号 | Gコードで予約できる放送局の<br>ガイドチャンネル(放送局名は<br>略称を使用しています)                                                                                                    |
|----------|-----|----------|----------------------------------------------------------------------------------------------------|
| 北海道      | 釧路  | 51       | 80 09 (NHK総合)<br>90 02 (NHK教育)<br>01 11 (北海道放送)<br>05 07 (札幌テレビ)<br>35 39 (北海道テレビ)<br>27 41 (北海道文化放送)                                                                     |
|          | 函館  | 52       | 80 04(NHK総合)<br>90 10(NHK教育)<br>01 06(北海道放送)<br>05 12(札幌テレビ)<br>35 35(北海道テレビ)<br>27 27(北海道文化放送)<br>17 21(テレビ北海道)                                                          |
|          | 室蘭  | 66       | 80 09(NHK総合)<br>90 02(NHK総合)<br>01 11(北海道放送)<br>05 07(札幌テレビ)<br>35 39(北海道テレビ)<br>27 37(北海道文化放送)<br>17 29(テレビ北海道)                                                          |
| 青森       | 青森  | 02       | 80 03 (NHK総合)<br>90 05 (NHK教育)<br>01 01 (青森放送)<br>38 38 (青森テレビ)<br>34 34 (青森明日放送)<br>27 27 (北海道文化放送)<br>35 35 (北海道テレビ)<br>05 12 (札幌テレビ)                                   |
|          | 八戸  | 53       | 80 09(NHK総合)<br>90 07(NHK総合)<br>01 11(青森放送)<br>38 33(青森テレビ)<br>34 31(青森朝日放送)<br>33 29(岩手めんこいテレビ)<br>06 02(岩手放送)<br>55 37(テレビ岩手)                                           |
| 岩手       | 盛岡  | 03       | 80 04 (NHK総合)<br>90 08 (NHK総合)<br>06 06 (岩手放送)<br>33 35 (テレビ岩手)<br>33 33 (岩手めんこいテレビ)<br>01 01 (東北放送)<br>43 34 (宮城テレビ)<br>12 12 (仙台放送)<br>32 32 (東日本放送)<br>20 31 (岩手朝日テレビ) |
| 宮城       | 仙台  | 04       | 80 03 (NHK総合)<br>90 05 (NHK教育)<br>01 01 (東北放送)<br>12 12 (仙台放送)<br>34 34 (宮城テレビ)<br>32 32 (東日本放送)<br>06 06 (岩手放送)                                                          |
| 秋田       | 秋田  | 05       | 80 09(NHK総合)<br>90 02(NHK教育)<br>11 11(秋田放送)<br>37 37(秋田テレビ)<br>31 31(秋田朝日放送)<br>34 34(青森朝日放送)                                                                             |
|          | 大館  | 54       | 80<br>04 (NHK総合)<br>90 08 (NHK教育)<br>11 06 (秋田放送)<br>37 57 (秋田テレビ)<br>31 59 (秋田司日放送)<br>38 38 (青森テレビ)<br>01 01 (東北放送)                                                     |

| 都道<br>府県 | 地域名  | 地域<br>番号 | Gコードで予約できる放送局の<br>ガイドチャンネル(放送局名は<br>略称を使用しています)                                                                                                    |
|----------|------|----------|----------------------------------------------------------------------------------------------------|
| 山形       | 山形   | 06       | 80 08(NHK総合)<br>90 04(NHK教育)<br>10 10(山形放送)<br>38 38(山形テレビ)<br>36 36(テレビユー山形)<br>30 30(さくらんぼテレビ)                                                                        |
|          | 鶴岡   | 55       | 80 03(NHK総合)<br>90 06(NHK教育)<br>10 01(山形放送)<br>38 39(山形テレビ)<br>36 22(テレビユー山形)<br>30 24(さくらんぼテレビ)                                                                        |
| 福島       | 福島   | 07       | 80 09(NHK総合)<br>90 02(NHK教育)<br>11 11(福島テレビ)<br>33 33(福島中央テレビ)<br>35 35(福島内決テレビ)<br>31 31(テレビユー福島)<br>01 01(東北放送)<br>34 34(宮城テレビ)<br>12 12(仙台放送)<br>32 32(東日本放送)        |
|          | 会津若松 | 56       | 80 01 (NHK総合)<br>90 03 (NHK教育)<br>11 06 (福島テレビ)<br>33 37 (福島中央テレビ)<br>35 41 (福島成送)<br>31 47 (テレビユー福島)<br>34 34 (宮城テレビ)<br>12 12 (仙台放送)<br>32 32 (東日本放送)                 |
|          | Nbe  | 57       | 80 04 (NHK総合)<br>90 10 (NHK教育)<br>11 08 (福島テレビ)<br>33 58 (福島中央テレビ)<br>35 60 (福島放送)<br>31 62 (テレビユー福島)<br>34 34 (宮城テレビ)<br>12 12 (仙台放送)<br>32 32 (東日本放送)<br>01 01 (東北放送) |
| 茨城       | 水戸   | 08       | 80 44 (NHK総合)<br>90 46 (NHK教育)<br>04 42 (日本テレビ)<br>06 40 (TBSテレビ)<br>08 38 (フジテレビ)<br>10 36 (テレビ朝日)<br>12 32 (テレビ朝下)<br>16 16 (放送大学)<br>23 31 (とちぎテレビ)                  |
|          | 日立   | 67       | 80 52 (NHK総合)<br>90 50 (NHK教育)<br>04 54 (日本テレビ)<br>06 56 (TBSテレビ)<br>10 60 (テレビ朝日)<br>12 62 (テレビ東京)<br>38 38 (テレビ東京)<br>38 38 (テレビ地玉)<br>46 46 (千葉テレビ)<br>16 16 (放送大学)  |

| 都道<br>府県 | 地域名  | 地域<br>番号 | Gコードで予約できる放送局の<br>ガイドチャンネル(放送局名は<br>略称を使用しています)                                                                                                    |
|----------|------|----------|----------------------------------------------------------------------------------------------------|
| 栃木       | 宇都宮  | 09       | 80 29(NHK総合)<br>90 27(NHK教育)<br>04 25(日本テレビ)<br>06 23(TBSテレビ)<br>08 21(フジテレビ)<br>10 19(テレビ朝日)<br>12 17(テレビ東京)<br>48 48(群馬テレビ)<br>16 16(放送大学)<br>38 38(テレビ埼玉)<br>23 31(とちぎテレビ)                                                                                                    |
|          | 矢板   | 68       | 80 51 (NHK総合)<br>90 49 (NHK教育)<br>04 53 (日本テレビ)<br>06 55 (TBSテレビ)<br>08 57 (フジテレビ)<br>10 59 (テレビ朝日)<br>12 61 (テレビ東京)<br>48 48 (群馬テレビ)<br>38 38 (テレビ埼玉)<br>16 16 (放送大学)<br>23 31 (とちぎテレビ)                                                                                                    |
| 群馬       | 前橋   | 10       | 80       52(NHK総合)         90       50(NHK教育)         04       54(日本テレビ)         05       6(TBSテレビ)         08       58(フジテレビ)         10       60(テレビ朝日)         12       62(テレビ東京)         48       (群馬テレビ)         38       (テレビ埼玉)         16       40(放送大学)         23       31(とちぎテレビ)                           |
| 埼玉       | さいたま | 11       | 80 01(NHK総合)<br>90 03(NHK総合)<br>04 04(日本テレビ)<br>06 06(TBSテレビ)<br>08 08(フジテレビ)<br>10 10(テレビ朝日)<br>12 12(テレビ東京)<br>38 38(テレビ埼王)<br>46 46(千葉葉テレビ)<br>48 48(群馬テレビ)<br>14 14(MXテレビ)<br>14 14(MXテレビ)<br>13 16(友送大学)<br>23 31(とちぎテレビ)                                                                                         |
|          | 児玉   | 69       | 80 33 (NHK総合)<br>90 35 (NHK教育)<br>04 25 (日本テレビ)<br>06 23 (TBSテレビ)<br>08 21 (フジテレビ)<br>10 19 (テレビ朝日)<br>12 17 (テレビ東京)<br>38 28 (テレビ埼玉)<br>46 (千葉テレビ)<br>48 48 (群馬テレビ)<br>16 16 (放送大学)                                                                                                    |
| 千葉       | 千葉   | 12       | 80       01(NHK総合)         90       03(NHK教育)         04       (日本テレビ)         06       06(TBSテレビ)         08       07ジテレビ)         10       (テレビ朝日)         12       12(テレビ東京)         46       46(干葉テレビ)         42       42(TVKテレビ)         38       38(テレビ埼玉)         14       14(MXテレビ)         16       16(放送大学) |

<u>次のページにつづく</u>

| 都道<br>府県                                                                                                    | 地域名   | 地域<br>番号                                                                                                    | Gコードで予約できる放送局の<br>ガイドチャンネル(放送局名は<br>略称を使用しています)                                                                                                    | 都道<br>府県                                                                                                    | 地域名        | 地域<br>番号 | Gコードで予約できる放送局の<br>ガイドチャンネル(放送局名は<br>略称を使用しています)                                                                                                    |
|----------------------------------------------------------------------------------------------------|-------|----------------------------------------------------------------------------------------------------|----------------------------------------------------------------------------------------------------|----------------------------------------------------------------------------------------------------|------------|----------|----------------------------------------------------------------------------------------------------|
| 東京                                                                                                    | 東京    | 13                                                                                                    | 80 01 (NHK総合)<br>90 03 (NHK教育)<br>04 04 (日本テレビ)<br>06 06 (TBSテレビ)<br>80 8 (フジテレビ)<br>10 10 (テレビ朝日)                                                                                                    | 新潟                                                                                                    | 新潟         | 15       | 80 08 (NHK総合)<br>90 12 (NHK教育)<br>05 05 (新潟放送)<br>35 35 (新潟総合テレビ)<br>29 29 (テレビ新潟)<br>21 21 (新潟テレビ21)                                                                                                    |
|                                                                                                    |       |                                                                                                    | 12 12(テレビ東京)<br>46 46(千葉テレビ)<br>42 42(TVKテレビ)<br>38 38(テレビ埼玉)<br>14 14(MXテレビ)<br>16 16(放送大学)                                                                                                    | 山梨                                                                                                    | 甲府         | 19       | 80 01 (NHK総合)<br>90 03 (NHK教育)<br>05 05 (山梨放送)<br>37 37 (テレビ山梨)<br>04 04 (日本テレビ)<br>08 08 (フジテレビ)                                                                                                    |
|                                                                                                    | 八王子   | <ul> <li>70 80 51(NHK総合)<br/>90 49(NHK教育)<br/>04 53(日本テレビ)<br/>06 55(TBSテレビ)<br/>08 57(フジテレビ)<br/>10 59(テレビ朝日)<br/>12 61(テレビ東京)</li> </ul> | 80 51 (NHK総合)<br>90 49 (NHK教育)<br>04 53 (日本テレビ)<br>06 55 (TBSテレビ)<br>08 57 (フジテレビ)<br>10 59 (テレビ朝日)<br>12 61 (テレビ東京)                                                                                                    |                                                                                                    |            |          | 10 10 (テレビ朝日)<br>12 12 (テレビ東京)<br>06 06 (TBSテレビ)<br>11 11 (信越放送)<br>31 31 (静岡第一テレビ)<br>33 35 (静岡朝日テレビ)                                                                                                    |
|                                                                                                    |       |                                                                                                    | 46 (千県テレビ)<br>42 42 (TVKテレビ)<br>38 38 (テレビ埼玉)<br>14 47 (MXテレビ)<br>16 16 (放送大学)                                                                                                    | 長野                                                                                                    | 長野         | 長野 20    | 80 02(NHK総合)<br>90 09(NHK教育)<br>11 11(信越放送)<br>38 38(長野放送)<br>30 30(テレビ信州)                                                                                                    |
| 多摩         71         80         30 (NHK総合)           90         32 (NHK総合)           90         32 (NHK数育)           04         26 (日本テレビ)           06         24 (TBSテレビ)           08         22 (フジテレビ)           10         20 (テレビ朝日)           12         18 (テレビ東京)           46         46 (千葉テレビ)           38         38 (テレビ埼玉)           14         28 (MXテレビ)           16         16 (M送大学) | 多摩 71 | 71 80 3<br>90 3<br>04 2<br>06 2<br>08 2                                                                                                    | 80 30 (NHK総合)<br>90 32 (NHK教育)<br>04 26 (日本テレビ)<br>06 24 (TBSテレビ)<br>08 22 (フジテレビ)                                                                                                    |                                                                                                    | <u>ه م</u> |          | 20 20(長野朝日放送)<br>05 05(中部日本放送)<br>01 01(東海テレビ)<br>35 35(中京テレビ)                                                                                                    |
|                                                                                                    |       | 設田                                                                                                    | 58                                                                                                    | 80 04 (NHK総合)<br>90 03 (NHK教育)<br>11 06 (信越放送)<br>38 40 (長野航送)<br>30 42 (テレビ信州)<br>20 44 (長野朝日放送)<br>05 05 (中部日本放送)<br>01 01 (東海テレビ) |            |          |                                                                                                    |
| 11201                                                                                                    |       |                                                                                                    | 90 03 (NHK教育)<br>04 04 (日本テレビ)<br>06 06 (TBSテレビ)<br>08 08 (フジテレビ)<br>10 10 (テレビ朝日)<br>12 12 (テレビ東京)<br>42 42 (TVKテレビ)<br>46 46 (千葉レビ埼玉)<br>14 14 (MXテレビ)                                                                        |                                                                                                    | 松本         | 74       | 0         00         (NHK総合)           90         46(NHK教育)           30         48(テレビ信州)           11         40(信越放送)           38         42(長野放送)           20         50(長野朝日放送)           05         05(中部日本放送)           05         05(中部日本放送)           101         (東海テレビ)           35         35(中京テレビ) |
|                                                                                                    | 平塚    | 72                                                                                                    | 16 16(放送大学)         80 33(NHK総合)         90 29(NHK教育)         04 35(日本テレビ)         06 37(TBSテレビ)         08 39(フジテレビ)         10 41(テレビ朝日)         12 43(テレビ東京)         42 31(アレビ東京)                                            |                                                                                                    | 善光寺平       | 75       | 80 44 (NHK総合)<br>90 46 (NHK教育)<br>30 40 (テレビ信州)<br>11 48 (信越放送)<br>38 42 (長野放送)<br>20 50 (長野朝日放送)<br>05 05 (中部日本放送)<br>01 01 (東海テレビ)<br>35 35 (中京テレビ)                                                                                                    |
|                                                                                                    | 小田原   | 73                                                                                                    | 16     16(放送大学)       80     52(NHK総合)       90     50(NHK教育)       04     54(日本テレビ)       06     56(TBSテレビ)       08     58(フジテレビ)       10     60(テレビ朝日)       12     62(テレビ東京)       42     46(TVKテレビ)       16     16(放送大学) | <b>富山</b>                                                                                                    | 富山         | 16       | 80<br>03 (NHK総合)<br>90 10 (NHK教育)<br>01 01 (北日本放送)<br>34 34 (富山テレビ)<br>32 32 (チューリップテレビ)<br>25 25 (北陸朝日放送)<br>06 06 (北陸放送)<br>37 37 (石川テレビ)                                                                                                    |

| 都道<br>府県 | 地域名 | 地域<br>番号 | Gコードで予約できる放送局の<br>ガイドチャンネル(放送局名は<br>略称を使用しています)                                                                                                    | 者<br>床 |
|----------|-----|----------|----------------------------------------------------------------------------------------------------|--------|
| 石川       | 金沢  | 17       | 80 04 (NHK総合)<br>90 08 (NHK教育)<br>06 06 (北陸放送)<br>37 37 (石川テレビ)<br>33 33 (テレビ金沢)<br>25 25 (北陸朝日放送)<br>01 01 (北日本放送)<br>34 34 (富山テレビ)<br>32 32 (チューリップテレビ)<br>11 11 (福井放送)<br>39 39 (福井テレビ) |        |
| 福井       | 福井  | 18       | 80 09 (NHK総合)<br>90 03 (NHK総合)<br>11 11 (福井放送)<br>39 39 (福井テレビ)<br>06 06 (北陸放送)<br>37 37 (石川テレビ)<br>33 33 (テレビ金沢)<br>25 25 (北陸朝日放送)<br>34 34 (京都テレビ)                                       |        |
| 岐阜       | 岐阜  | 21       | 80 39 (NHK総合)<br>90 09 (NHK教育)<br>05 05 (中部日本放送)<br>01 01 (東海テレビ)<br>11 11 (名古屋テレビ)<br>37 37 (岐阜放送)<br>25 25 (テレビ愛知)<br>33 33 (三重テレビ)                                                      |        |
|          | 長良  | 76       | 80 53 (NHK総合)<br>90 49 (NHK総合)<br>05 55 (中部日本放送)<br>01 57 (東海テレビ)<br>11 59 (名古屋テレビ)<br>37 61 (岐阜放送)<br>25 25 (テレビ愛知)<br>33 33 (三重テレビ)                                                      | Ξ      |
| 静岡       | 静岡  | 22       | 80 09 (NHK総合)<br>90 02 (NHK教育)<br>11 11 (静岡放送)<br>35 35 (テレビ静岡)<br>33 33 (静岡朝日テレビ)<br>31 31 (静岡第一テレビ)                                                                                      |        |
|          | 浜松  | 59       | 80 04 (NHK総合)<br>90 08 (NHK教育)<br>11 06 (静岡放送)<br>35 34 (テレビ静岡)<br>33 28 (静岡朝日テレビ)<br>31 30 (静岡第一テレビ)<br>25 25 (テレビ愛知)<br>01 01 (東海テレビ)<br>05 05 (中部日本放送)                                  | 泫      |
|          | 富士宮 | 77       | 80 52 (NHK総合)<br>90 54 (NHK総合)<br>11 41 (静岡放送)<br>35 39 (テレビ静岡)<br>33 29 (静岡朝日テレビ)<br>31 27 (静岡第一テレビ)                                                                                      |        |
|          | 三島  | 78       | 80 53 (NHK総合)<br>90 51 (NHK教育)<br>11 55 (静岡放送)<br>35 59 (テレビ静岡)<br>33 57 (静岡朝日テレビ)<br>31 61 (静岡第一テレビ)                                                                                      |        |

| 鄻道<br>苻県   | 地域名 | 地域<br>番号 | Gコードで予約できる放送局の<br>ガイドチャンネル(放送局名は<br>略称を使用しています)                                                                                                    |
|------------|-----|----------|----------------------------------------------------------------------------------------------------|
| 静岡         | 围   | 79       | 80 01 (NHK総合)<br>90 03 (NHK教育)<br>11 05 (静岡放送)<br>35 58 (テレビ静岡)<br>33 50 (静岡朝日テレビ)<br>31 48 (静岡第一テレビ)                                                                                        |
| 愛知         | 名古屋 | 23       | 80 03(NHK総合)<br>90 09(NHK教育)<br>05 05(中部日本放送)<br>01 01(東海テレビ)<br>11 11(名古屋テレビ放送)<br>35 35(中京テレビ)<br>25 25(テレビ愛知)<br>33 33(三重テレビ)<br>37 37(岐阜放送)                                              |
|            | 豊橋  | 80       | 80 54 (NHK総合)<br>90 50 (NHK教育)<br>05 62 (中部日本放送)<br>01 56 (東海テレビ)<br>11 60 (名古屋テレビ放送)<br>35 58 (中京テレビ)<br>25 52 (テレビ愛知)                                                                      |
|            | 田   | 81       | 80 53 (NHK総合)<br>90 51 (NHK教育)<br>05 55 (中部日本放送)<br>01 57 (東海テレビ)<br>11 61 (名古屋テレビ放送)<br>35 59 (中京テレビ)<br>25 49 (テレビ愛知)                                                                      |
| 三 <b>重</b> | 津   | 24       | 80 31 (NHK総合)<br>90 09 (NHK教育)<br>05 05 (中部日本放送)<br>01 01 (東海テレビ)<br>11 11 (名古屋テレビ放送)<br>33 33 (三重テレビ)<br>25 25 (テレビ愛知)<br>08 08 (関西テレビ)<br>10 10 (読売テレビ)<br>10 10 (読売テレビ)<br>06 06 (ABCテレビ) |
|            | 伊勢  | 82       | 80 53 (NHK総合)<br>90 49 (NHK総合)<br>05 55 (中部日本放送)<br>01 57 (東海テレビ)<br>11 61 (名古屋テレビ)<br>33 59 (三軍テレビ)<br>25 25 (テレビ愛知)<br>30 30 (テレビ和歌山)                                                      |
| 茲賀         | 大津  | 25       | 80 28 (NHK総合)<br>90 46 (NHK教育)<br>04 36 (毎日テレビ)<br>06 38 (ABCテレビ)<br>08 40 (関西テレビ)<br>10 42 (読売テレビ)<br>30 30 (びわ湖放送)<br>34 34 (京都テレビ)                                                        |
|            | 彦根  | 83       | 80 52 (NHK総合)<br>90 50 (NHK教育)<br>04 54 (毎日テレビ)<br>06 58 (ABCテレビ)<br>08 60 (関西テレビ)<br>10 62 (読売テレビ)<br>30 56 (びわ湖放送)                                                                         |

<u>次のページにつづく</u>

| 都道<br>府県 | 地域名  | 地域<br>番号 | Gコードで予約できる放送局の<br>ガイドチャンネル(放送局名は<br>略称を使用しています)                                                                                                    |
|----------|------|----------|----------------------------------------------------------------------------------------------------|
| 京都       | 京都   | 26       | 80 32 (NHK総合)<br>90 12 (NHK教育)<br>04 04 (毎日テレビ)<br>06 06 (ABCテレビ)<br>08 08 (関西テレビ)<br>10 10 (読売テレビ)<br>34 34 (京都テレビ)<br>19 19 (テレビ大阪)<br>36 36 (サンテレビ)<br>55 26 (奈良テレビ) |
|          | 山科   | 84       | 80 52(NHK総合)<br>90 50(NHK教育)<br>04 54(毎日テレビ)<br>06 56(ABCテレビ)<br>08 58(関西テレビ)<br>10 60(読売テレビ)<br>19 19(テレビ大阪)<br>34 62(京都テレビ)                                           |
| 大阪       | 大阪   | 27       | 80 02 (NHK総合)<br>90 12 (NHK教育)<br>04 04 (毎日テレビ)<br>06 06 (ABCテレビ)<br>08 08 (関西テレビ)<br>10 10 (読売テレビ)<br>19 19 (テレビ大阪)<br>34 34 (京都テレビ)<br>36 36 (サンテレビ)<br>30 30 (びわ湖放送) |
| 兵庫       | 神戸   | 28       | 80 28(NHK総合)<br>90 26(NHK教育)<br>04 18(毎日テレビ)<br>06 20(ABCテレビ)<br>08 22(関西テレビ)<br>10 24(読売テレビ)<br>13 36(サンテレビ)<br>19 19(テレビ大阪)                                           |
|          | 姫路   | 85       | 80 50(NHK総合)<br>90 52(NHK教育)<br>04 54(毎日テレビ)<br>06 58(ABCテレビ)<br>08 60(関西テレビ)<br>10 62(読売テレビ)<br>36 56(サンテレビ)<br>19 19(テレビ大阪)                                           |
|          | 北淡垂水 | 86       | 80 51 (NHK総合)<br>90 49 (NHK教育)<br>04 53 (毎日テレビ)<br>06 57 (ABCテレビ)<br>08 59 (関西テレビ)<br>10 61 (読売テレビ)<br>36 55 (サンテレビ)<br>19 19 (テレビ大阪)                                   |
|          | 三木   | 87       | 80 44(NHK総合)<br>90 46(NHK教育)<br>04 34(毎日テレビ)<br>06 38(ABCテレビ)<br>08 40(関西テレビ)<br>10 42(読売テレビ)<br>11 9(テレビ大阪)<br>36 55(サンテレビ)                                            |
|          | 長田   | 88       | 80 44(NHK総合)<br>90 46(NHK教育)<br>04 38(毎日テレビ)<br>06 40(ABCテレビ)<br>08 42(関西テレビ)<br>10 48(読売テレビ)<br>36 34(サンテレビ)<br>19 19(テレビ大阪)                                           |

| 都道<br>府県 | 地域名       | 地域<br>番号 | Gコードで予約できる放送局の<br>ガイドチャンネル(放送局名は<br>略称を使用しています)                                                                                                    |
|----------|-----------|----------|----------------------------------------------------------------------------------------------------|
| 兵庫       | 神戸灘       | 89       | 80 52 (NHK総合)<br>90 50 (NHK総合)<br>04 54 (毎日テレビ)<br>06 56 (ABCテレビ)<br>08 58 (関西テレビ)<br>10 60 (読売テレビ)<br>36 62 (サンテレビ)<br>19 19 (テレビ大阪)                  |
| 奈良       | 奈良        | 29       | 80 51 (NHK総合)<br>90 48 (NHK教育)<br>04 04 (毎日テレビ)<br>06 06 (ABCテレビ)<br>08 08 (関西テレビ)<br>10 10 (読売テレビ)<br>55 55 (奈良テレビ)<br>36 36 (サンテレビ)<br>19 19 (テレビ大阪) |
|          | 生駒<br>奈良北 | 90       | 80 24 (NHK総合)<br>90 22 (NHK総合)<br>04 04 (毎日テレビ)<br>06 06 (ABCテレビ)<br>08 08 (関西テレビ)<br>10 10 (読売テレビ)<br>55 266 (奈良テレビ)<br>19 19 (テレビ大阪)                 |
| 和歌山      | 和歌山       | 30       | 80 32 (NHK総合)<br>90 26 (NHK総合)<br>04 42 (毎日テレビ)<br>06 44 (ABCテレビ)<br>08 46 (関西テレビ)<br>10 48 (読売テレビ)<br>30 30 (テレビ和歌山)<br>36 36 (サンテレビ)                 |
|          | 海南        | 91       | 80 50 (NHK総合)<br>90 52 (NHK総合)<br>04 54 (毎日テレビ)<br>06 58 (ABCテレビ)<br>08 60 (関西テレビ)<br>10 62 (読売テレビ)<br>30 56 (テレビ和歌山)                                  |
| 鳥取       | 鳥取        | 31       | 80 03(NHK総合)<br>90 04(NHK教育)<br>01 01(日本海テレビ)<br>10 22(山陰放送)<br>34 24(山陰中央テレビ)                                                                         |
| 島根       | 松江        | 32       | 80<br>06 (NHK総合)<br>90 12 (NHK教育)<br>10 10 (山陰放送)<br>34 34 (山陰中央テレビ)<br>01 30 (日本海テレビ)                                                                 |
|          | 浜田        | 61       | 80 02(NHK総合)<br>90 09(NHK教育)<br>10 05(山陰放送)<br>34 58(山陰中央テレビ)<br>01 54(日本海テレビ)                                                                         |
| 岡山       | 岡山        | 33       | 80 05 (NHK総合)<br>90 03 (NHK教育)<br>11 11 (山陽放送)<br>35 35 (岡山放送)<br>23 23 (テレビせとうち)<br>09 09 (西日本放送)<br>33 25 (瀬戸内海放送)                                   |

| 都道<br>府県 | 地域名 | 地域<br>番号 | Gコードで予約できる放送局の<br>ガイドチャンネル(放送局名は<br>略称を使用しています)                                                                                                    |
|----------|-----|----------|----------------------------------------------------------------------------------------------------|
| 広島       | 広島  | 34       | 80 03 (NHK総合)<br>90 07 (NHK教育)<br>04 04 (中国放送)<br>12 12 (広島テレビ)<br>35 35 (広島ホームテレビ)<br>31 31 (テレビ新広島)<br>10 10 (南海放送)<br>29 29 (あいテレビ)<br>37 37 (愛媛放送)                    |
|          | 福山  | 60       | 80 05 (NHK総合)<br>90 03 (NHK教育)<br>04 07 (中国放送)<br>12 11 (広島テレビ)<br>35 57 (広島ホームテレビ)<br>31 54 (テレビ新広島)<br>09 09 (西日本放送)<br>10 10 (南海放送)<br>29 29 (あいテレビ)<br>37 37 (愛媛放送)   |
| ЩП       | Ц   | 35       | 80 09(NHK総合)<br>90 01(NHK教育)<br>11 11(山口放送)<br>38 38(テレビ山口)<br>28(山口朝日放送)<br>09 10(テレビ西日本)<br>19 23(テレビQ)<br>04 08(RKB毎日放送)<br>37 35(福阿放送)<br>10 02(九州朝日放送)               |
|          | 緊   | 92       | 80 39(NHK総合)<br>90 41(NHK教育)<br>11 04(山口放送)<br>38 33(テレビ山口)<br>28 21(山口朝日放送)<br>09 10(テレビ西日本)<br>19 23(テレビQ)<br>04 08(RKB毎日放送)<br>37 35(福阿放送)<br>10 22(九州朝日放送)            |
| 徳島       | 徳島  | 36       | 80 03(NHK総合)<br>90 38(NHK教育)<br>01 01(四国テレビ)<br>04 04(毎日テレビ)<br>06 06(ABCテレビ)<br>08 08(関西テレビ)<br>10 10(関西テレビ)<br>36 36(サンテレビ)<br>30 55(テレビ和歌山)<br>19 19(テレビ大阪)            |
| 香川       | 高松  | 37       | 80 37 (NHK総合)<br>90 39 (NHK総合)<br>33 33 (瀬戸内海放送)<br>09 41 (西日本放送)<br>11 29 (山陽放送)<br>35 31 (岡山放送)<br>23 19 (ワテレビせとうち)<br>04 04 (毎日テレビ)<br>06 06 (ABCテレビ)<br>10 10 (読売テレビ) |
|          | 西讃岐 | 93       | 80 44 (NHK総合)<br>90 40 (NHK教育)<br>33 42 (瀬戸内海放送)<br>09 20 (西日本放送)<br>11 18 (山陽放送)<br>35 22 (岡山放送)<br>23 16 (テレビせとうち)<br>12 12 (広島テレビ)                                     |

| 都道<br>府県 | 地域名 | 地域<br>番号 | Gコードで予約できる放送局の<br>ガイドチャンネル(放送局名は<br>略称を使用しています)                                                                                                    |
|----------|-----|----------|----------------------------------------------------------------------------------------------------|
| 愛媛       | 松山  | 38       | 80 06 (NHK総合)<br>90 02 (NHK総合)<br>91 02 (NHK教育)<br>37 37 (愛媛放送)<br>37 37 (愛媛放送)<br>38 35 (広島ホームテレビ)<br>35 35 (広島ホームテレビ)<br>31 31 (テレビ新広局)<br>04 04 (中国放送)<br>12 12 (広島テレビ)                  |
|          | 新居浜 | 62       | 80 02 (NHK総合)<br>90 04 (NHK総合)<br>91 06 (南海放送)<br>37 36 (愛媛放送)<br>29 27 (あいテレビ)<br>35 35 (広島ホームテレビ)<br>25 14 (愛媛朝日テレビ)<br>31 31 (テレビ新広島)<br>12 12 (広島テレビ)                                   |
| 高知       | 高知  | 39       | 80 04(NHK総合)<br>90 06(NHK教育)<br>08 08(高知放送)<br>38 38(テレビ高知)<br>01 01(四国テレビ)<br>09 41(西日本放送)<br>40 40(高知さんさんテレビ)                                                                             |
| 福岡       | 福岡  | 40       | 80 03 (NHK総合)<br>90 06 (NHK教育)<br>04 04 (RKB毎日放送)<br>01 01 (九州朝日放送)<br>09 09 (テレビ西日本)<br>37 37 (福岡放送)<br>19 19 (テレビQ)<br>36 36 (サガテレビ)                                                      |
|          | 北九州 | 63       | 80 06 (NHK総合)<br>90 12 (NHK総合)<br>04 08 (RKB毎日放送)<br>01 02 (九州朝日放送)<br>09 10 (テレビ西日本)<br>37 35 (福岡放送)<br>19 23 (テレビQ)<br>28 21 (山口朝日放送)<br>11 04 (山口放送)<br>38 33 (テレビU口)                    |
|          | 久留米 | 94       | 80 46 (NHK総合)<br>90 54 (NHK教育)<br>04 48 (RKB毎日放送)<br>01 57 (入州朝日放送)<br>09 60 (テレビ西日本)<br>37 52 (福岡放送)<br>19 14 (テレビQ)<br>36 36 (サガテレビ)                                                      |
|          | 大牟田 | 95       | 80 53 (NHK総合)<br>90 50 (NHK教育)<br>04 61 (RKB毎日放送)<br>01 58 (九州朝日放送)<br>09 55 (テレビ西日本)<br>37 43 (福岡放送)<br>19 19 (テレビQ)<br>11 11 (熊本成送)<br>22 22 (熊本県民テレビ)<br>16 16 (熊本朝日放送)<br>34 34 (テレビ熊本) |

<u>次のページにつづく</u>

| 都道<br>府県 | 地域名 | 地域<br>番号 | Gコードで予約できる放送局の<br>ガイドチャンネル(放送局名は<br>略称を使用しています)                                                                                                    |
|----------|-----|----------|----------------------------------------------------------------------------------------------------|
| 福岡       | 行橋  | 96       | 80 49(NHK総合)<br>90 46(NHK教育)<br>04 60(RKB毎日放送)<br>01 57(九州朝日放送)<br>09 54(テレビ西日本)<br>37 43(福岡放送)<br>19 19(テレビQ)<br>19 19(テレビQ)<br>63 37(テレビ大分)<br>05 51(大分放送)                                     |
| 佐賀       | 佐賀  | 41       | 80 38 (NHK総合)<br>90 40 (NHK教育)<br>36 36 (サガテレビ)<br>11 11 (熊本放送)<br>09 60 (テレビ西日本)<br>37 52 (福岡放送)<br>19 14 (テレビQ)<br>04 48 (RKB毎日放送)<br>01 57 (九州朝日放送)                                           |
| 長崎       | 長崎  | 42       | 80 03(NHK総合)<br>90 01(NHK教育)<br>05 05(長崎放送)<br>37 37(テレビ長崎)<br>27 27(長崎又化放送)<br>25 25(長崎国際テレビ)<br>19 19(テレビQ)<br>34 34(テレビ保本)<br>22 22(熊本県民テレビ)<br>16 16(熊本朝日放送)<br>11 11(熊本放送)                  |
|          | 佐世保 | 97       | 80 08 (NHK総合)<br>90 02 (NHK教育)<br>05 10 (長崎放送)<br>37 35 (テレビ長崎)<br>27 31 (長崎又忆放送)<br>25 17 (長崎国際テレビ)<br>36 41 (サガテレビ)                                                                            |
|          | 早   | 98       | 80 47 (NHK総合)<br>90 45 (NHK教育)<br>05 49 (長崎放送)<br>37 42 (テレビ長崎)<br>27 24 (長崎又依加送)<br>25 20 (長崎国際テレビ)<br>22 22 (熊本県民テレビ)<br>16 16 (熊本朝日放送)<br>34 34 (テレビ熊本)<br>11 11 (熊本放送)                       |
| 熊本       | 熊本  | 43       | 80<br>09(NHK総合)<br>90 02(NHK総合)<br>11 11(熊本放送)<br>34 34(テレビ熊本)<br>22 22(熊本県民テレビ)<br>16 16(熊本朝日放送)<br>19 19(テレビQ)<br>10 1(九州朝日放送)<br>04 04(RKB毎日放送)<br>05 05(長崎放送)<br>37 37(福岡放送)<br>36 36(サガテレビ) |
| 大分       | 大分  | 44       | 80 03 (NHK総合)<br>90 12 (NHK教育)<br>05 05 (大分放送)<br>36 36 (テレビ大分)<br>24 24 (大分朝日放送)<br>19 19 (テレビQ)<br>10 06 (宮崎放送)                                                                                |

| 都道<br>府県 | 地域名 | 地域<br>番号 | Gコードで予約できる放送局の<br>ガイドチャンネル(放送局名は<br>略称を使用しています)                                                                                                    |
|----------|-----|----------|----------------------------------------------------------------------------------------------------|
| 宮崎       | 宮崎  | 45       | 80 08(NHK総合)<br>90 12(NHK総合)<br>10 10(宮崎放送)<br>35 35(テレビ宮崎)<br>32 48(鹿児島就送)<br>30 42(鹿児島読売テレビ)<br>38 52(鹿児島テレビ)<br>162(南日本放送)                                               |
|          | 延岡  | 64       | 80 04(NHK総合)<br>90 02(NHK教育)<br>10 06(宮崎放送)<br>35 39(テレビ宮崎)                                                                                                    |
| 鹿児島      | 鹿児島 | 46       | 80 03 (NHK総合)<br>90 05 (NHK教育)<br>01 01 (南日本放送)<br>38 38 (鹿児島テレビ)<br>32 32 (鹿児島放送)<br>30 30 (鹿児島読売テレビ)<br>22 40 (熊本県民テレビ)<br>16 36 (熊本朝日放送)<br>34 42 (テレビ熊本)                |
|          | 阿久根 | 65       | 80 08 (NHK総合)<br>90 12 (NHK総合)<br>91 10 (南日本放送)<br>38 35 (鹿児島テレビ)<br>32 23 (鹿児島法)<br>91 17 (鹿児島読売テレビ)<br>22 36 (熊本県民テレビ)<br>16 32 (熊本朝日放送)<br>11 06 (熊本放送)<br>34 38 (テレビ熊本) |
|          | 鹿屋  | 99       | 80 04 (NHK総合)<br>90 02 (NHK総合)<br>01 06 (南日本放送)<br>38 33 (鹿児島テレビ)<br>32 31 (鹿児島就送)<br>30 25 (鹿児島読テレビ)<br>10 10 (宮崎放送)<br>35 39 (テレビ宮崎)                                      |
| 沖縄       | 那覇  | 47       | 80 02(NHK総合)<br>90 12(NHK教育)<br>10 10(琉球放送)<br>80 8(沖縄テレビ)<br>28 28(琉球朝日放送)                                                                                                 |

BS放送およびCATVのガイドチャンネル表

BS放送やCATVをGコード予約できます。(SLV-NX31のみ)

- ・本機の入力端子にBSチューナー内蔵テレビやCATVチューナーなどをつないだ場合
   「本機の入力端子につないだ機器をGコードで予約するには」(39ページ)にしたがって、ガイドチャンネルと表示チャンネルを設定してください。
- ケーブルテレビやマンションの共同受信システムなどで、BS放送を本機 でご覧になる場合
   BS放送およびCATVをGコード予約できます。「ガイドチャンネルを追加 する(SLV-NX31のみ)」(37ページ)にしたがって、ガイドチャンネル を設定してください。

ガイドチャンネル

以下の表にしたがって入れます。

| 放送の種類      | Gコードで予約できる放送局のガイドチャンネル                                           |
|------------|------------------------------------------------------------------|
| BS         | 74(NHK衛星第1)<br>75(ハイビジョン)<br>76(NHK衛星第2)<br>73(WOWOW)            |
| ケーブルネットワーク | 40(NNN24)<br>49(CSN1ムービーチャンネル)<br>50(チャンネルNECO)<br>51(ゴルフネットワーク) |

表示チャンネル

チャンネル合わせで設定したチャンネル(画面に映るチャンネル)の番号を 入れます。

ご注意

 デジタルCS放送(スカイパーフェクTV!など)やBSデジタル放送はGコード予約で きません。 接続と準備

# 時計を合わせる

予約するには、本機の時計を正しく合わせておく必要があります。年、月、日、時、 分が間違っていると、希望の日時に予約録画されません。

かんたん設定(18ページ)をしたときは、次の操作は必要ありません。

始めるまえに...

・ ビデオとテレビの電源を入れてから、テレビの入力を「ビデオ」に切り換える。

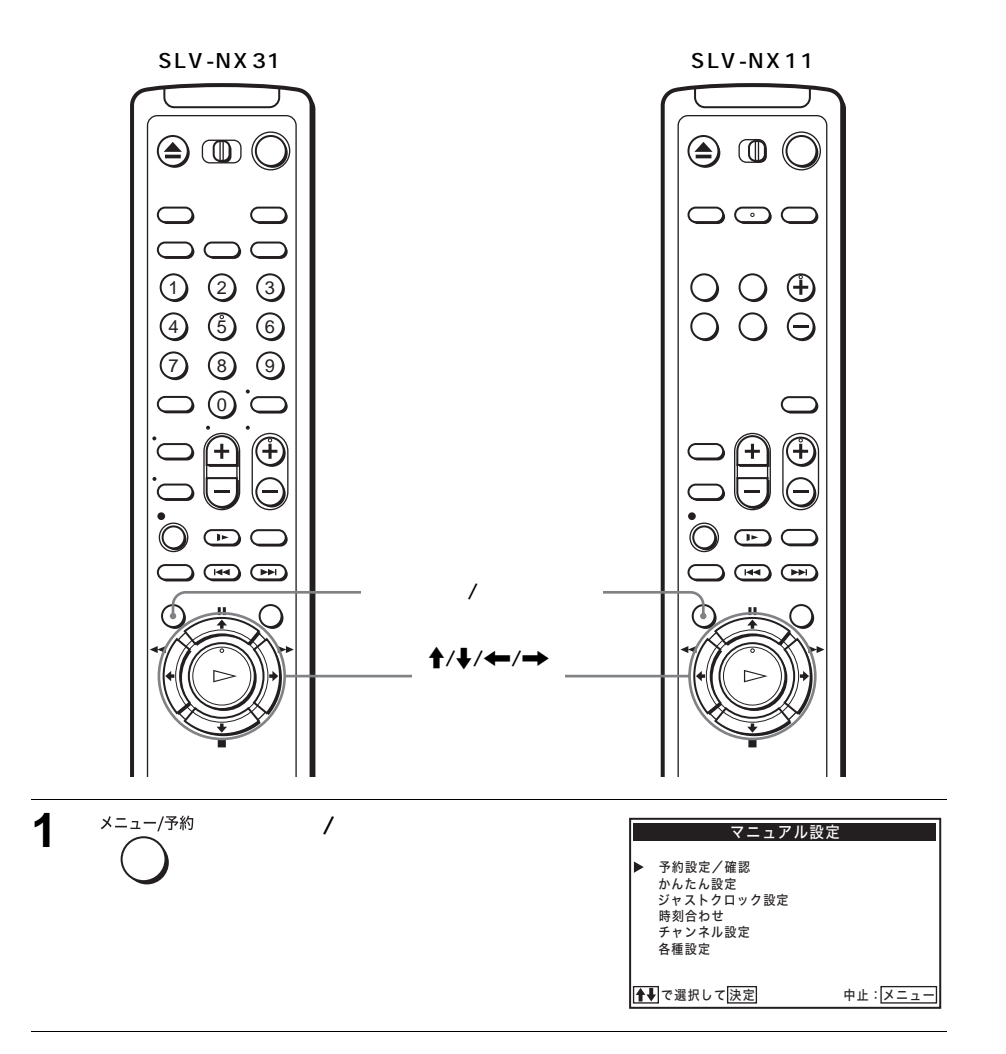

| 2 | <b>↑/</b> ↓で「時刻合わせ」を選び、決<br>定ボタンを押す                 | 時刻合わせ<br>→2003年 1月01日[水] 12:00 <sup>4</sup> M<br>ゲママママママ             |
|---|-----------------------------------------------------|----------------------------------------------------------------------|
| 3 | ←/→で項目を選び、↑/↓で合わ<br>せる<br>年、月、日、時、分を順に合わせて<br>いきます。 | 時刻合わせ<br>準備<br>2003年9月28日[日] 6 ううう (******************************** |
|   |                                                     | ←━━━━━━━━━━━━━━━━━━━━━━━━━━━━━━━━━━━━                                |
| 4 | 時報と同時に決定ボタンを押す<br>メニューが消えます。                        |                                                                      |

#### 時計を自動補正する(ジャストクロック)

NHK教育テレビの正午の時報を読みとり、本機の時計を補正します(ただし、正午 に時報が送信されない場合は、自動補正されません)。時計が2分以上ずれていると 自動補正できませんので、あらかじめ時計を合わせておいてください。

かんたん設定を行った場合は、受信したNHK教育テレビで時計の自動補正をするの で、この操作は必要ありません(18ページ)。

始めるまえに...

ビデオとテレビの電源を入れてから、テレビの入力を「ビデオ」に切り換える。

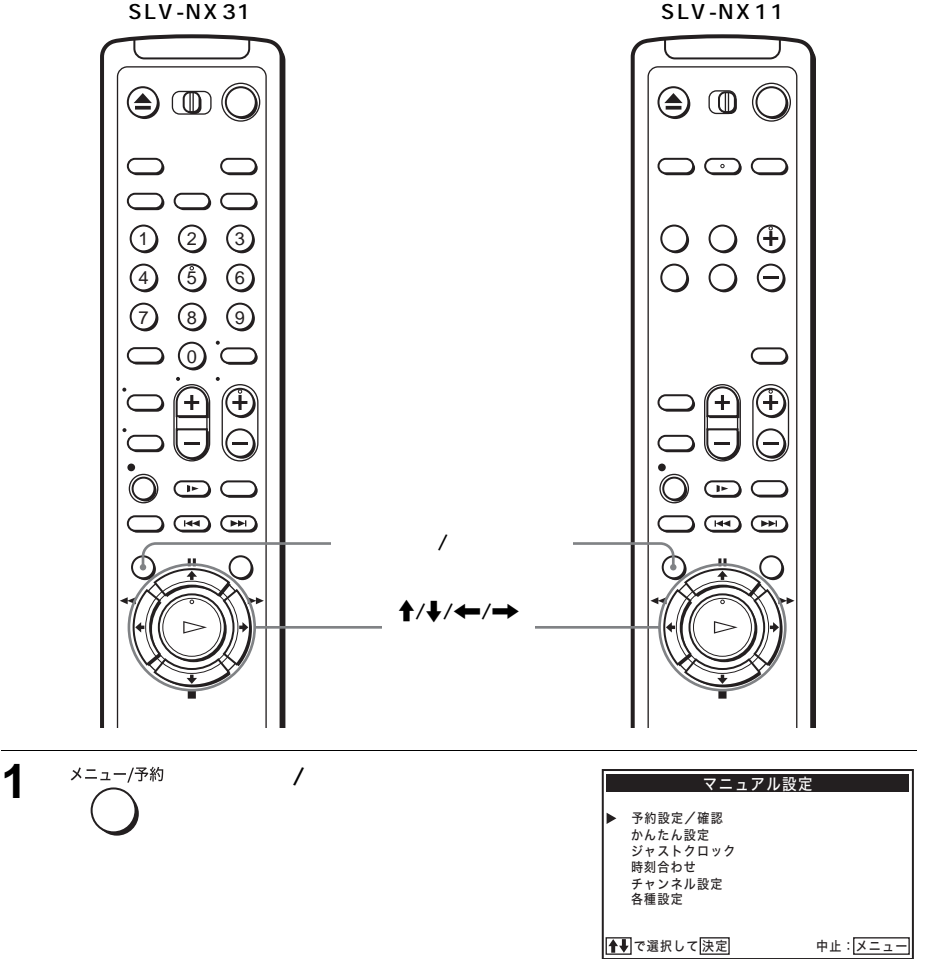

SLV-NX11

| 2 |                                                                                                    | 骨/ <b>↓</b> で「ジャストクロック設定」<br>を選び、決定ボタンを押す                            | ジャストクロック設定<br>▶ ジャストクロック [する]<br>NHK教育テレビ [3 CH]                                       |   |
|---|----------------------------------------------------------------------------------------------------|----------------------------------------------------------------------|----------------------------------------------------------------------------------------|---|
| 3 |                                                                                                    | <b>≜</b> / <b>↓</b> で「ジャストクロック」を選<br>び、 <b>←</b> / <b>→</b> で「する」を選ぶ | <ul> <li>▲で選択 ← で設定して決定 中止: メニュー</li> <li>ジャストクロック設定</li> <li>ジャストクロック [する]</li> </ul> | - |
|   |                                                                                                    | ▲/ <b>↓</b> ブ「NIH K <u>知</u> 合テレビた深バ                                 | NHK教育テレビ [3 CH ]                                                                       | _ |
| 4 |                                                                                                    | ■/♥C NHK教育プレビラを送び、<br>←/→でNHK教育テレビのチャン<br>ネルを選ぶ                      | ジャストクロック設定<br>ジャストクロック [する]<br>▶ NHK教育テレビ [3 CH]                                       |   |
| 5 | ●<br>一<br>一<br>一<br>二<br>二<br>一<br>茶<br>約<br>一<br>、<br>次<br>元<br>・<br>・<br>・<br>・<br>・<br>・<br>・<br>・<br>・<br>・<br>・<br>・<br>・ | 終わったら決定ボタンを押し、メニュ<br>メニューが消えます。                                      |                                                                                        | _ |

#### メニューで選ぶ項目を間違えたときは

メニュー /予約ボタンを押します。メニュー画面が消えます。そのあと、手順1からやり直してください。

ご注意

- 正午に時報を読みとるとき、本機の電源が入っている場合は自動補正できません。
- ・録画中にジャストクロックの設定はできません。
- NHK教育テレビのチャンネルを、不要なチャンネルとしてとばす(42ページ)
   と、時計の自動補正ができなくなります。このときは、NHK教育テレビを受信で
   きるように追加して(39ページ)から、ジャストクロックの設定をやり直してく
   ださい。

接続

準備

## チャンネルを合わせる

かんたん設定(18ページ)をすると、お住まいの地域で受信できるチャンネルがご 覧になれます。ただし、受信チャンネルや表示チャンネルの設定がこれまでと違う場 合があります。本機では、お使いになりやすいようにチャンネルの設定を変えること ができます。

これまでと同じチャンネルで同じ放送局を見られるようにするには →「チャンネルの番号をテレビに合わせる」(34ページ)

これまで受信していた放送局を見られるようにするには →「受信できる放送局を追加する」(39ページ)

不要なチャンネルを選ばないようにするには →「不要なチャンネルをとばす」(42ページ)

ガイドチャンネルが設定されていない放送局にガイドチャンネルを設定するには →「ガイドチャンネルを追加する (SLV-NX31のみ)」(37ページ)

#### チャンネルの番号をテレビに合わせる

かんたん設定(18ページ)をしたときには、これまでご覧になっていたチャンネル と違うチャンネルになる場合があります。

例:テレビではNHK教育テレビが3チャンネルなのに、ビデオでは50チャンネルに なった

このようなときは、手動でテレビと同じチャンネルに変えることができます。

始めるまえに...

・ ビデオとテレビの電源を入れてから、テレビの入力を「ビデオ」に切り換える。

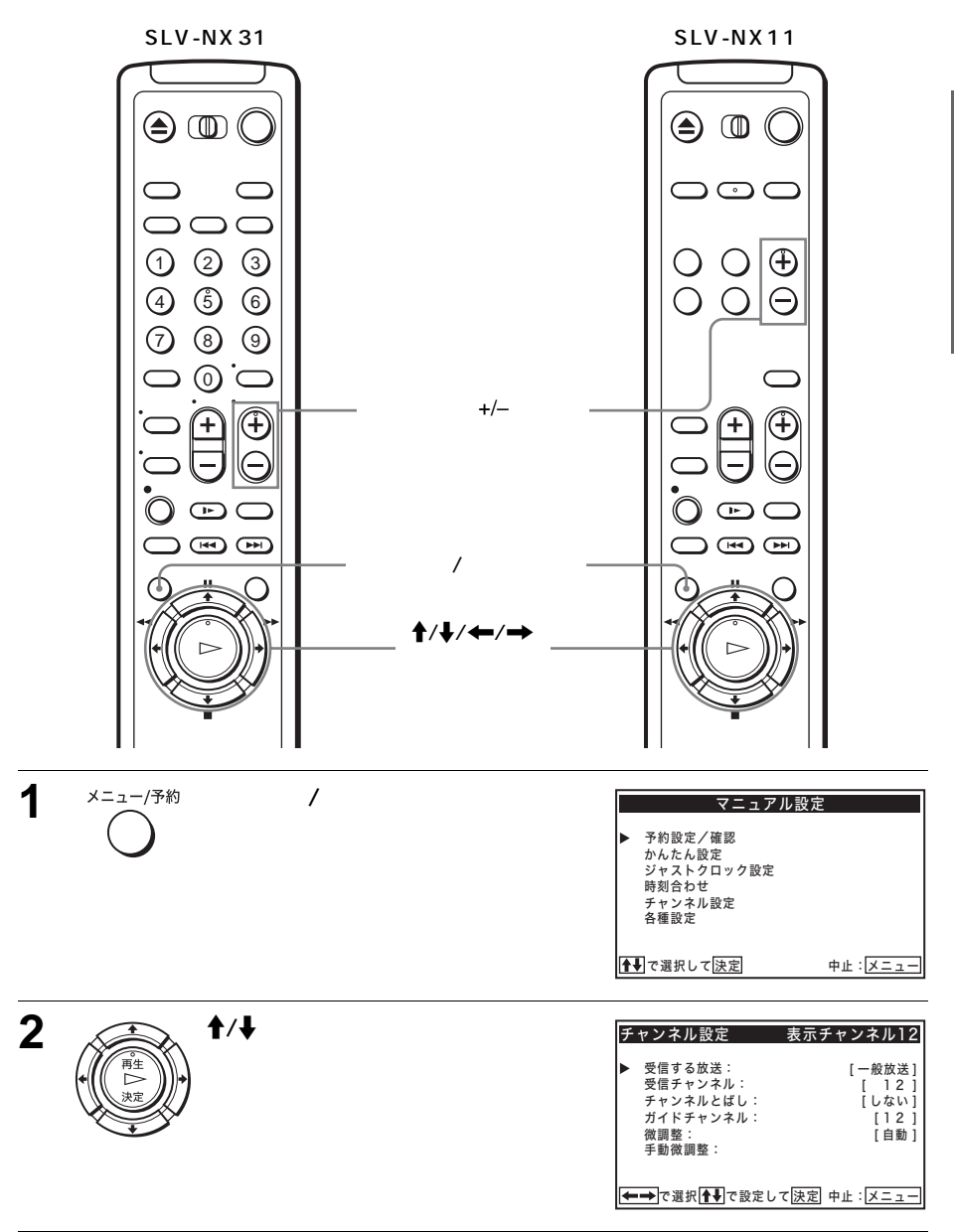

準備

接続

と

次のページにつづく

| 3 | チャンネル<br>(サ)<br>(・) | チャンネル+/-ボタンで合わせたい<br>表示チャンネルを選ぶ<br>例:50チャンネルを3チャンネル<br>に変えたいときは、「表示チャ<br>ンネル3」を選ぶ                                                                                               | 表示チャンネル<br><u> またチャンネル3</u><br>● 受信する放送: [一般放送]<br>受信チャンネル: [ 3 ]<br>チャンネルとばし: [しない]<br>ガイドチャンネル: [12]<br>微調整: [自動]<br>手動微調整:<br>▲<br>● で選択 ←→ で設定して決定 中止: [メニュー        |
|---|---------------------|----------------------------------------------------------------------------------------------------|----------------------------------------------------------------------------------------------------|
| 4 |                     | <ul> <li>↑/↓で「受信する放送」を選び、</li> <li>←/→で「一般放送」または</li> <li>「CATV」を選ぶ</li> <li>「CATV」を選んだときは、受信</li> <li>チャンネルの番号の前に、CATVの</li> <li>チャンネルを示す「C」がつきます</li> <li>(例:C13)。</li> </ul> | チャンネル設定     表示チャンネル3       受信する放送:     [一般放送]       受信チャンネル:     [ 3]       チャンネルとばし:     [ しない]       ガイドチャンネル:     [ 12]       微調整:     [ 自動]       手動微調题 :     [ 自動] |
| 5 |                     | <ul> <li>↑/↓で「受信チャンネル」を選び、</li> <li>←/→で受信チャンネルの番号を<br/>変える</li> <li>例:50チャンネルを3チャンネル<br/>に変えたいときは、受信チャ<br/>ンネルを「50」にする</li> </ul>                                              | チャンネル設定     表示チャンネル3       受信する放送:     [一般放送]       受信チャンネル:     [50]       チャンネルとばし:     [しない]       ガイドチャンネル:     [12]       微調整:     [自動]       手動微調整:     [11]      |
| 6 |                     | 他のチャンネルの番号を合わせるとき                                                                                                    | きは、手順3~5を繰り返す                                                                                                    |
| 7 |                     | 終わったら決定ボタンを押す<br>メニューが消えます。                                                                                                    |                                                                                                    |

再生
### ガイドチャンネルを追加する(SLV-NX31のみ)

かんたん設定(18ページ)で設定した 地域番号に含まれる放送局の他に、ご覧 になれる放送局があるときは、Gコード 予約できるように追加します。追加する 放送局のガイドチャンネルは「Gコード 地域番号・放送局表」(22~28ページ) でご確認ください。

CATVを受信している場合は、かんたん 設定を行ってもガイドチャンネルが設定 されません。Gコード予約できる放送局 があるときは、ガイドチャンネルを追加 してください。

始めるまえに...

ビデオとテレビの電源を入れてから、テレビの入力を「ビデオ」に切り換える。

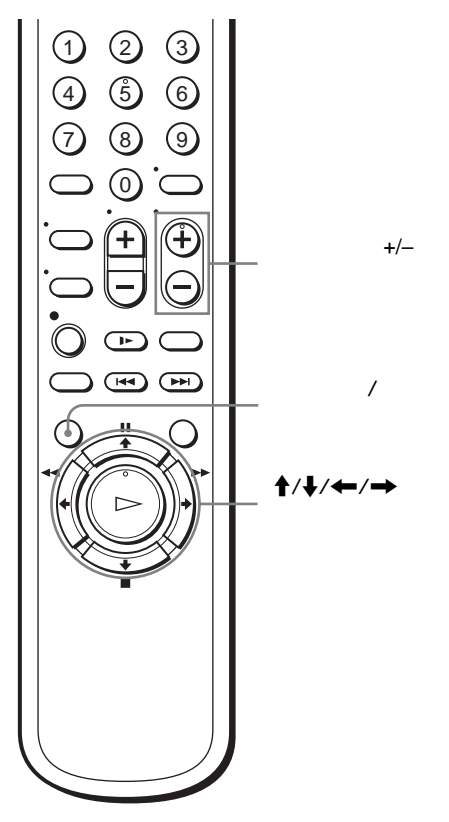

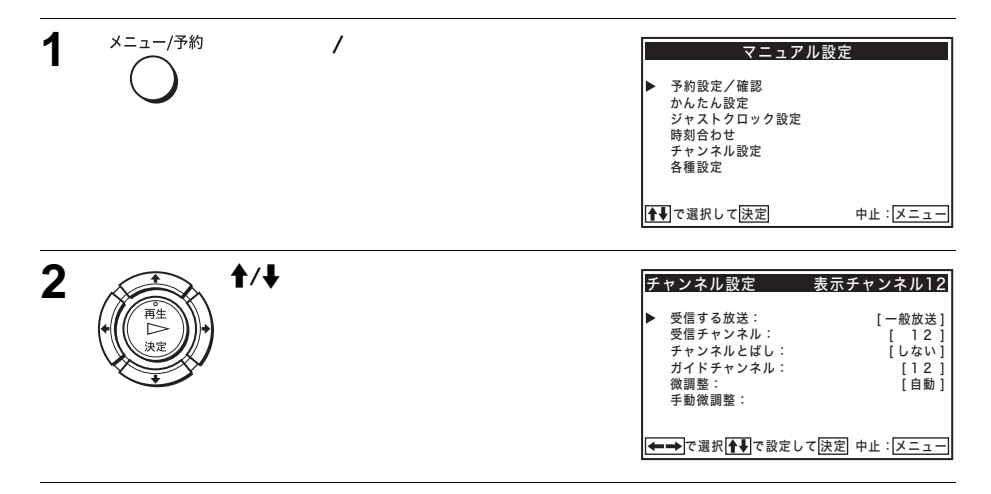

接続と進

備

次のページにつづく

| 3 | チャンネル | チャンネル+/-ボタンでガイドチャン                                                               | 表                                                                                                    | 示チャンネル<br>                                                              |
|---|-------|----------------------------------------------------------------------------------|----------------------------------------------------------------------------------------------------|-------------------------------------------------------------------------|
|   | Θ     |                                                                                  | <ul> <li>チャンネル設定</li> <li>● 受信する放送:<br/>受信チャンネル:<br/>チャンネルとばし:<br/>ガイドチャンネル:<br/>微調整:</li> <li>手動微調整:</li> </ul>                                       | <u>表示チャンネル12</u><br>[一般放送]<br>[ 1 2 ]<br>[ しない]<br>[ 1 2 ]<br>[自動]      |
|   |       |                                                                                  | ←→で選択┣₽で設定して                                                                                                    | 決定 中止:メニュー                                                              |
| 4 |       | <b>↑</b> / <b>↓</b> で「ガイドチャンネル」を選<br>び、 <b>←</b> / <b>→</b> でガイドチャンネルの<br>番号を変える | <ul> <li>チャンネル設定</li> <li>受信する放送:</li> <li>受信チャンネル:</li> <li>チャンネルとばし:</li> <li>ガイドチャンネル:</li> <li>(横調整:</li> <li>手動微調整:</li> <li>(確認)で設定して</li> </ul> | 表示チャンネル18<br>[一般放送]<br>[18]<br>[しない]<br>[28]<br>[自動]<br>(決定] 中止: [メニュー) |

他のガイドチャンネルを追加するときは、手順3~5を繰り返す

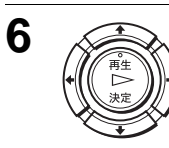

5

終わったら決定ボタンを押す メニューが消えます。

ご注意

 ・同じ番号のガイドチャンネルは設定できません。設定しようとしている番号が他の チャンネルで使われているときは、先に入れた番号または現在設定しようとしてい る番号を変更してください。

CATVのチャンネルで映るVHF/UHF放送をGコードで予約するには

- ◀ 手順3でVHF/UHF放送が映るチャンネルを選ぶ
- 2 ↑/↓で「ガイドチャンネル」を選び、 ←/→でGコード予約したい放送 局のガイドチャンネルを「BS放送およびCATVのガイドチャンネル表」 (29ページ)から選ぶ

本機の入力端子につないだ機器をGコードで予約するには

1 手順3で「入力1」または「入力2」を選ぶ 本機の入力1(LINE IN 1)端子に機器をつないでいるときは「入力1」 を、入力2端子につないでいるときは「入力2」を選びます。 「入力1」または「入力2」を入れた放送局は、本機の入力端子につない だ機器から録画されます。

- 2 ↑/↓で「ガイドチャンネル」を選び、 ←/→でGコード予約したい放送局のガイドチャンネルを「BS放送およびCATVのガイドチャンネル表」 (29ページ)から選んで入れる
- **3** 終わったら決定ボタンを押す メニューが消えます。

#### 受信できる放送局を追加する

かんたん設定(18ページ)で受信できなかった放送局のチャンネルを、手動で追加 することができます。

始めるまえに...

・ ビデオとテレビの電源を入れてから、テレビの入力を「ビデオ」に切り換える。

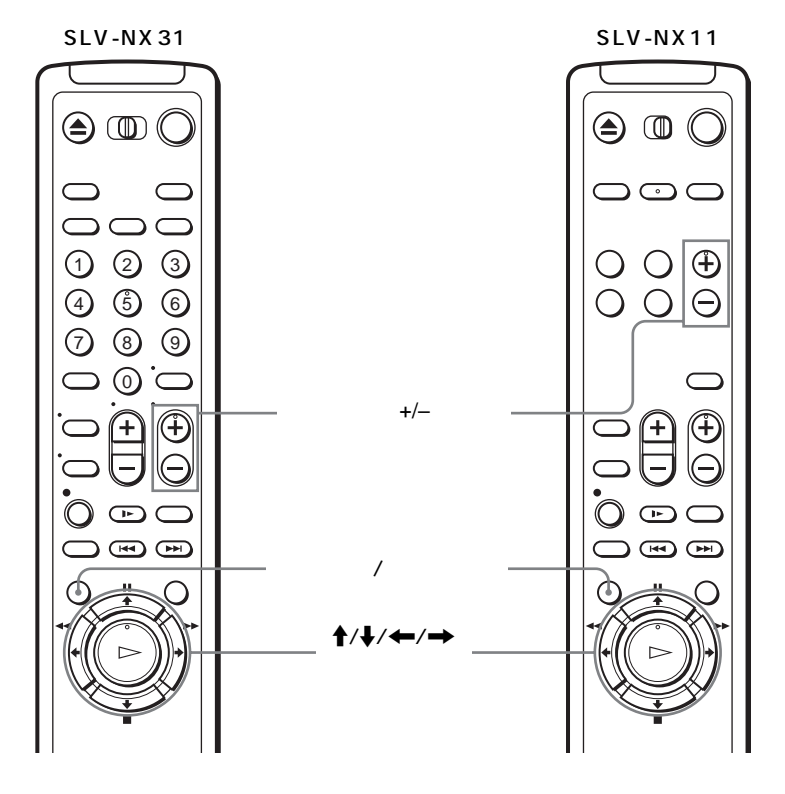

次のページにつづく

備

| 4 | メニュー/予約             | メニュー /予約ボタンを埋す                                                                                                    |                                                                                                    | -                                                                                 |
|---|---------------------|----------------------------------------------------------------------------------------------------|----------------------------------------------------------------------------------------------------|-----------------------------------------------------------------------------------|
| 1 | $\bigcirc$          |                                                                                                    | マーユアル設<br>予約設定/確認<br>かんた設定<br>ジャストトクロック設定<br>時刻合わせ<br>チャンネル設定<br>各種設定                                                                 | 中止 : [Xニュー]                                                                       |
|   |                     |                                                                                                    |                                                                                                    |                                                                                   |
| 2 |                     | 骨/ <b>↓</b> で「チャンネル設定」を選び、<br>決定ボタンを押す                                                                                                    | <ul> <li>チャンネル設定 表示</li> <li>受信する放送:</li> <li>受信チャンネル:</li> <li>チャンネルとばし:</li> <li>ガイドチャンネル:</li> <li>縦調整:</li> <li>手動微調整:</li> </ul> | <mark>(チャンネル12</mark><br>[一般放送]<br>[し2]<br>[しない]<br>[12]<br>[自動]                  |
|   |                     |                                                                                                    | ▲●で選択  ← → で設定して 決定                                                                                                    | 3 中止: メニュー                                                                        |
| 3 | チャンネル<br>(+)<br>(-) | チャンネル+/–ボタンで受信できな<br>かった放送局の表示チャンネルを<br>選ぶ                                                                                                    | 表示、<br><u> テャンネル設定</u> 素売<br>受信する放送:<br>受信チャンネル:<br>チャンネルとばし:<br>ガイドチャンネル:<br>微調整:<br>手動微調整:<br>・<br>・<br>で設定して法語                     | チャンネル<br>(テャンネル15)<br>(一般放送)<br>(15)<br>(しない)<br>(ーー)<br>(自動)<br>2)<br>中止: (メニュー) |
| 4 |                     | <ul> <li>↑↓で「受信する放送」を選び、</li> <li>↓→で「一般放送」または</li> <li>「CATV」を選ぶ</li> <li>「CATV」を選んだときは、受信</li> <li>チャンネルの番号の前に、CATVの</li> <li>チャンネルを示す「C」がつきます</li> <li>(例: C13)。</li> </ul> | チャンネル設定 表示     受信する放送:     受信チャンネル:     デャンネルとばし:     ガイドチャンネル:     微調整:     手動微調整:     で選択 → で設定して法会                                 | <u>デャンネル15</u><br>[一般放送]<br>[しない]<br>[しない]<br>[一一]<br>[自動]                        |
| 5 |                     | <ul> <li>▲/●で「受信チャンネル」を選び、</li> <li>←/→で受信チャンネルの番号を<br/>変える</li> </ul>                                                                                                    | チャンネル設定 表示     受信する放送:     受信チャンネル:     テャンネルとばし:     ガイドチャンネル:     微調整:     手動微調整:     手動微調整:     で讃定して[決測                           | (チャンネル15)<br>[一般放送]<br>[33]<br>[しない]<br>[一一]<br>[自動] 日本:[メニュー]                    |

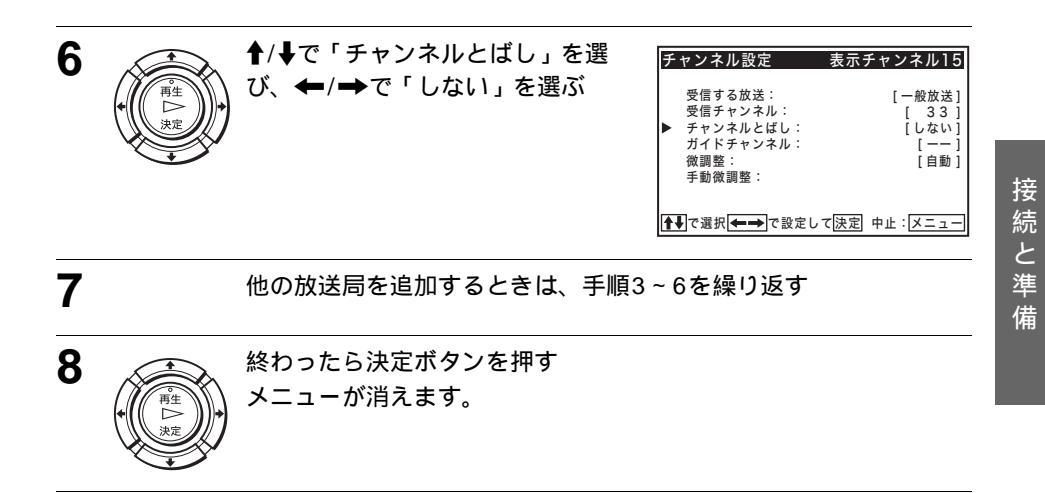

チャンネルを合わせる 41

不要なチャンネルをとばす

放送のないチャンネルを選ばないようにします。チャンネル+/-ボタンでチャンネル を選ぶときに、映るチャンネルだけを選ぶことができます。

#### 始めるまえに...

・ ビデオとテレビの電源を入れてから、テレビの入力を「ビデオ」に切り換える。

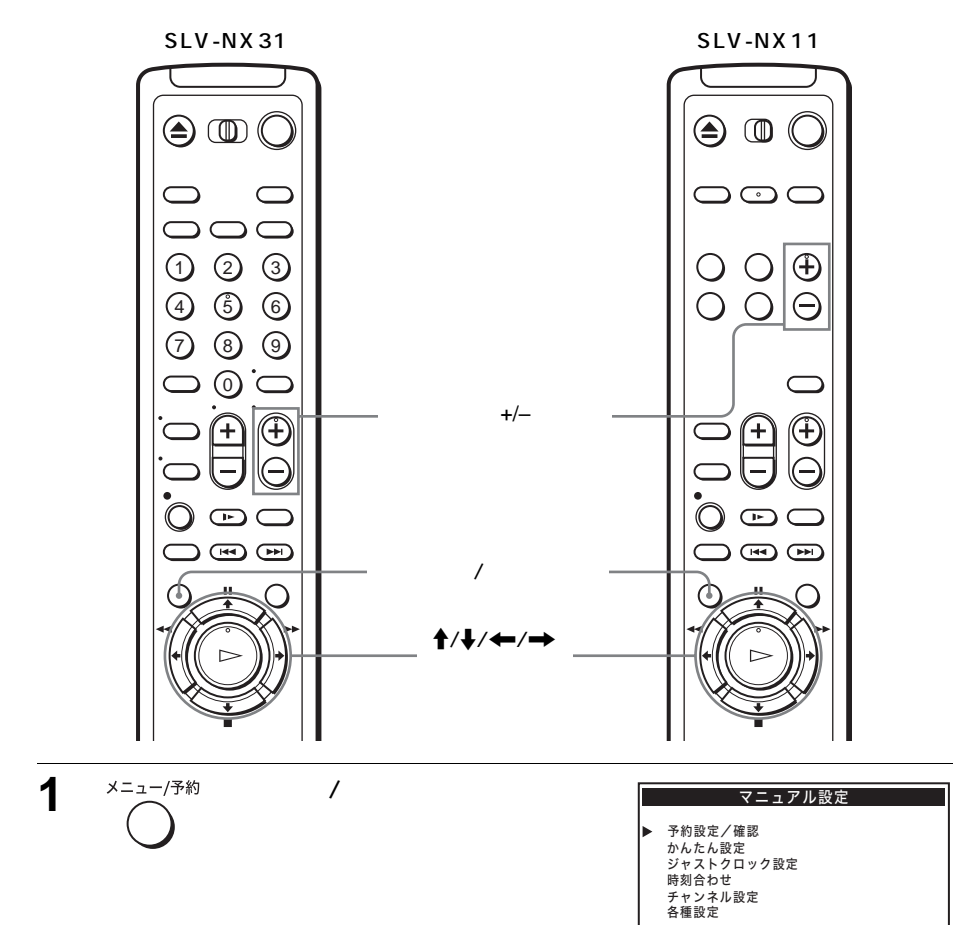

骨長で選択して決定

中止:メニュー

| 2 |                             | <b>↑/</b> ↓で「チャンネル設定」を選び、<br>決定ボタンを押す              | チャンネル設定     表示チャンネル12       受信する放送:     [一般放送]       受信チャンネル:     [ 1 2 ]       チャンネルとばし:     [ しない]       ガイドチャンネル:     [ 1 2 ]       微調整:     [ 自動 ]       手動微調整:     [ 自動 ]                                                                                                    |
|---|-----------------------------|----------------------------------------------------|----------------------------------------------------------------------------------------------------|
| 3 | チャンネル<br>(+)<br>(-)         | チャンネル+/-ボタンでとばしたい<br>表示チャンネルを選ぶ                    | 表示チャンネル<br><u> チャンネル設定</u> <u> 表示チャンネル7</u><br>● 受信する放送: [一般放送]<br>受信チャンネル: [ 7 ]<br>ガイドチャンネル: [ 0 ]<br>ガイドチャンネル: [ 0 ]<br>ガイドチャンネル: [ 0 ]<br>ガイドチャンネル: [ 0 ]<br>ガイドチャンネル: [ 0 ]<br>ガイドチャンネル: [ 0 ]<br>ガイドチャンネル: [ 0 ]<br>ガイドチャンネル: [ 0 ]<br>ブイドチャンネル: [ 0 ]<br>ブイドチャンネル: [ 0 ]<br>「 ]<br>「 ] |
| 4 |                             | <b>↑</b> / <b>↓</b> で「チャンネルとばし」を選<br>び、←/→で「する」を選ぶ | チャンネル設定         表示チャンネル7           受信する放送:         [一般放送]           受信チャンネル:         [ 7]           チャンネルとばし:         [ する]           ガイドチャンネル:         []           微調整:         [ 自動]           手動微調整:         [ 自動]                                                                                                    |
| 5 |                             | 他のチャンネルをとばすときは、手順                                  | 3と4を繰り返す                                                                                                    |
| 6 | ●<br>●<br>単<br>上<br>次定<br>● | 終わったら決定ボタンを押す<br>メニューが消えます。                        |                                                                                                    |

接続と準備

### 受信状態を調整する

本機ではテレビ放送の受信状態を自動的に調整するので、きれいな画像をお楽しみい ただけます。映りの悪いチャンネルがあるときは、手動で調整してください。

始めるまえに...

・ ビデオとテレビの電源を入れてから、テレビの入力を「ビデオ」に切り換える。

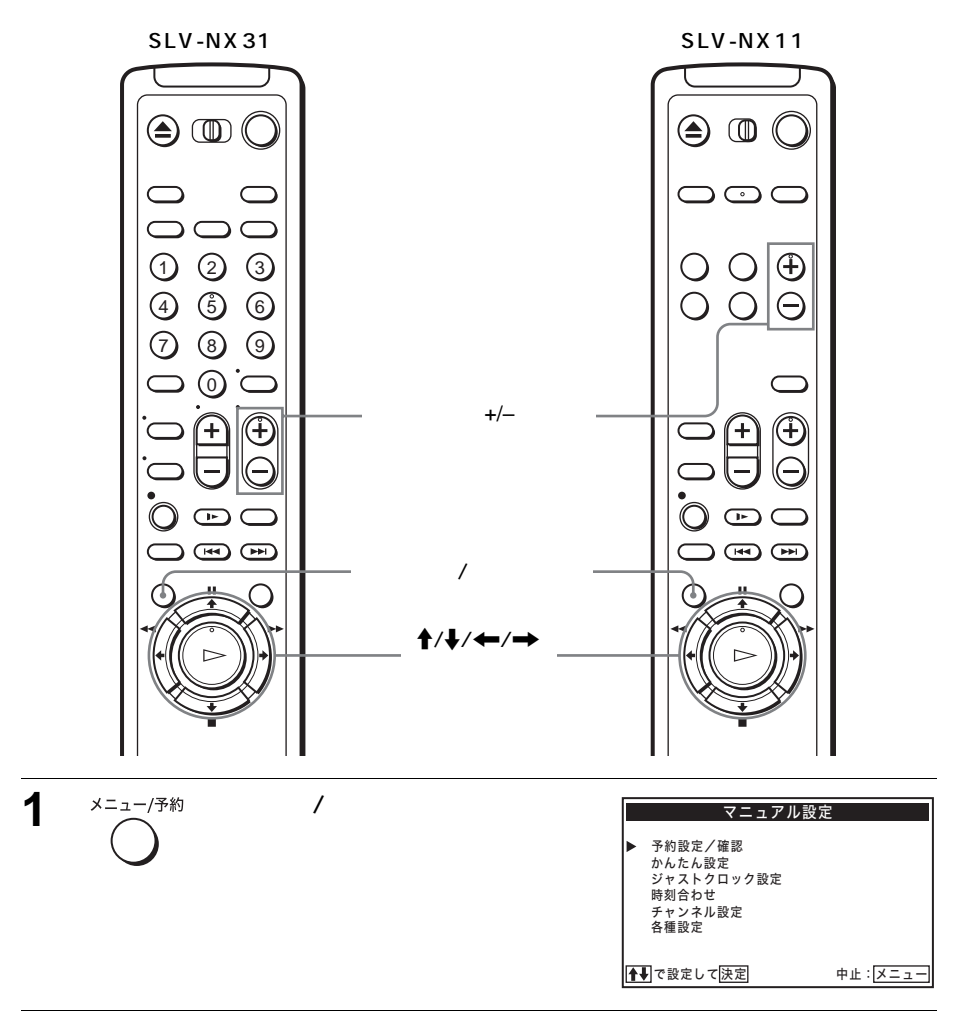

| 2 |                     | <b>↑</b> / <b>↓</b> で「チャンネル設定」を選び、<br>決定ボタンを押す | チャンネル設定     表示チャンネル12       ● 受信する放送:     [一般放送]       受信チャンネル:     [ 12 ]       チャンネルとばし:     [ しない]       ガイドチャンネル:     []       淡調整:     [ 自動 ]       手動微調整:     ************************************                                                                                                    |
|---|---------------------|------------------------------------------------|----------------------------------------------------------------------------------------------------|
| 3 | チャンネル<br>(+)<br>(-) | チャンネル+/–ボタンで映りの悪い<br>表示チャンネルを選ぶ                | 表示チャンネル<br>チャンネル設定 表示チャンネル6<br>● 受信する放送: [一般放送]<br>受信チャンネル: [1]]<br>チャンネルとばし: [しない]<br>ガイドチャンネル: [6]<br>微調整: [自動]<br>手動微調整:<br>▲ で設定して[決定]中止: [メニュー                                                                                                    |
| 4 |                     | <b>↑</b> /↓で「微調整」を選び、 <b>←/→</b><br>で「手動」を選ぶ   | チャンネル設定     表示チャンネル6       受信する放送:     [一般放送]       受信チャンネル:     [11]       チャンネルとばし:     [しない]       ガイドチャンネル:     [6]       微調整:     [手動]       手動微調整:     [手動]       「で還択     [***]                                                                                                    |
| 5 |                     | <b>↑</b> / <b>↓</b> で「手動微調整」を選ぶ<br>調整バーが出ます。   | チャンネル設定     表示チャンネル6       受信する放送:     [一般放送]       受信チャンネル:     [11]       チャンネルとばし:     [しない]       ガイドチャンネル:     [6]       微調整:     [手動]       チ動微調整:     [手動]       ・     ・       ・     (日本)       ・     (日本)       ・     (日本)       ・     (日本)       ・     (日本)       ・     (日本)       ・     (日本)       ・     (日本)       ・     (日本)       ・     (日本)       ・     (日本)       ・     (日本)       ・     (日本)       ・     (日本) |
| 6 |                     | ←/→で調整する 画面を見ながらきれいに映るように訓                     | 周節します。                                                                                                    |
| 7 |                     | 終わったら決定ボタンを押す<br>メニューが消えます。                    |                                                                                                    |

受信状態を自動調整に戻すには 手順4で「自動」を選び、決定ボタンを押します。 接続と準備

### 別売りのチューナーをつなぐ

ケーブルテレビ(CATV)をつなぐ

CATVチューナーをつなぐと、CATVを受信することができます。CATVの受信には、 CATV局との受信契約が必要です。なお、CATVを受信できない地域もあります。詳 しくは、お近くのCATV局にお問い合わせください。 CATVチューナーの取扱説明書もあわせてご覧ください。

本機とCATVチューナーの接続のしかたがわからないときは、お客様ご相談センター にお問い合わせください。

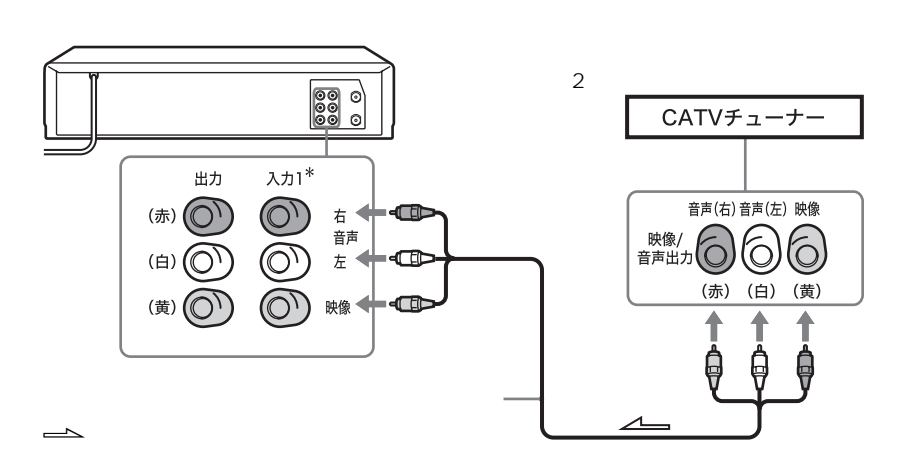

CATVを受信するには

▲ CATVチューナーで、受信したいチャンネルを選ぶ

2 入力切換ボタンまたは本機のチャンネル+/-ボタンを押して、ビデオ本体の表示窓に「L1」または「L2」を表示させる CATVチューナーを入力1端子につないでいるときは「L1」を、入力2端子につないでいるときは「L2」を表示させます。

CATVのVHF/UHF放送のチャンネルを本機で受信するには CATVのVHF/UHF放送の中には、本機で受信できるチャンネルもあります。

- 1 F型コネクター付き同軸ケーブル(別売り)で本機のVHF/UHF入力端 子とCATVチューナーのVHF/UHF出力端子をつなぐ
- **2** かんたん設定(18ページ)をし、手順3で「CATV」を選ぶ
  - ・手動でCATVのチャンネルを設定したいときは「受信できる放送局を 追加する」(39ページ)にしたがって設定する。手順5で受信したい チャンネルの番号(例:C30)を入れる。

### デジタルBSやCSチューナーをつなぐ

デジタルBSやCSチューナーをつなぐと、本機でデジタルBSやCS放送の録画ができ ます。デジタルBSやCS放送の受信には、デジタルBSやCS放送局との受信契約が必 要です。

本機は録画防止機能(コピーガード)に対応していますので、コピーガードされた番組 は、正しく録画できません。デジタルBSやCSチューナーを本機に接続して番組を視聴 する場合、番組によっては録画機能の作動の有無にかかわらず視聴のみでも画面が乱 れます。この場合、デジタルBSやCSチューナーを直接テレビにつないでください。 デジタルBSやCSチューナーの取扱説明書もあわせてご覧ください。

本機とデジタルBSやCSチューナーの接続のしかたがわからないときは、お客様ご相 談センターにお問い合わせください。

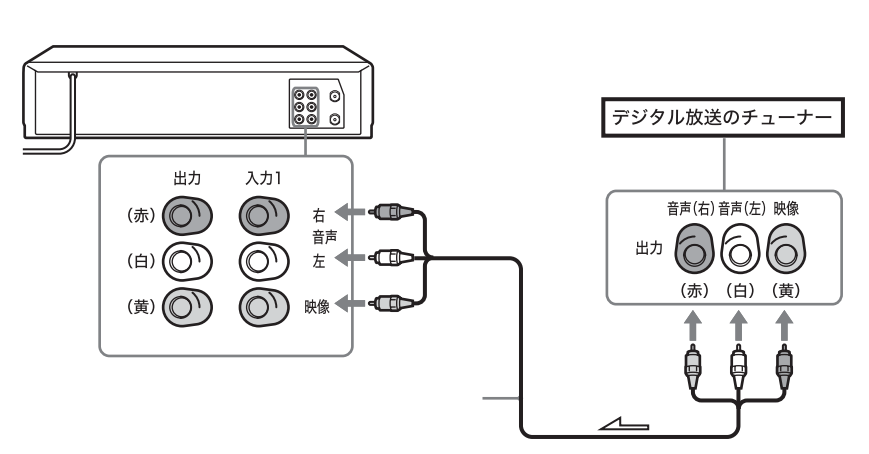

→ : 映像・音声信号の流れ

接

続

と

進

備

## ビデオを見る

S-VHSまたはVHSのビデオテープを再生して見ることができます。ただし、S-VHS の本来の解像度は得られません(簡易再生)。

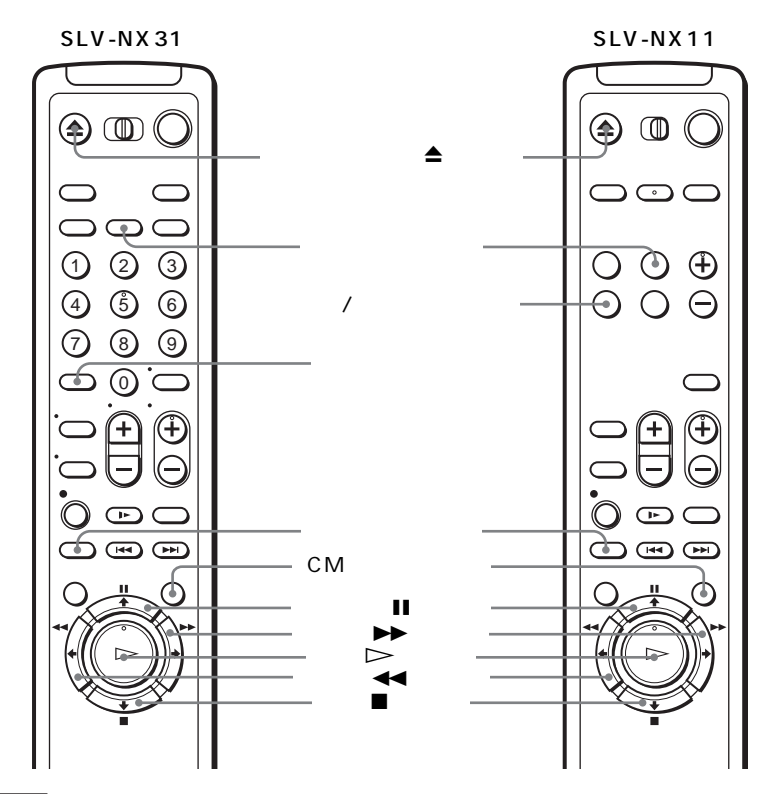

### <u>∧</u>注意

小さなお子様がカセット挿入口に手を入れないようにご注意ください。けがをするこ とがあります。

1 テレビの電源を入れてから、テレビの入力を「ビデオ」に切り換える 2 カセットを入れる ビデオの電源が入ります。ツメの折れ たカセットの場合は、自動的に再生が 始まります。

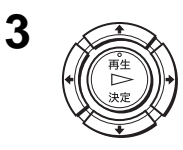

その他の堤作

再生▷ボタンを押す ビデオ本体の表示窓に再生時間 が表示されます。 テープの終わりまでいくと、自 動的に巻き戻ります。 テレビ画面でテープについての 情報を見るには、画面表示ボタ ンを押します。詳しくは「画面 表示やテープ残量を見るには」 (53ページ)をご覧ください。

SLV-NX31

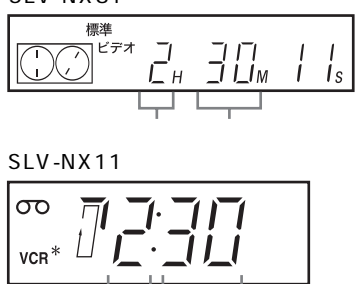

\* SLV-NX11の表示窓の「VCR」 はビデオカセットレコーダーを意 味します。

分

時

| こんなときは         | 押す                                                 |
|----------------|----------------------------------------------------|
| 再生を止める         | 停止■ボタン                                             |
| 再生を一時停止する      | ー時停止∎ボタン<br>5分以上たつと、再生に戻ります。                       |
| 一時停止後、もう一度再生する | 一時停止Ⅱボタンまたは再生⊳ボタン                                  |
| テープを早送りする      | 停止中に早送り▶▶ボタン<br>早送り中にもう一度押すと、押している<br>間、画像が見られます。  |
| テープを巻き戻す       | 停止中に巻戻し◀◀ボタン<br>巻き戻し中にもう一度押すと、押してい<br>る間、画像が見られます。 |
| カセットを取り出す      | カセット取出し≜ボタン                                        |

見たばかりの場面をもう一度再生するには

もう一度見たい場面をすぐに巻き戻して再生することができます。 再生中にリプレイボタンを押します。ボタンを押すたびに約10秒ぶんを巻 き戻し再生したあと、自動的に通常の再生に戻ります。 基本操作

#### 次のページにつづく

見たい場面をすばやく探すには(CM早送り)

再生中にCM早送りボタンを押します。ボタンを押すたびに30秒ずつ、最 長2分間(4回押したぶん)を早送り再生したあと、自動的に通常の再生に 戻ります。

テープカウンターを使うには

あとで見つけたい部分のところでクリアボタンまたは取消し/リセットボタンを押します。ビデオ本体の表示窓のテープカウンターが「0:00:00」 (SLV-NX31)と「00:00」(SLV-NX11)になります。あとからテープカウンターを参考にして、見たい部分を探します。

SLV-NX31

SLV-NX11

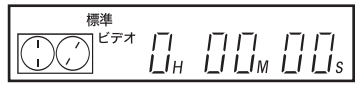

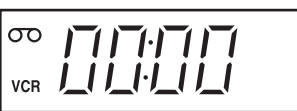

テレビ画面でテープカウンターを見るには、画面表示ボタンを押します。詳 しくは「画面表示やテープ残量を見るには」(53ページ)をご覧ください。

ちょっと一言

- ・ビデオの電源が切れているときにビデオ本体の再生▷ボタンを押すと、ビデオの 電源が入り、自動的に再生が始まります。
- ご注意
- ・ 他機の3倍モードで録画したテープは本機で再生できますが、画像が乱れることがあります。
- ・テレビ画面でメニューを表示しているときは、再生▷ボタン、一時停止Ⅱボタン、
   早送り▶▶ボタン、巻戻し◀◀ボタン、停止■ボタンは使えません。
- カセットを入れるたびに、ビデオ本体の表示窓のテープカウンターは「0:00:00」 (SLV-NX31)と「00:00」(SLV-NX11)に、テレビ画面のテープカウンターは 「0:00:00」に戻ります。
- ・ 録画されていない部分ではテープカウンターは動きません。
- ビデオ本体の表示窓のテープカウンターは、10時間を超えると「0:00:00」(SLV-NX31)と「0:00」(SLV-NX11)に戻って再生時間表示を再開します。
- ・ ツメの折れたカセットを入れても自動的に再生が始まらないときは、メニューの「各種設定」で「オート再生」を「入」にしてください(77ページ)。

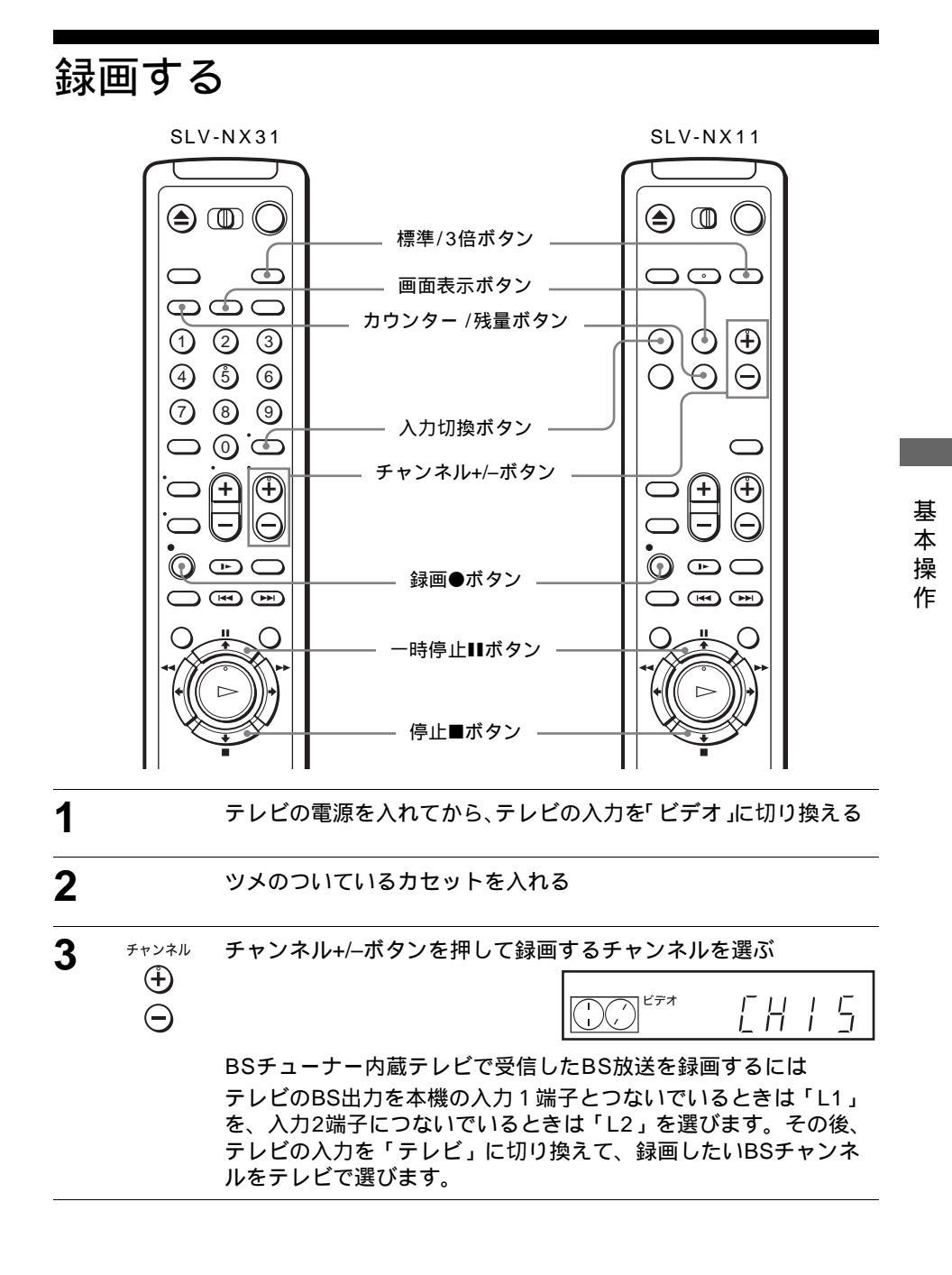

次のページにつづく

4 標準/3倍

標準/3倍ボタンを押して、「標準」(SP)または「3倍」(EP)を 選ぶ

長時間録画したいときは、ビデオ本体の表示窓に「3倍」(EP)を 出します。「3倍」(EP)では標準の3倍長く録画できますが、画質・ 音質は標準の方が優れています。

SLV-NX31

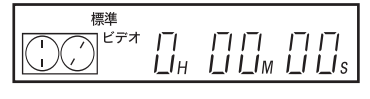

SLV-NX11

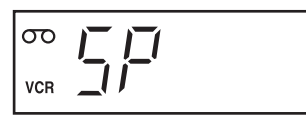

5

録画●ボタンを押す

ビデオ本体の表示窓に「録画」または「REC」表示が点灯します。 SLV-NX31 SLV-NX11

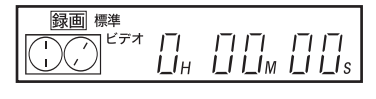

| σο  |     |
|-----|-----|
| VCR | 下厂上 |

このあとテレビの電源を切っても、録画に影響はありません。ただし、BSチューナー内蔵テレビの種類によっては、テレビの電源を切ると録画できない場合があります。

テレビ画面でテープについての情報を見るには、画面表示ボタンを 押します。詳しくは「画面表示やテープ残量を見るには」(53ペー ジ)をご覧ください。

BSチューナー内蔵テレビで受信したBS放送を録画しているときは BSチャンネルを変えないでください。録画されるチャンネルが変 わってしまいます。またBSチューナー内蔵テレビの種類によって は、テレビの電源を切ると録画できない場合もあります。詳しくは テレビの取扱説明書をご覧ください。

録画を止めるには

停止■ボタンを押します。

録画を一時停止するには

ー時停止■ボタンを押します。録画一時停止が5分以上続くと自動的に停止 します。

録画中に録画を止めるまでの時間を決めるには

録画中に、30分単位で録画を止めるまでの時間を決めることができます。 録画中に録画●ボタンを押します。

押すたびに30分ずつ時間が増えます。時間は30分後(0:30)から4時間後 (4:00)まで選べます。

途中で録画を止めるには、停止■ボタンを押します。

詳しくは「決めた時間だけ録画する(クイックタイマー)」(69ページ)を ご覧ください。

#### 画面表示やテープ残量を見るには

画面表示ボタンを押します。テレビ画面にテープカウンターが表示されま す。この状態でカウンター /残量ボタンを押すと、テープ残量が表示され、 もう一度押すとテープカウンター表示に戻ります。 白いバーはテープ全体 の長さに対する現在の位置を示しています。 テープ残量はビデオ本体の表 示窓にも表示されます。

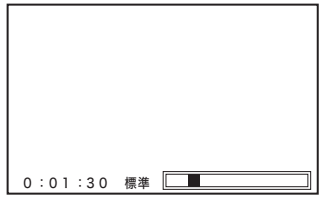

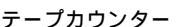

テープ残量

残量 4:30 標準

テープ残量を確認するには、録画前にメニューの「各種設定」の「テープ残量切りかえ」でテープの長さを選んでください(77ページ)。

#### 録画中に裏番組を見るには

テレビの入力を「テレビ」に切り換えて、テレビのチャンネルを選びます。 録画に影響はありません。

#### 録画したものを誤って消してしまいたくないときは

誤って録画したものを消してしまい たくないときは、図のようにツメを 折って取ります。再び録画すると きは、セロハンテープなどでふさい でください。

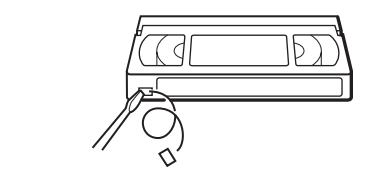

ちょっと一言

- ・本機の入力端子につないだ機器から録画するときは、手順3で入力切換ボタンを押して「L1」(入力1端子に接続した場合)または「L2」(入力2端子に接続した場合)を選ぶこともできます。
- テレビ画面にはテープについての情報が表示されますが、この情報はテープには録 画されません。

ご注意

- テープの種類によっては、テープ残量が正しく表示されないことがあります。
- ・早送り再生、巻き戻し再生、コマ送り再生、スロー再生または再生一時停止中は、 テレビ画面にメニューが表示されません。
- ・ テープ残量の時間表示が出ないときは、しばらく再生などの操作をしてください。

甚

本操

作

### 予約する

毎週の番組や1か月先までの番組を、合わせて8番組までタイマーで予約できます。

始めるまえに...

- ・ 本機の時計を正しく合わせておく。
- ・ ビデオとテレビの電源を入れてから、テレビの入力を「ビデオ」に切り換える。
- ・ ツメのついているカセットを入れる。
- ・ テープの長さが総録画時間より長いことを確認する。

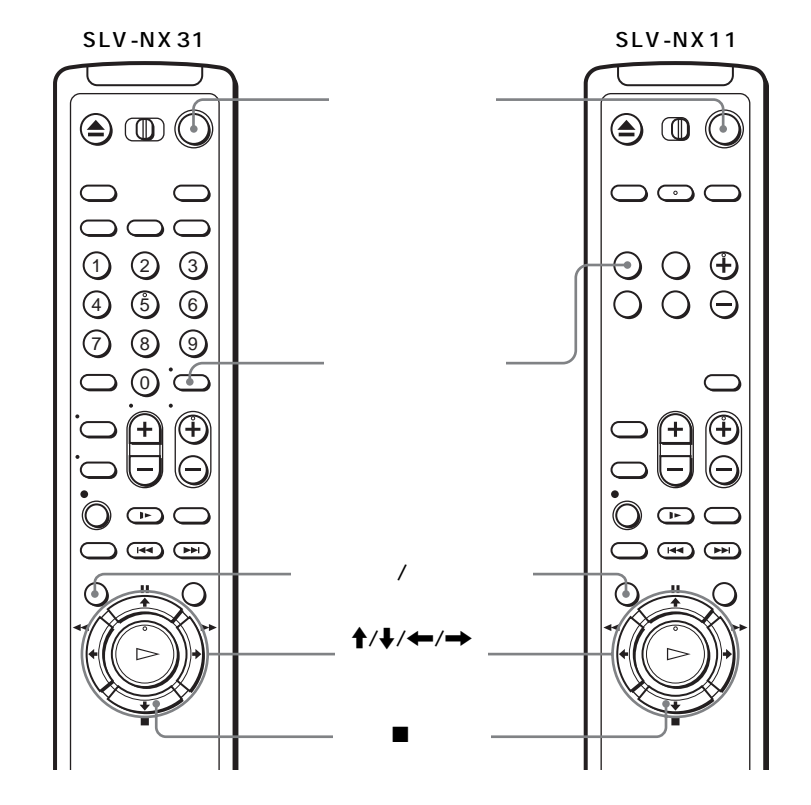

| 1 | メニュー/予約    | メニュー /予約ボタンを押す |          | マニュアル設:                                                     | 定       |
|---|------------|----------------|----------|-------------------------------------------------------------|---------|
|   | $\bigcirc$ |                |          | 予約設定/確認<br>かんたん設定<br>ジャストクロック設定<br>時刻合わせ<br>チャンネル設定<br>各種設定 |         |
|   |            |                | <b>1</b> | ▼で選択して決定                                                    | 中止:メニュー |

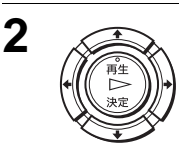

骨/ **↓で「予約設定/確認」を選び、** 決定ボタンを押す

|    | СН          | 開始時刻   | 終了時刻  | 録画日  |       |
|----|-------------|--------|-------|------|-------|
| 1  |             | - :    | - :   |      |       |
| 11 |             | - :    | - :   |      |       |
|    |             | - :    | - :   |      |       |
|    |             | - :    | - :   |      |       |
|    |             | - :    | - :   |      |       |
|    |             | - :    | - :   |      |       |
|    |             | - :    | - :   |      |       |
|    |             | - :    | - :   |      |       |
| -  | <b>→</b> で; | 選択┣╋で設 | 定して決定 | 中止:🗡 | - L - |

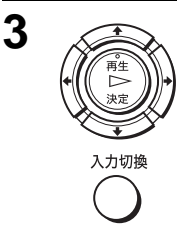

- ↑/●で予約を入れる行を選び、
   チャンネル、開始/終了時刻、録画
   日、録画モードを設定する
   1 ➡で各項目を順に選ぶ
- 選ばれた項目が点滅します。
- 2 ↑/↓で設定する 間違えたときは、←を押してそ の項目に戻り設定し直します。

|   | СН            | 開始時刻                | 終了時刻                | 録画日   |    |
|---|---------------|---------------------|---------------------|-------|----|
|   | 3             | 7:30 <sup>Р</sup> м | 8:55 <sup>Р</sup> м | 9/30  | 3倍 |
|   |               | - :                 | - :                 |       | 22 |
|   |               | - :                 | - :                 |       |    |
|   |               | - :                 | - :                 |       |    |
|   |               | - :                 | - :                 |       |    |
|   |               | - :                 | - :                 |       |    |
|   |               | - :                 | - :                 |       |    |
|   |               | - :                 | - :                 |       |    |
| + | י <b>⇒</b> רי | 選択┣╋で設              | 定して決定               | 中止:又: | =  |

基本操作

毎週同じ番組を予約するには

「録画日」の欄で骨/↓を押して選びます。押すたびに、次のように 切り換わります。

月▶金 → 毎週 日 → 毎週 月 → ..... → 毎週 土 → 1か月先の日 → (1日ず つ戻る) → 今日

ピッタリ録画機能を利用するには

録画モードの欄で↓を押して「自動」を選びます。 詳しくは「ピッ タリ録画機能について」(56ページ)をご覧ください。

BSチューナー内蔵テレビで受信したBS放送を予約するには 「CH」欄で入力切換ボタンまたは↑/↓を押して、テレビのBS出力 を本機の入力1端子につないでいるときは「入力1」を、入力2端 子につないでいるときは「入力2」を選びます。その後、テレビの 入力を「テレビ」に切り換えて、録画したいBSチャンネルをテレ ビで選びます。

本機の入力端子につないだ機器を予約するには 「CH」欄で入力切換ボタンまたは↑/↓を押して「入力1」(入力1 端子に接続した場合)または「入力2」(入力2端子に接続した場 合)を選びます。

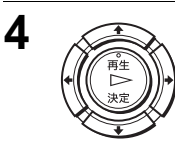

5

決定ボタンを押す 選んだ行に予約が入ります。

続けて予約するときは、手順3と4を繰り返す

<u>次のページにつづく</u>

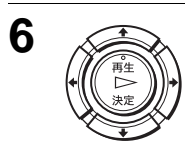

決定ボタンを押す メニューが消えます。

7 <sup>®</sup>

電源スイッチを押して、ビデオの電源を切る

ビデオ本体の<sup>(2)</sup>(SLV-NX31)または「TIMER」(SLV-NX11)表 示が点灯して予約待機になります。

予約録画中に録画を止めるには 停止■ボタンを押します。

予約待機中にビデオを使うには

電源スイッチを押して電源を入れます(<sup>②</sup>(SLV-NX31)または「TIMER」 (SLV-NX11)表示が消えます)。この状態でビデオが使えます。電源が 入っていると予約録画できないため、予約開始時刻になる前に、予約用のカ セットを入れて電源を切ってください(<sup>③</sup>または「TIMER」表示が点灯し ます)。

録画中には以下の操作も可能です。

- ・テープカウンターを「0:00:00」(SLV-NX31)または「00:00」(SLV-NX11)に戻す(50ページ)
- ・テレビ画面にテープについての情報を表示する(53ページ)
- ・予約を確認する(71 ページ)
- ・ 裏番組を見る (53 ページ)

ピッタリ録画機能について

録画モードで「自動」を選ぶと予約録画は「標準」モードで始まりますが、予約 録画中にテープ残量が足りなくなると、自動的に「3倍」モードに切り換わりま す。録画モードが切り換わったときに画像に少しノイズが現れます。録画 モードを変えたくないときは「3倍」を選んでください。録画前にメニューの 「各種設定」の「テープ残量切りかえ」でテープの長さを選んでおくと録画モー ドが正しく切り換わります(77 ページ)。

ちょっと一言

- ・ 🗈 表示が出ているときは、予約が重なっています。 予約の確認、変更、取り消しについては「予約を確認する・変更する・取り消す (71ページ)をご覧ください。
- ・ 表示が出ているときは、現在番組を録画中であることを示しています。

ご注意

 BSチューナー内蔵テレビで受信したBS放送を予約した後で、テレビのBSチャンネルを変えたときは、予約開始時刻になる前に、テレビのチャンネルを予約したBS 放送のチャンネルに戻してください。他のBSチャンネルになっていると、予約録 画されるチャンネルが変わってしまいます。

## Gコードで予約する(SLV-NX31のみ)

新聞や雑誌のテレビ欄に掲載されている Gコードを使う予約録画です。予約した い番組の日時とチャンネルを自動的に設 定します。他の予約と合わせて、8番組 まで予約できます。

始めるまえに...

- ・ 本機の時計を正しく合わせておく。
- ビデオとテレビの電源を入れてから、テレビの入力を「ビデオ」に切り換える。
- ・ ツメのついているカセットを入れる。
- テープの長さが総録画時間より長いことを 確認する。

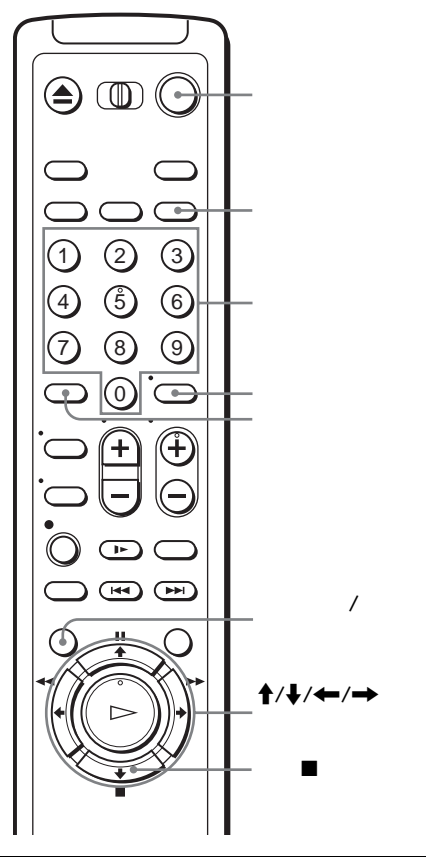

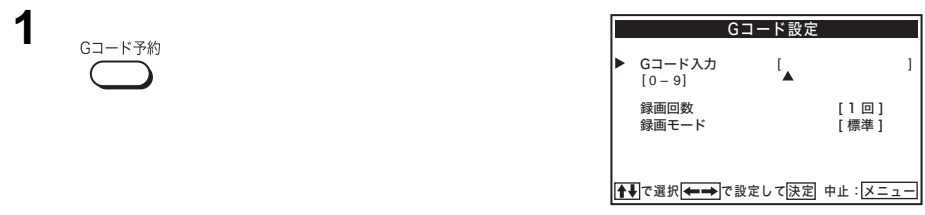

甚

本操作

| 2 | 1 2 3<br>4 5 6<br>7 8 9<br>0 | 数字ボタンを押して、Gコードの番<br>号を入れる<br>間違えたときは、←カーソルで 1<br>桁ずつ戻せます。                       | Gコード設定      Gコード入力 [12345678]     [0-9]     録画回数 [1回]     録画モード [標準]      Ganta (根本)で設定して決定]中止:[メニュー] |
|---|------------------------------|---------------------------------------------------------------------------------|----------------------------------------------------------------------------------------------------|
|   |                              |                                                                                 |                                                                                                    |
| 3 |                              | <ul> <li>↑/↓で「録画回数」を選び、</li> <li>→で録画回数(1回、月→金、毎週)を設定する</li> </ul>              | Gコード設定<br>Gコード入力 [12345678]<br>[0-9]<br>▶ 録画回数 [1回]<br>録画モード [標準]                                     |
|   |                              |                                                                                 | ▲●で選択 ★→●で設定して決定 中止:メニュー                                                                              |
| 4 |                              | <ul> <li>↑/↓で「録画モード」を選び、</li> <li>←/</li> <li>→で録画モード(標準、3倍、自動)を設定する</li> </ul> | Cコード設定<br>Gコード入力 [12345678]<br>[0-9]<br>録画回数 [1回]<br>▶録画モード [標準]                                      |
| 5 | <b>р</b> ур                  | 決定ボタンを押す<br>予約内容(日付、録画開始/終了時<br>刻、チャンネル番号)が表示されま<br>す。<br>取り消したいときは             | CH 開始時刻 終了時刻 録画日<br>▶ 1 6:00 <sup>A</sup> <sub>M</sub> 8:00 <sup>A</sup> <sub>M</sub> 9/30 3倍<br>     |
|   | $\bigcirc$                   | クリアボタンを押します。                                                                    | 【●● ○週択【▲● ○設定して(決定) 甲止:(メニュー)                                                                        |
|   | メニュー/予約                      | 続けて予約するときは<br>もう一度決定ボタンを押すか、または<br>て手順1から繰り返します。                                | はメニュー /予約ボタンを押し                                                                                       |
| 6 | 電源                           | 電源スイッチを押して、ビデオの電源<br>ビデオ本体の <sup>(2)</sup> 表示が点灯して予約                            | 原を切る<br>待機になります。                                                                                      |

予約を確認・変更・取り消すには

「予約を確認する・変更する・取り消す」(71ページ)をご覧ください。

BSチューナー内蔵テレビからBS放送をGコードで予約するには BSチューナー内蔵テレビとつなぐと、BS放送をGコードで予約できます (「BSチューナー内蔵テレビなどにつなぐ」16ページ)。このとき「本機の 入力端子につないだ機器をGコードで予約するには」(39ページ)にした がって、BS放送のGコードを設定しておきます。

本機の入力端子につないだ機器をGコードで予約するには

「本機の入力端子につないだ機器をGコードで予約するには」(39ページ) にしたがって、つないだ機器のGコードを設定しておきます。

ご注意

・次の場合、Gコード予約できません。
 –存在しないGコードを誤って入れたとき

(手順5で決定ボタンを押すと、Gコードの表示が未入力状態に変わります。手順 3からやり直してください)

- -Gコード予約する番組の放送局のガイドチャンネルが設定されていないとき (ガイドチャンネルを追加してください (37 ページ))
- Gコード予約は、番組の放送時間の変更には対応できません。したがってスポーツ
   中継の延長などで放送時間が変わっても、あらかじめ設定された時間どおりに録画
   されます。

基本操作

# かんたん予約ダイヤルで予約する

### (SLV-NX31のみ)

テレビの電源を入れなくても、ビデオ本 体のダイヤル予約録画つまみで、1ヶ月 先までの番組を予約できます。 リモコンやGコード、テレビ画面を使っ た予約と合わせて、8番組まで予約でき ます。

始めるまえに...

- ・ 本機の時計を正しく合わせておく。
- ・ ツメのついているカセットを入れる。
- テープの長さが総録画時間より長いことを 確認する。

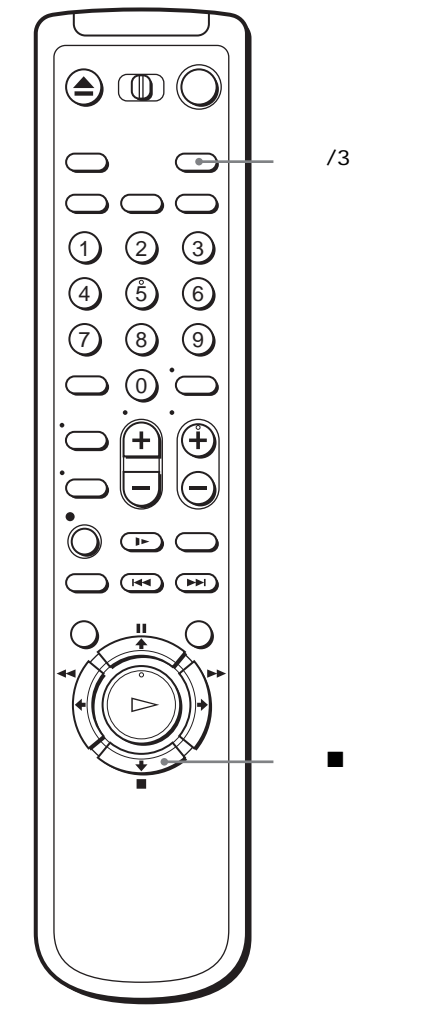

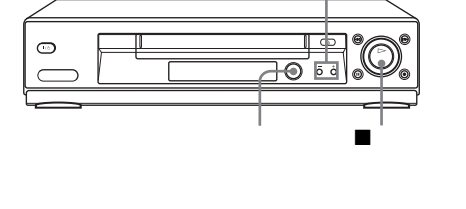

チャンネル+/-ボタン

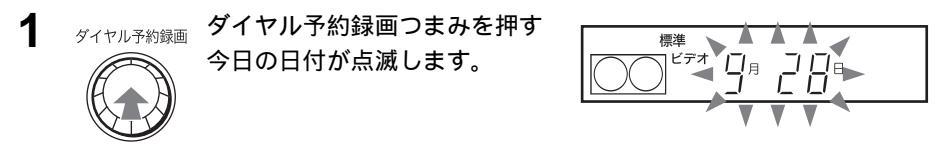

| - |          |                                                                                                    |                                                         |          |
|---|----------|----------------------------------------------------------------------------------------------------|---------------------------------------------------------|----------|
| 2 | ダイヤル予約録画 | ダイヤル予約録画つまみを回し<br>て、日付を選ぶ                                                                          |                                                         |          |
|   |          | 右方向に回すたびに、日付が<br>1日ずつ進みます。                                                                         |                                                         |          |
|   |          | 今日(9/28)→ 9/29 → ····<br>今日(9/28)                                                                  | → 1ヶ月先の日(10/27)→                                        |          |
|   |          | 左方向に回すたびに、日付が1ヶ                                                                                    | <b>弓先の日から1日ずつ戻ります。</b>                                  |          |
|   |          | 今日(9/28)→ 1ヶ月先の日(10/<br>今日(9/28)                                                                   | $(27) \rightarrow 10/26 \rightarrow \cdots \rightarrow$ |          |
| 3 | ダイヤル予約録画 | ダイヤル予約録画つまみを押す<br>現在の時刻から一番近い先の15<br>分単位の時刻が点滅します。<br>たとえば、5時48分のときは、<br>「6:00」が表示されます。            |                                                         | 基*       |
| 4 | ダイヤル予約録画 | ダイヤル予約録画つまみを回し<br>て、録画開始時刻を選ぶ<br>時刻は15分単位で変わります。<br>ビデオ本体のチャンネル+/-ボタ<br>ンを押すと、1分きざみで時刻<br>を変えられます。 | 標準 から<br>「 · 」 「 「<br><sub>午後</sub> I · 」 [ ]           | ~ 操<br>作 |
| 5 | ダイヤル予約録画 | ダイヤル予約録画つまみを押す<br>設定した録画開始時刻から一番<br>近い先の15分単位の時刻が点滅<br>します。                                        |                                                         |          |
| 6 | ダイヤル予約録画 | ダイヤル予約録画つまみを回し<br>て、録画終了時刻を選ぶ<br>時刻は15分単位で変わります。<br>ビデオ本体のチャンネル+/-ボタ<br>ンを押すと、1分きざみで時刻<br>を変えられます。 | 標準     ±τ       F(±)     f(±)       F(±)     f(±)       |          |
| 7 | ダイヤル予約録画 | ダイヤル予約録画つまみを押す<br>現在のチャンネルが点滅します。                                                                  |                                                         |          |

<u>次のページにつづく</u>

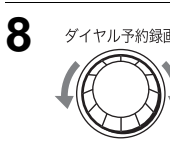

ダイヤル予約録画 ダイヤル予約録画つまみを回し て、チャンネルを選ぶ

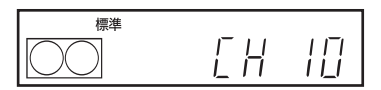

右方向に回すたびに、以下のよ うに切り換わります。 VHF/UHFチャンネル(1、3、・・・)  $\rightarrow$  L1(入力1)  $\rightarrow$  L2(入力2) 左方向に回すと、逆の順番で切り換わります。

本機の入力端子につないだ機器を予約するには 本機の入力1端子に機器をつないでいるときは「L1」を、入力2端 子につないでいるときは「L2」を選びます。

BSチューナ内蔵テレビで受信したBS放送を予約するには テレビのBS出力を本機の入力1端子とつないでいるときは「L1」 を、入力2端子につないでいるときは「L2」を選びます。その後、 テレビの入力を「テレビ」に切り換えて、録画したいBSチャンネ ルをテレビで選びます。

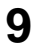

リモコンの標準/3倍ボタンを押 して、録画モード(標準または 3倍)を選ぶ

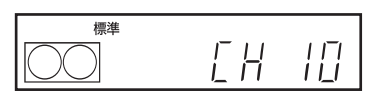

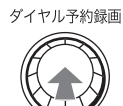

標準/3倍

10 ダイヤル予約録画 ダイヤル予約録画つまみを押す 「OK」が表示されます。

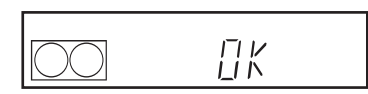

その後、②表示が点灯して表示 窓が暗くなり、予約待機になり ます。

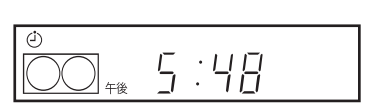

1つ前の手順に戻るには

設定中にビデオ本体のチャンネル+/-ボタンを同時に押します。

設定の途中でキャンセルするには 停止■ボタンを押します。

予約録画中に録画を止めるには 停止■ボタンを押します。

#### 予約を確認・変更・取り消すには

「予約を確認する・変更する・取り消す」(71ページ)をご覧ください。

ちょっと一言

次の日にまたがる番組は、開始する日付はそのままで終了時刻を合わせます。終了
 時刻は自動的に次の日に設定されます。

ご注意

- ・設定中に3分以上ダイヤル予約録画つまみを操作しないと、設定は取り消されます。
- ・時計が未設定の場合や誤った設定を行った場合、ダイヤル録画つまみを押すとビデ オ本体に「ERROR」と出ます。
- ・ すでに8番組が予約されていると、ダイヤル予約録画つまみを押したときに、ビデ オ本体に「FULL」と出ます。
- BSチューナ内蔵テレビで受信したBS放送を予約した後で、テレビのBSチャンネルを変えたときは、予約開始時刻になる前に、テレビのチャンネルを予約したBS放送のチャンネルに戻してください。他のBSチャンネルになっていると、予約録画されるチャンネルが変わってしまいます。

### 誤操作を防止する (チャイルドロック機能)

録画予約したあと、誤ってその予約が取 り消されないように、本体のすべてのボ タン操作を無効にすることができます。

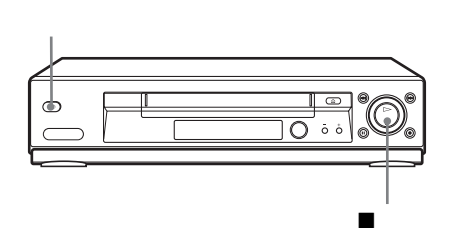

#### ボタン操作無効にするには

電源が入っているときに、ビデオ本体の電源スイッチを押し続け、ビデオ本体の表示窓に「LOC\*」を表示させます。本機の電源が切れて、予約設定がある場合は、<sup>(2)</sup>(SLV-NX31)または「TIMER」(SLV-NX11)表示が点灯したままになります。本体のボタン操作ができなくなり、録画予約を保護します。

\*「LOC」とはLOCKを意味します。

ボタン操作無効を解除するには

ビデオ本体の電源スイッチを押し続け、ビデオ本体の表示窓の「LOC」を 消します。ボタン操作無効が解除され、電源が入ります。 ボタン操作無効状態で予約録画を止めるには、停止■ボタンを押します。録 画が停止して、ボタン操作無効が解除されます。

ご注意

- ・「各種設定」で「スタンバイ消費電力」を「低」に設定している場合、ボタン操作 無効の機能は働きますが、ビデオ本体の表示窓に「LOC」は表示されません。
- ・以下のときにもボタン操作無効が解除されます。
   -カセットを入れたとき
   -電源コードを抜いたとき、または停電のとき
- ・録画中にボタン操作を無効にすることはできません。

## 速さを変えて見る

いろいろな速さで画像を見たり、1コマずつ送って見ることができます。

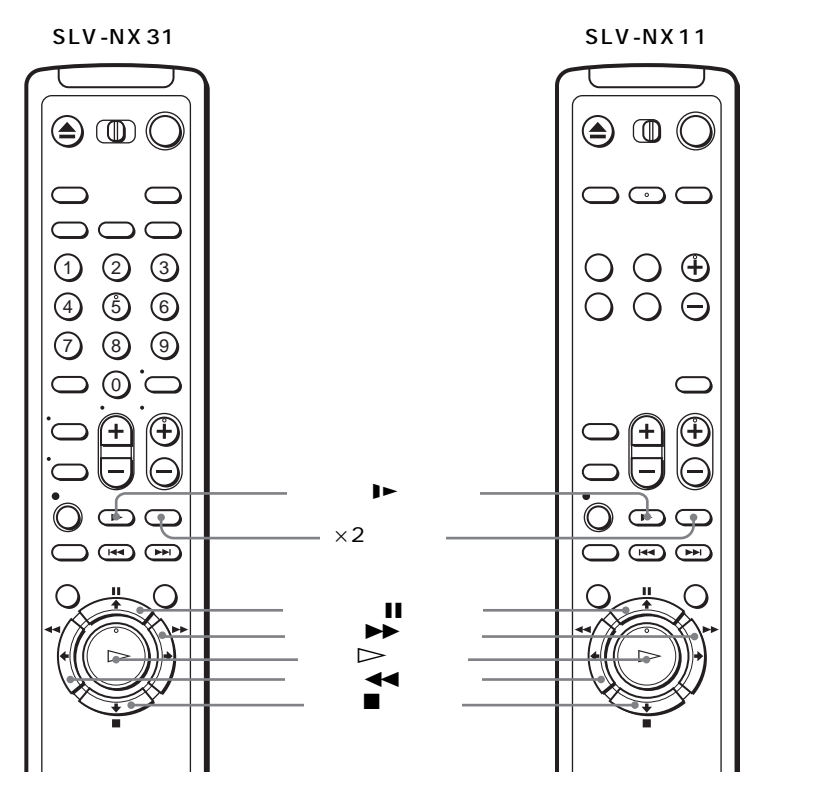

| 画像の速さ  | 操作                                                                                                    |  |
|--------|----------------------------------------------------------------------------------------------------|--|
| スロー    | 再生中または再生一時停止中にスロー ▶►ボタンを押す。<br>スロー再生は2分間継続すると自動的にふつうの再生に戻ります。                                                                              |  |
| 2倍速    | 再生中に×2ボタンを押す。                                                                                                    |  |
| 早送り再生* | <ul> <li>・連続早送り再生</li> <li>再生中に早送り▶▶ボタンを短く押す。</li> <li>・押している間だけ早送り再生</li> <li>再生中に早送り▶▶ボタンを1秒以上押し続けると、押している</li> <li>間早送り再生する。</li> </ul> |  |

次のページにつづく

| 画像の速さ   | 操作                                                                                                    |
|---------|----------------------------------------------------------------------------------------------------|
| 巻き戻し再生* | <ul> <li>・連続巻き戻し再生<br/>再生中に巻戻し◀◀ボタンを短く押す。</li> <li>・押している間だけ巻き戻し再生<br/>再生中に巻戻し◀◀ボタンを1秒以上押し続けると、押している<br/>間巻き戻し再生する。</li> </ul> |
| コマ送り    | 再生一時停止中に早送り▶▶ボタンを押す。                                                                                                    |

\* リモコンの電池の消耗をおさえたいときは、連続早送り/巻き戻し再生をおすすめします。

ふつうの再生に戻すには

再生▷ボタンを押します。

ちょっと一言

 ・スロー再生中のチラつきや、再生一時停止中の縦ゆれは、トラッキング+/-ボタン を押して調整してください。

ご注意

- ・ 変速再生中は音声が聞こえません。
- ・ 他機の3倍モードで録画したテープは本機で再生できますが、画像が乱れることがあります。
- ・ 巻き戻し再生中は画像が乱れることがあります。

ビデオ本体の表示窓の表示について

再生中または変速再生中は、ビデオ本体の表示窓に次のように表示されます。 通常の再生中

再生▷ボタンを押すと「PLAY」表示が点灯(SLV-NX11のみ)し、しばらくする とテープカウンターが表示されます。

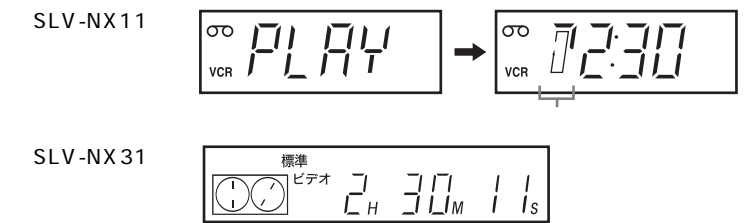

時計回りに回転

2倍速再生中

再生中に×2ボタンを押すと「FF」表示が点滅(SLV-NX11のみ)し、しばらくする とテープカウンターが表示されます。

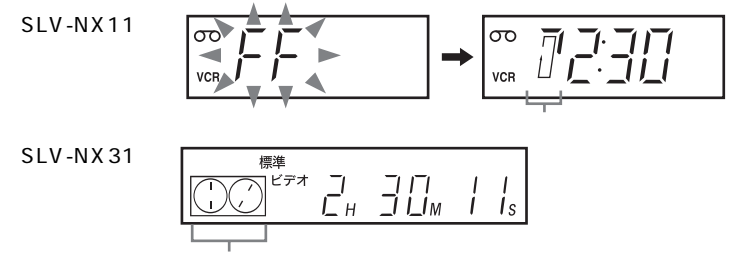

再生中より速く時計回りに回転

早送り再生中

再生中に早送り▶▶ボタンを押すと「FF」表示が点滅(SLV-NX11のみ)し、しばらくする とテープカウンターが表示されます。

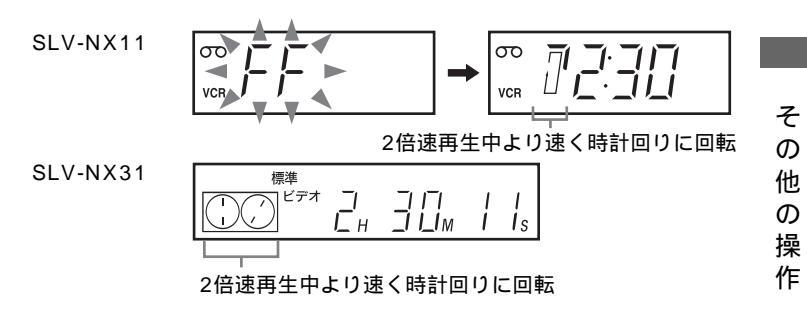

巻き戻し再生中

再生中に巻戻し◀◀ボタンを押すと「REW」表示が点滅(SLV-NX11のみ)し、しば らくするとテープカウンターが表示されます。

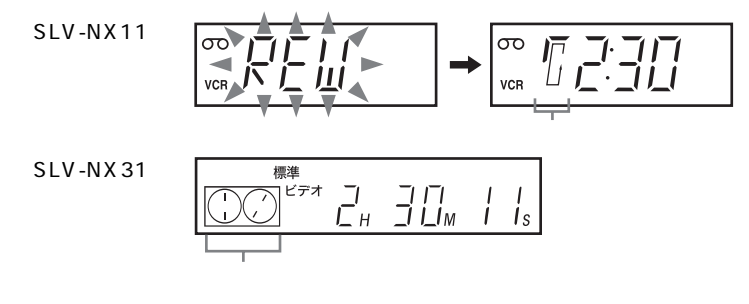

一時停止中

再生中に一時停止Ⅱボタンを押すと「PLAY」表示が点滅(SLV-NX11のみ)し、しばらくするとテープカウンターが表示されます。

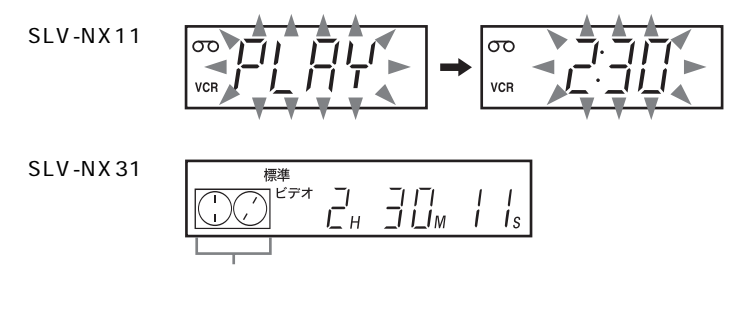

停止中

再生中に停止■ボタンを押すと「STOP」表示が点灯(SLV-NX11のみ)し、しばらくする とテープカウンターが表示されます。

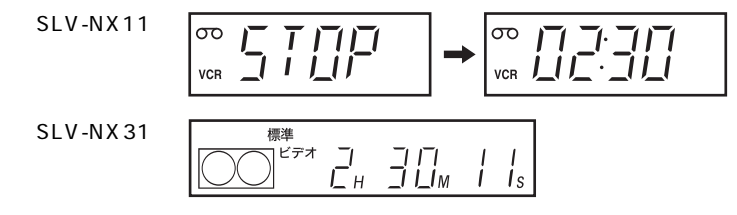

スロー再生中

再生中にスロー ▶ボタンを押すと「PLAY」表示が点灯(SLV-NX11のみ)し、しば らくするとテープカウンターが表示されます。

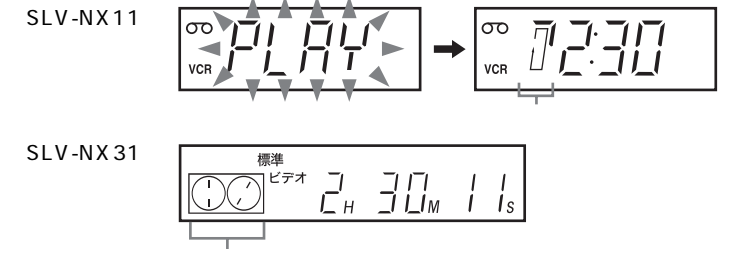

通常の再生中より遅く時計回りに回転

### 決めた時間だけ録画する(クイックタイマー)

録画中に、30分単位で録画を止めるまでの時間を決めることができます。急用で出 かけるときや、眠くなったときに便利です。

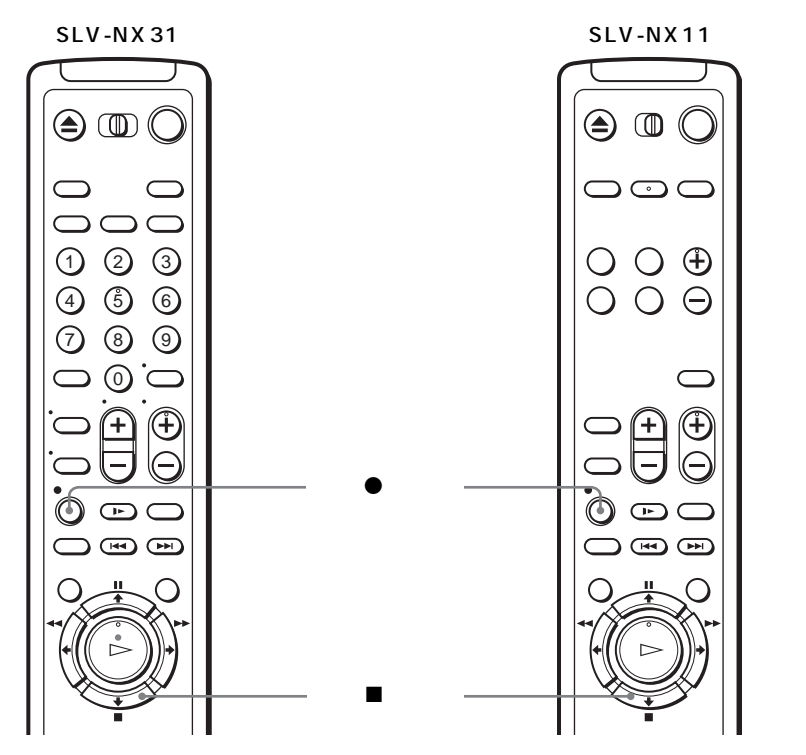

▲ 録画中に録画●ボタンを押す

ビデオ本体の表示窓に、<sup>(2)</sup>(SLV-NX31)または「TIMER」(SLV-NX11)表示が点灯します。

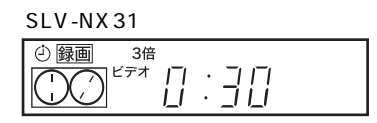

| SLV-NX11 |  |  |  |  |  |  |
|----------|--|--|--|--|--|--|
| တ        |  |  |  |  |  |  |
| VCR      |  |  |  |  |  |  |

2 録画●ボタンを繰り返し押して、録画を止めるまでの時間を選ぶ 押すたびに、30分ずつ時間が増えます。時間は30分後(0:30)から4時 間後(4:00)まで選べます。 指定した時間がたつと、自動的に録画が止まり電源が切れます。 の他の操作

そ

次のページにつづく

録画を止めるまでの時間を変えるには

録画●ボタンを繰り返し押して、その時点から録画を止めるまでの時間を選びます。

設定した時間を取り消すには

録画●ボタンを繰り返し押して、ビデオ本体の表示窓の、<sup>(2)</sup>(SLV-NX31) または「TIMER」(SLV-NX11)表示を消します。

クイックタイマーの途中で録画を止めるには 停止■ボタンを押します。

ご注意

クイックタイマー録画中は、ビデオ本体の表示窓にテープカウンターは表示されません。

### 予約を確認する・変更する・取り消す

テレビ画面を使って、予約の確認、変更、取り消しができます。

始めるまえに...

・ ビデオとテレビの電源を入れてから、テレビの入力を「ビデオ」に切り換える。

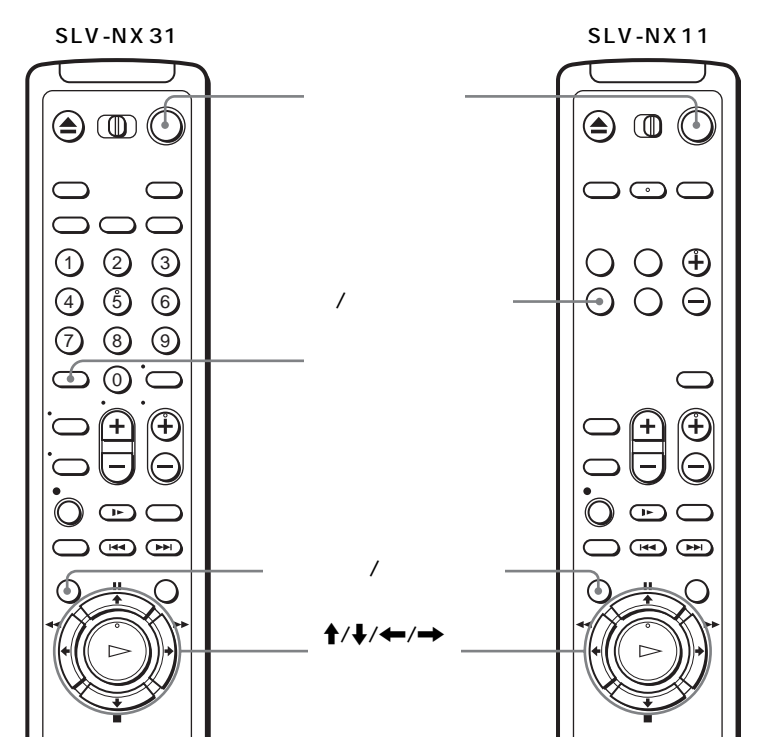

そ

ወ

- ▲ メニュー /予約ボタンを押す
- 2 ↑/↓で「予約設定/確認」を選び、決定ボタンを押す
  - ・予約を変更または取り消すときは、手順3に進んでください。
  - 予約を確認するときは、テレビ画面に表示されている予約内容を確認し、手順5に進んでください。

<u>次のページにつづく</u>

- 3 ↑/↓で変更または取り消す行を選ぶ
  - 予約を変更するには、←/→で変えた
     い項目を選び、介/↓で変更する。
  - ・予約を取り消すには、クリアボタン (SLV-NX31)または取消し/リセット ボタン(SLV-NX11)を押す。

|   | СН         | 開始時刻                 | 終了時刻                 | 録画日   |     |
|---|------------|----------------------|----------------------|-------|-----|
|   | 10         | 7:30 <sup>P</sup> M  | 8:55 <sup>Р</sup> м  | 9/30  | 標準  |
|   | 6          | 0:00 <sup>P</sup> M  | 0:55 <sup>Р</sup> м  | 10/3  | 3倍  |
|   | 4          | 1:00 <sup>P</sup> M  | 1:30 <sup>P</sup> M  | 月▶金   | 3倍  |
| 7 | 、力1        | 11:00 <sup>P</sup> M | 11:45 <sup>P</sup> M | 毎週 日  | 標準  |
|   |            | - :                  | - :                  |       |     |
|   |            | - :                  | - :                  |       |     |
|   |            | - :                  | - :                  |       |     |
|   |            | - :                  | - :                  |       |     |
| + | <b>→</b> で | 選択┣륒で設               | 定して決定                | 中止:又二 | - L |

- ▲ 続けて他の予約を変更または取り消すときは、手順3を繰り返す
- 5 決定ボタンを押す
- ̄ メニューが消えます。
- 6 電源スイッチを押して、ビデオの電源を切る 予約待機に戻ります。ただし、予約をすべて取り消した場合は予約待機にはなりません。

ご注意

・録画中は、クリアボタン(SLV-NX31)または取消し/リセットボタン(SLV-NX11)で予約を取り消すことはできません。

#### 予約が重なっているときは

先に始まる予約が優先され、その録画が終了してから次の録画が始まります。 予約開始時刻が同じときは、「予約設定/確認」画面で、上に表示される予約が 優先されます。

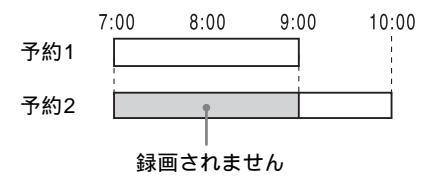
## 二か国語放送などの音声を切り換える

二か国語放送などを録画したテープを再生するとき、主音声や副音声など聞きたい音 声に切り換えることができます。ステレオ放送を録画したテープは、自動的にステレ オで聞こえます。

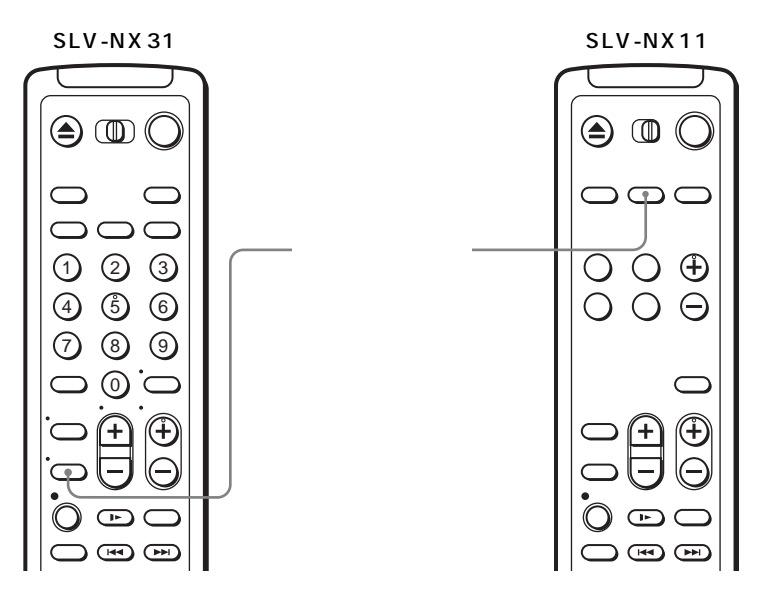

#### 再生中に音声切換ボタンを押す

ボタンを押すたびに画面に出る表示と聞こえる音声が次のように切り換わります。

| 画面に出る表示 | 聞こえる音声     |        |
|---------|------------|--------|
|         | 二か国語放送     | ステレオ放送 |
| ステレオ*   | 主音声と副音声の混合 | ステレオ   |
| 主/左*    | 主音声        | 左チャンネル |
| 副/右*    | 副音声        | 右チャンネル |
| モノ      | 主音声 (モノラル) | モノラル   |

\*ビデオ本体の表示窓に「ステレオ」(SLV-NX31)または「Hi-Fi」(SLV-NX11)表示が点灯します。

ちょっと一言

本機で受信している二か国語放送の音声も、音声切換ボタンで切り換えることができます。

ご注意

 ・ 音声切換ボタンは、モノラルまたは主音声だけで録画したテープを再生したときは 働きません(常にモノラルまたは主音声のみ)。 そ

## 番組を頭出しする

いくつかの番組を1本のテープに録画したときは、前後の番組の頭出しができます。 頭出し信号は、次のときに自動的に付きます。

- ・録画●ボタンを押したとき
- ・録画一時停止中にチャンネルを変えて、再び録画を始めたとき
- 予約録画が始まったとき

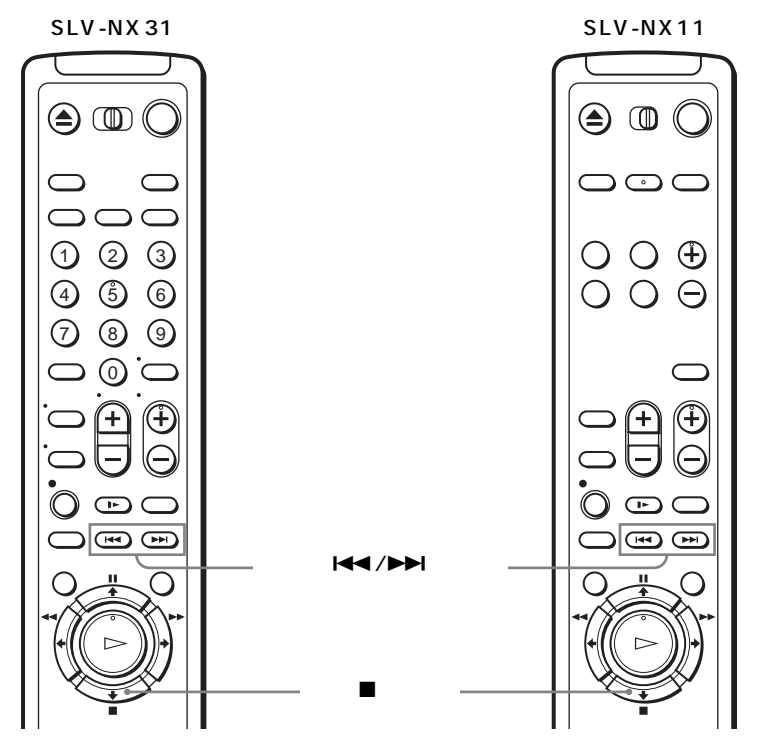

- ┫ 頭出し信号の付いたカセットをビデオに入れる
- 2 頭出しⅠ◀◀ /▶▶Ⅰボタンを押す

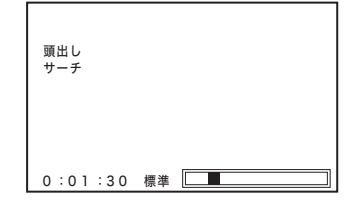

頭出しを止めるには

停止■ボタンを押します。

ご注意

- ・録画一時停止後に、続けて同じチャンネルの録画を始めた場合には頭出し信号は付きません。
- ・頭出しI◀◀ボタンを押したとき、選んだ頭出し信号の前に何も録画されていなければ、その信号のところから正確に再生が始まらないことがあります。

## 画像と音声を調整する(トラッキング)

再生画像が乱れたり雑音が出るときは、 手動でトラッキングを調節してください。通常はトラッキング自動調節が働い て、きれいな画像で見ることができます。

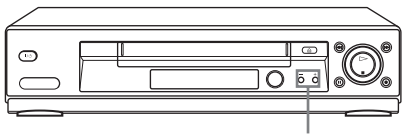

トラッキング+/-ボタン

再生中にトラッキング+/-ボタンを押し て調節する

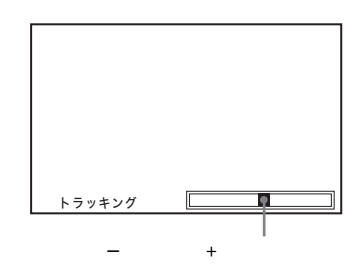

トラッキングを自動調整に戻すには

カセットを入れ直し、再生します。

ご注意

・他機で録画したテープや録画状態の悪いテープでは、チラつきが十分に消えないことがあります。

# お買い上げ時の設定を変える

テープ残量切り換えやオート再生などの設定を変えることができます。通常はお買い 上げ時の設定で使えます。必要に応じて変えてください。

▲ メニュー /予約ボタンを押す

2 ↑/↓で「各種設定」を選び、決定ボタン を押す

| 各種設定                                                                                               |                                       |
|----------------------------------------------------------------------------------------------------|---------------------------------------|
| <ul> <li>テーブ残量切りかえ:<br/>オート再生:<br/>リビート再生:<br/>オートバワーオフ:<br/>スタンバイ消費電力:<br/>アンテナ出力切りかえ:</li> </ul> | [T120]<br>[入]<br>[切]<br>[標準]<br>[2CH] |
| ▲●で選択←→で設定して決定                                                                                     | 中止:メニュー                               |

3 ↑/↓で変更したい項目を選び、 ←/→で設定する

4 決定ボタンを押す メニューが消えます。

設定の内容

太字はお買い上げ時の設定です。

| メニュー項目         | 設定内容                                                                                                    |
|----------------|----------------------------------------------------------------------------------------------------|
| テープ残量<br>切りかえ  | <ul> <li>T120 120分以下のテープを使用時にこの位置にする。</li> <li>T160 160分テープ使用時にこの位置にする。</li> <li>T180 180分のテープを使用時にこの位置にする。</li> <li>詳しくは、53ページをご覧ください。</li> </ul> |
| オート再生          | <ul> <li>・入 ツメのないカセットを入れたときに自動的に再生を始める。</li> <li>・切 オート再生をしない。ツメのないカセットを入れたときに再生を始めるには、再生▷ボタンを押す必要がある。</li> </ul>                                  |
| リピート再生         | <ul> <li>入 テープを繰り返し再生する。自動的にテープが頭まで</li> <li>巻き戻り、また再生が始まる。</li> <li>切 リピート再生をしない。</li> </ul>                                                      |
| オートパワー<br>オフ   | <ul> <li>・ 1時間 1時間使用しないと、自動的に電源が切れる。</li> <li>・ 2時間 2時間使用しないと、自動的に電源が切れる。</li> <li>・ 切 電源は自動的に切れない。</li> </ul>                                     |
| スタンバイ<br>消費電力  | <ul> <li>・低 電源を切ると、ビデオ本体の表示窓の表示が消え、消費電力を減らす。</li> <li>・標準 電源を切ると、ビデオ本体の表示窓の表示が点灯する。</li> </ul>                                                     |
| アンテナ出力<br>切りかえ | <ul> <li>1CH 本機の信号を出力するのに1チャンネルを使用するとき。</li> <li>2CH 本機の信号を出力するのに2チャンネルを使用するとき。</li> </ul>                                                         |

その他の操作

# テープをダビング・編集する

本機に他のビデオデッキやビデオカメラをつないで行う操作について説明します。 テープをそのままダビングしたり、必要なところをつないで編集したりできます。 つないだ機器の取扱説明書もあわせてご覧ください。

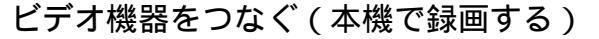

本機(録画側)

他機(再生側)

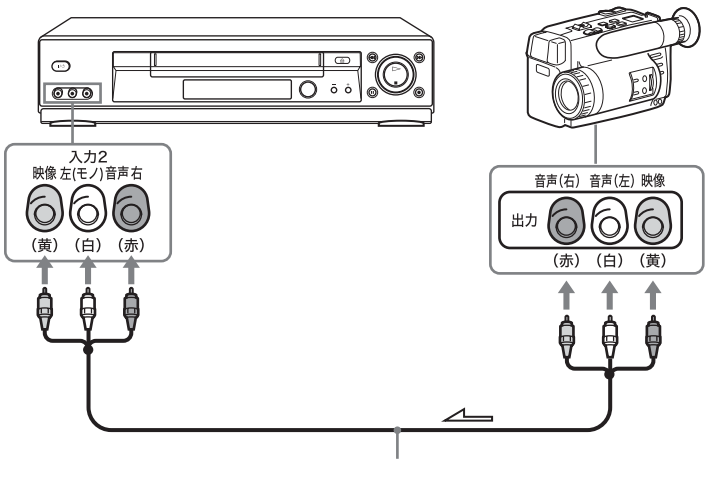

→ : 映像・音声信号の流れ

ご注意

- ・ プラグは必ず同じ色の端子につないでください。
- ・再生側の機器がモノラルのときは、音声コードは必ず音声左(モノ)端子につないでください(入力2端子のみ)。
- ・本機の出力端子を他機の入力端子へつないだまま、その機器の出力端子を本機の入 力端子へつながないでください。ブーンという音が出ることがあります。
- ・編集に入力1(LINE IN 1)端子を使用することができます。他機がモノラルタイプのときは、音声コードが接続されている方のチャンネルにのみ録音されます。左右のチャンネル両方に録音するには、映像・音声コードVMC-910MS(別売り)を使って音声右/左端子に接続します。

## テープをダビング・編集する(本機で録画する)

始めるまえに...

- ビデオとテレビの電源を入れてから、 テレビの入力を「ビデオ」に切り換 える。
- 入力切換ボタンまたはチャンネル+/-ボタンを押して、ビデオ本体の表示窓 に他機を本機の入力1(LINE IN 1)端 子とつないでいるときは「L1」を、入力 2端子につないでいるときは「L2」を 表示させる。
- ・標準/3倍ボタンを押して、「標準」 (SP)または「3倍」(EP)を選ぶ。

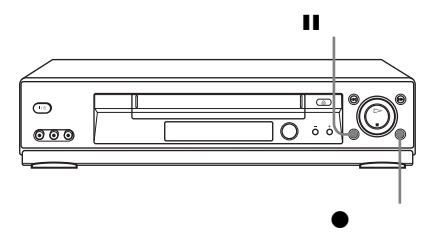

- 1 他機(再生側)に録画済みのカセットを入れる 再生を始める場所を頭出しして、再生一時停止にします。
- 2 本機(録画側)にツメのついているカセットを入れる 録画を始める場所を頭出しして、一時停止Ⅲボタンを押します。
- 3 本機の録画●ボタンを押して、録画一時停止にする
- ▲ 両方のビデオの一時停止を解除して、編集を始める

#### 編集を止めるには

両方のビデオの停止ボタンを押します。

ちょっと一言

・好きな場面だけ編集するときは、不要な場面で本機の一時停止Ⅱボタンを押します。不要な場面が終わったら、もう一度一時停止Ⅱボタンを押して、録画を再開します。

# 使えるテープと再生・ 録画方式について

本機はVHS方式です。VHSテープも、 S-VHSテープも使えますが、S-VHS方式で 録画することはできません。

### 再生について

録画済みテープの記録方式(S-VHS/VHS) と録画モード(標準/3倍)を自動判別して再 生します。S-VHS方式で録画したテープも再 生できますが、S-VHS本来の解像度は得られ ません(簡易再生)。

#### ご注意

- 日本と違うカラーテレビ方式の外国製ビデ オソフトは再生できません。
- ・ S-VHS方式で録画したテープをスローなど特 殊再生すると画像が乱れることがあります。

#### 録画について

VHSテープもS-VHSテープもVHS方式で録 画されます。

#### ちょっと一言

 ・録画内容を消したくないときは、ツメを 折って取ります。再び録画するときは、セ ロハンテープなどでふさいでください。

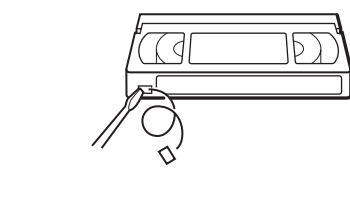

ご注意

- 本機の3倍モードで録画したテープは、標準モード専用のVHSビデオデッキでは再生できません。
- 3倍モード付きのVHSビデオデッキでも、
   他機では再生時にノイズが出ることがあります。

使用上のご注意

```
ヘッドのお手入れ
- きれいな画像にするために
```

次のような症状が出たら、ヘッドが汚れてい ます。すぐに別売りの乾式クリーニングカ セット(T-25CLD、T-25CLDRなど)で、ヘッ ドを連続1分間クリーニングしてください。ク リーニングカセットは、お買い上げ店やお近 くのソニーショップでお求めください。 ・ 画像がザラついたり、不鮮明になる。

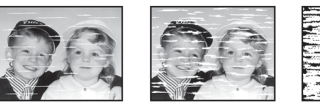

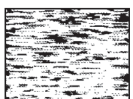

汚れはじめ たとき

うちれがひど いとき

ヘッドを良い状態で維持するには

- レンタルテープをお使いになったときは、 ヘッドを10秒間クリーニングしてください。
- 約20時間使ったら、ヘッドを10秒間ク リーニングしてください。

ちょっと一言

 ・ 画像が出るクリーニングカセットをお使い になると、10数秒で終了のメッセージが 出ることがあります。連続1分間クリーニ ングするには、停止せずに、そのままク リーニングを続けてください。

#### ご注意

- ・ クリーニングしても正常な画像に戻らない ときは、繰り返しヘッドをクリーニングし ます。ただし、3回以上繰り返さないでくだ さい。それでも正常にならないときは、テー プの録画状態がよくないか、ヘッドの摩耗 が考えられます。別のテープを再生しても、 正常な画像が出ないときは、ヘッド交換が 必要なため、お買い上げ店またはお近くの ソニーサービス窓口にご相談ください。
- ソニー製湿式クリーニングカセット(T-25CLW)以外の湿式のクリーニングカ セットは使わないでください。故障の原因 になることがあります。
- ソニー製湿式クリーニングカセット(T-25CLW)は、定期的なクリーニングでの ご使用をおすすめします。お使いになると きは、クリーニングカセットの取扱説明書 をご覧ください。

### ビデオテ - プについて

- 落としたり、強い振動、ショックを与えな いでください。
- ムラなく巻き取り、ケ スに入れて立てて 保管してください。
- ご使用後のテ プは、所定のケ スに入れ、高温多湿、磁気、直射日光、熱器具の近く、チリ、ホコリの多い場所およびカビの発生しやすい場所をさけて保管してください。
- 磁気を持ったものを近づけないでください。
   大切な記録が損なわれることがあります。
- 冷えた場所から暖かい場所に移すと、テ -プに水滴がつくことがあります。カビが生 えたり、ビデオヘッドを傷める原因になり ますので、乾燥するまで使用しないでくだ さい。

### 結露 (露つき)について

部屋の暖房を入れた直後など、本機内部のド ラムやテープに水滴がつくことがあります。 これを結露(露つき)といいます。そのままに しておくと、テープがドラムに貼りついて本 機の故障やテープを傷める原因となります。

結露が起きやすいのは下記のような場合です

- 本機を設置した直後
- ・ 暖房した直後
- エアコンの冷風が直接本機にあたっている とき
- 寒いところから暖かいところに移動したとき
- ・ 湯気が立ちこめるなど、湿気の多いとき
- ・ 梅雨の時期

結露が起きそうなときは ビデオ本体が部屋の温度になじむまで、電源 を入れたまま2時間以上放置してください。

その他

# 故障かな?と思ったら

修理に出す前に、もう1度点検してください。それでも正常に動作しないときは、お買 い上げ店またはソニーサービス窓口、お客様ご相談センターにお問い合わせください。 保証期間中の接続・操作・故障に関するお問い合わせは、お客様ご相談センターにご 相談ください。

#### 電源

| 症状       | 処置                                                                                                    |
|----------|----------------------------------------------------------------------------------------------------|
| 電源が入らない。 | <ul> <li>電源ブラグをコンセントからはずす。約1分後、もう一度コン<br/>セントに電源プラグを差し込み、電源を入れる。</li> <li>ボタン操作無効になっている。ビデオ本体の電源スイッチを押<br/>し続け、ビデオ本体の表示窓の「ビデオ」または「LOC」を<br/>消し、ボタン操作無効を解除する。</li> </ul> |

### カセット

| 症状         | 処置                                                                                                    |
|------------|----------------------------------------------------------------------------------------------------|
| カセットが入らない。 | <ul> <li>・ 電源プラグをコンセントに差し込む。</li> <li>・ テープの見える面を上にして入れる。</li> <li>・ 他のカセットが入っている。カセット取出し▲ボタンを押して<br/>取り出す。</li> </ul> |

#### 画像

| 症状                       | 処置                                                                                                    |
|--------------------------|----------------------------------------------------------------------------------------------------|
| ビデオの画像が映らない。             | <ul> <li>テレビを「ビデオ」の入力に切り換える。または、テレビの<br/>チャンネルを1または2(放送のないほう)にし、テレビ/ビデ<br/>オボタンを押して、ビデオ本体の「ビデオ」または「VCR」<br/>表示を点灯させる。</li> <li>メニューが出ている。メニュー/予約ボタンを押して消す。</li> <li>予約画面が出ている。メニュー/予約ボタンを押す。</li> <li>テープに何も記録されていない。</li> </ul> |
| 再生した画像がチラつく、<br>汚い。      | <ul> <li>トラッキングがずれている。トラッキング+/-ボタンで調整する<br/>(76ページ)。</li> <li>ビデオヘッドが汚れている。別売りのソニーのクリーニングカ<br/>セットでヘッドをクリーニングする(80ページ)。</li> <li>テープに傷がある。</li> </ul>                                                                            |
| ビデオで受信しているテ<br>レビ放送が映らない | <ul> <li>アンテナやテレビを正しくつなぐ(8ページ)。</li> <li>メニューの「マニュアル設定」で「チャンネル設定」を選び、<br/>チャンネルを合わせる(34ページ)。</li> <li>外部入力になっている。チャンネル+/-ボタンを押して、テレビのチャンネルを表示させる。</li> </ul>                                                                     |

| 症状                                    | 処置                                                                                                    |
|---------------------------------------|----------------------------------------------------------------------------------------------------|
| ビデオで受信しているテ<br>レビ放送の画像が汚い。            | <ul> <li>・ 電波が弱い。別売りアンテナブースターで電波を増幅する。</li> <li>・ アンテナの向きを調節する。</li> <li>・ 画像を微調整する(44 ページ)。</li> <li>・ 本機とテレビを離して設置する。</li> <li>・ 本機から離してアンテナ線をたばねる。</li> </ul> |
| テレビのチャンネルを変<br>えられない。                 | <ul> <li>・ テレビを「テレビ」の入力に切り換える。または、本機のテレビ/<br/>ビデオボタンを押して、ビデオ本体の「ビデオ」または「VCR」表示を消す。</li> <li>・ アンテナ線を正しく接続する(9ページ)。接続が終わったら、<br/>かんたん設定をする(18ページ)。</li> </ul>     |
| 本機の入力端子につない<br>だ機器の画像が映らない。           | <ul> <li>チャンネル+/-ボタンを押して、ビデオの表示窓に入力1</li> <li>(LINE IN 1) 端子につないでいるときは「L1」を、入力2端子につないでいるときは「L2」を出す。</li> </ul>                                                   |
| 本機につないだ他機で再<br>生・受信している画像がゆ<br>がむ。    | <ul> <li>DVDプレーヤーやビデオデッキなどで再生しているソフトや、<br/>別売りのチューナーなどで受信している信号に、著作権保護の<br/>ための信号が含まれている。プレーヤーやチューナーなどの機<br/>器を本機からはずして、テレビに直接つなぐ。</li> </ul>                    |
| 早送りや巻き戻しが停止<br>■ボタンを押してもすぐ<br>に止まらない。 | <ul> <li>本機がテープを保護し、ゆるやかに停止するため。</li> </ul>                                                                                                    |

### 音声

| 症状                                               | 処置                                                                                                    |
|--------------------------------------------------|----------------------------------------------------------------------------------------------------|
| 再生時に音声が途切れる。                                     | ・ テープに傷がある。                                                                                                    |
| 2つの音が混ざって聞こ<br>える。                               | ・ 音声切換ボタンを押す。                                                                                                    |
| ステレオ放送または二か<br>国語放送を録画したテー<br>プの音声が切り換えられ<br>ない。 | <ul> <li>モノラル音声が選ばれている。音声切換ボタンを押してステレオ音声を選ぶ。</li> <li>モノラルで録画されたテープは、常にモノラル音声になる。</li> <li>主音声だけで録画されたテープは、常に主音声になる。</li> <li>テレビとビデオをアンテナ線だけでつないでいる。映像・音声入力端子付きテレビのときは、映像・音声コードもつなぐ。</li> <li>電波が弱いためモノラルまたは主音声だけで録画されていた。<br/>アンテナの向きを調節するか、別売りのアンテナプースターで<br/>電波を増幅する。</li> </ul> |

## 録画・予約・編集

| 症状          | 処置                                                |
|-------------|---------------------------------------------------|
| 録画●ボタンを押すと、 | <ul> <li>カセットが録画できない状態になっている。録画したいときは</li></ul>   |
| カセットが出てくる。  | 録画できる状態にする(53、80ページ)。                             |
| 裏番組録画中、テレビで | <ul> <li>テレビを「テレビ」の入力に切り換える。または、本機のテレビ/</li></ul> |
| チャンネルを変えられ  | ビデオボタンを押して、ビデオ本体の「ビデオ」または「VCR」表                   |
| ない。         | 示を消す。                                             |

<u>次のページにつづく</u>

| 症状                      | 処置                                                                                                    |
|-------------------------|----------------------------------------------------------------------------------------------------|
| 予約したのに録画されて<br>いない。     | <ul> <li>予約待機中に停電があり、時計が止まったため。時計を合わせ<br/>直す(30ページ)。</li> <li>予約したあとで、予約したチャンネルをとばしたため<br/>(42ページ)。</li> </ul> |
| 予約した内容が途中で切<br>れている。    | <ul> <li>予約録画中に停電が起きて電源が切れたため。</li> <li>予約が重なっていた(72ページ)。</li> <li>プロ野球中継など前の番組が延長されたため。</li> </ul>            |
| クイックタイマーが途中<br>で終わっている。 | <ul> <li>クイックタイマー録画中に停電が起きて電源が切れたため。</li> </ul>                                                                |

### 表示

| 症状                                                                                                   | 処置                                                                                                    |
|----------------------------------------------------------------------------------------------------|----------------------------------------------------------------------------------------------------|
| メニューや画面表示が画<br>面に出ない。                                                                                | <ul> <li>・テレビを「ビデオ」の入力に切り換える。または、テレビの<br/>チャンネルを1または2(放送のないほう)にし、テレビ/ビデ<br/>オボタンを押して、ビデオ本体の「ビデオ」または「VCR」<br/>表示を点灯させる。</li> </ul> |
| ビデオ本体の <sup>(2)</sup> ( SLV-<br>NX31 ) または「TIMER」<br>( SLV-NX11 ) 表示が点滅<br>する。                       | ・「カセット」表示が点灯するときは、予約待機中で、テープが<br>終わりまで進んでいるため。テープを巻き戻し、電源を切る。<br>SLV-NX31<br>カセット表示                                               |
|                                                                                                    | <ul> <li>「カセット」表示が出ないときは、予約待機中で、カセットが<br/>入っていない。カセットを入れ、電源を切る。</li> </ul>                                                        |
| ビデオ本体のテープカウ<br>ンターが動かない。                                                                             | ・ 録画されていない部分は動かない。                                                                                                    |
| ビデオ本体に「:」<br>表示が点灯している。                                                                              | <ul> <li>・時計を合わせる(30 ページ)。</li> <li>・停電で時計が止まっている。時計を合わせ直す(30 ページ)。</li> </ul>                                                    |
| ビデオ本体の <sup>(2)</sup> ( SLV-<br>NX31 ) または「TIMER」<br>( SLV-NX11 ) 表示が、予<br>約待機中または予約録画<br>中なのに消えている。 | <ul> <li>予約録画中にテープが終わりまで進んだため。</li> </ul>                                                                                         |
| スタンバイ時に、ビデオ<br>本体の表示窓に表示が出<br>ない。                                                                    | <ul> <li>「各種設定」で「スタンバイ消費電力」が「低」に設定されている。表示させるには「標準」に設定する。</li> </ul>                                                              |

リモコン

| 症状                                                 | 処置                                                                                                    |
|----------------------------------------------------|----------------------------------------------------------------------------------------------------|
| リモコンが働かない。                                         | <ul> <li>・ 乾電池が消耗している(5ページ)。</li> <li>・ 乾電池が入っていない(5ページ)。</li> <li>・ 本体の電源を入れる。</li> <li>・ ビデオ本体とリモコンのリモコンモードが違っている。同じリ<br/>モコンモードにする(6ページ)。</li> </ul> |
| 本機のリモコンで操作し<br>たら、本機と他のソニー<br>のビデオが同時に動いて<br>しまった。 | <ul> <li>本機と他機のリモコンモードが同じになっている。他機のリモコンモードを変える(6ページ)。</li> </ul>                                                                                        |

# 保証書とアフターサービス

本機は日本国内専用です。電源電圧や放送規格の異なる海外ではお使いになれません。

#### 保証書

- この製品には保証書が添付されていますの
   で、お買い上げの際にお買い上げ店でお受け取りください。
- 所定事項の記入および記載内容をお確かめのうえ、大切に保存してください。
- ・保証期間は、お買い上げ日より1年間です。

### アフターサービス

調子が悪いときはまずチェックを 「故障かな?と思ったら」の項を参考にして、 故障かどうかを点検してください。

それでも具合の悪いときはサービスへ お買い上げ店、または添付の「ソニーご相談 窓口のご案内」にあるお近くのソニーサービ ス窓口にご相談ください。

保証期間中の修理は 保証書の記載内容に基づいて修理させていた だきます。詳しくは保証書をご覧ください。

保証期間経過後の修理は 修理によって機能が維持できる場合は、ご要 望により有料修理させていただきます。

部品の保有期間について

当社ではビデオデッキの補修用性能部品(製品の機能を維持するために必要な部品)を製造打ち切り後最低8年間保有しています。この部品保有期間を修理可能期間とさせていただきます。保有期間が経過した後も、故障箇所によっては修理可能の場合がありますので、お買い上げ店か、サービス窓口にご相談ください。

部品の交換について

この製品は、修理の際に交換した部品を再 生、再利用する場合があります。その際、交 換した部品は回収させていただきます。

ご相談になるときは、次のことをお知らせく ださい。

型名:SLV-NX31またはSLV-NX11 故障の状態:できるだけ詳しく 購入年月日:

#### お客様ご相談センターのご案内

製品の品質には万全を期しておりますが、万 ー、故障などの不具合が生じた場合や、接続 や操作の方法がわからない場合は、まず、裏 表紙のお客様ご相談センターにお問い合わせ ください。また、製品に対するご意見など も、お気軽にお寄せください。よりよい製品 作りに生かしていきたいと考えております。 あらかじめ以下のことをお調べいただくと、 対応が円滑に進むこともあります。 お手数をおかけしますが、ご協力をお願いい たします。

型名: SLV-NX31またはSLV-NX11 ビデオテープの種類:

長さ(30、60、90、120、180など) 接続しているアンテナ:

VHF/UHF、VHF/UHF/BS混合、 CATV

つないでいるテレビのメーカーと型名

今後とも、ソニー製品をご愛用くださいます ようお願い申し上げます。

## 主な仕様

システム 録画方式 回転2ヘッドヘリカルスキャンFM方式 ハイファイ録音方式 回転2ヘッドハイファイステレオ方式 (VHS従来音声トラックはモノラル録音) 映像信号 NTSCカラー、EIA標準方式 テープ速度 33.35mm/秒 (標準 (SP)) 11.12mm/秒(3倍(EP)) 使用可能テープ VHS方式のビデオカセットテープ 最大録画時間 標準:3時間30分(T-210使用時) 3倍:10時間30分(T-210使用時) 巻き戻し時間 1分以内(T-120使用時) 受信チャンネル VHF:1~12チャンネル UHF: 13~62チャンネル CATV:C13~C63チャンネル 入・出力端子 アンテナ入出力 VHF/UHF1軸、 75 F型コネクター 映像入力 入力1/入力2の2系統、 ピンジャック、 1Vp-p(75 不平衡) 映像出力 出力の1系統、 ピンジャック、 1Vp-p(75 不平衡) 音声入力 入力1/入力2の2系統、 ピンジャック(左、右) 入力レベル: 327mVrms (入力インピーダンス:47k 以上) 音声出力 出力の1系統、 ピンジャック(左、右) 出力レベル:327mVrms (出力インピーダンス:10k 以下) 電源部・その他 電源部 AC100V、50/60Hz

消費雷力 SLV-NX31 12W SLV-NX11 12W 待機時消費電力 SLV-NX31 1.7W\* 1.8W(時刻表示点灯時) 1.3W(時刻表示消灯時) SI V-NX11 1.4W\* 1.4W(時刻表示点灯時) 1.2W(時刻表示消灯時) \* 省エネ法に定める計算式による待機時 消費電力値を示す。 時計方式 クォーツクロック、 12時間デジタル表示 停電補償時間 10分 許容動作温度 5 ~ 40 許容保存温度 - 20 ~ 60 最大外形寸法 SI V-NX31 幅 430 x 高さ96 x 奥行き259mm SI V-NX11 幅 360×高さ95×奥行き250mm (最大突記含む)) 本体質量 SLV-NX31 約 2.8kg SLV-NX11 約 2.6kg 付属リモコン SI V-NX31 RMT-V410A SLV-NX11 **RMT-V410** 電源: DC 3V 単3形(R6)乾電池2個付属 付属品 4ページ参照

本機の仕様および外観は、改良のため予告なく 変更することがありますが、ご了承ください。

# 各部のなまえ

各部の説明は()内のページをご覧ください。

## 本体

前面

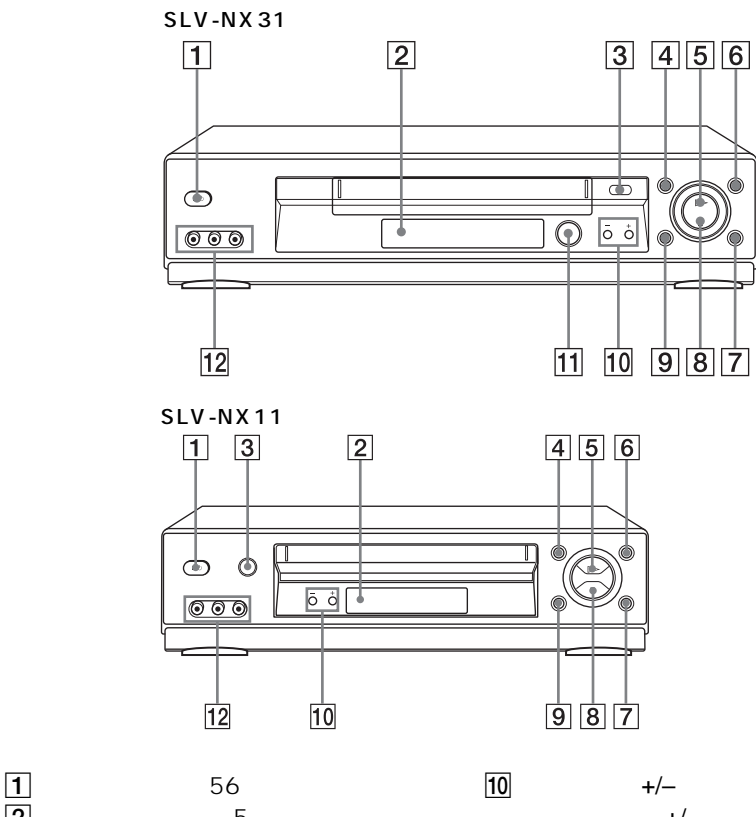

- 2 リモコン受光部(5)
- 3 カセット取出し合ボタン(49)
- 4 巻戻し◀◀ボタン(49)(66)
- 5 再生 ⇒ボタン(49)\*
- 6 早送り▶▶ボタン(49)(65)
- 7 録画●ボタン(52)(69)(79)
- 8 停止■ボタン(49)(79)\*
- 9 一時停止

- 10 チャンネル+/-ボタン(51)
- トラッキング+/-ボタン\*(76)
- [11] ダイヤル予約録画つまみ(60)
- 12 入力2端子(78)
- \* 再生▷ボタン、停止■ボタンおよびチャ ンネル+ボタンには凸点(突起)が付いて います。操作の目印としてお使いくださ ι١.

本体表示窓

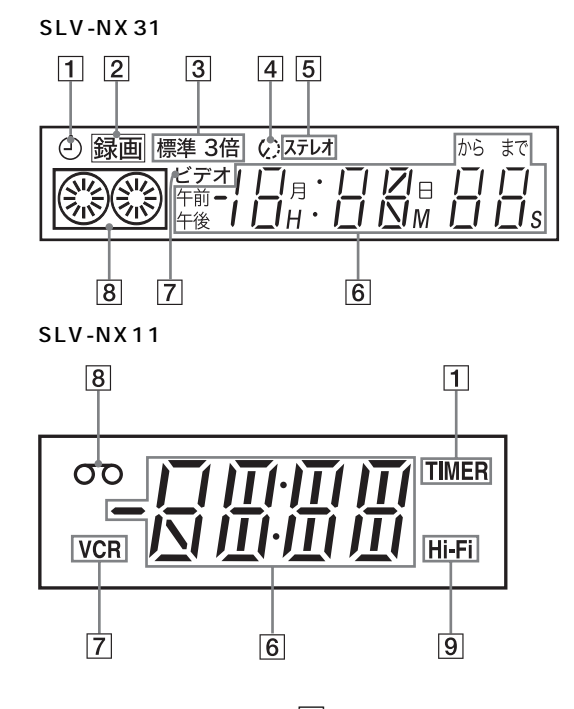

- 1 タイマー表示(56)
- 2 録画表示(52)
- 3 標準/3倍表示(52)
- 4 テープ残量表示(53)
- 5 ステレオ表示(73)

- 6 テープカウンター(50)/
   テープ残量(53)/チャンネル/
   現在時刻表示/録画予約日時\*(60)
- 7 ビデオ表示(49)
- 8 カセット表示(84)
- 9 ハイファイ表示(73)

\*SLV-NX31のみ

その他

次のページにつづく

各部のなまえ 89

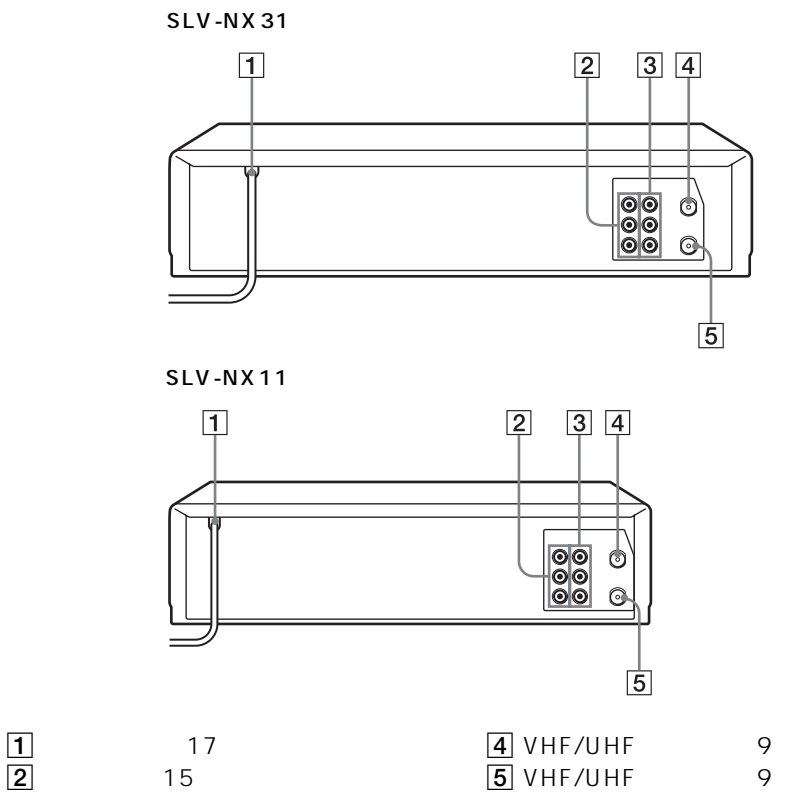

3 入力1端子(16)(46)

5 VHF/UHF出力端子(9)

リモコン

SLV-NX31

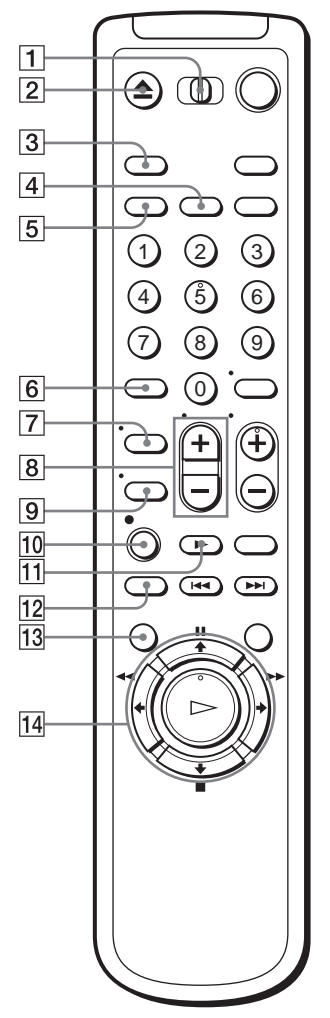

- 1 リモコンモードスイッチ(6)(85)
- 2 カセット取出し▲ボタン(49)
- **3** テレビ/ビデオボタン(82)
- 4 画面表示ボタン(53)
- 5 カウンター /残量ボタン(53)
- 6 クリアボタン(50)(72)
- ⑦ テレビ用ワイド切換ボタン(ワイド TVのみ)
- 8 テレビ用音量+/-ボタン
- 9 音声切換ボタン\*(73)
- 10 録画●ボタン(52)(69)
- 11 スロー ▶ ボタン(65)
- 12 リプレイボタン(49)
- 13 メニュー /予約ボタン(19)(71)
- 14 一時停止■ボタン/↑ボタン
- (19)(49)
  停止■ボタン/◆ボタン(19)(49)
  巻戻し≪<ボタン/ ←ボタン</li>
  (19)(49)
  早送り▶→ボタン/ →ボタン
  (19)(49)
  再生▷→ボタン/決定ボタン\*
  (19)(49)
- \* 音声切換ボタン及び再生▷ボタンには凸 点(突起)が付いています。操作の目印とし てお使いください。

その他

次のページにつづく

SLV-NX31

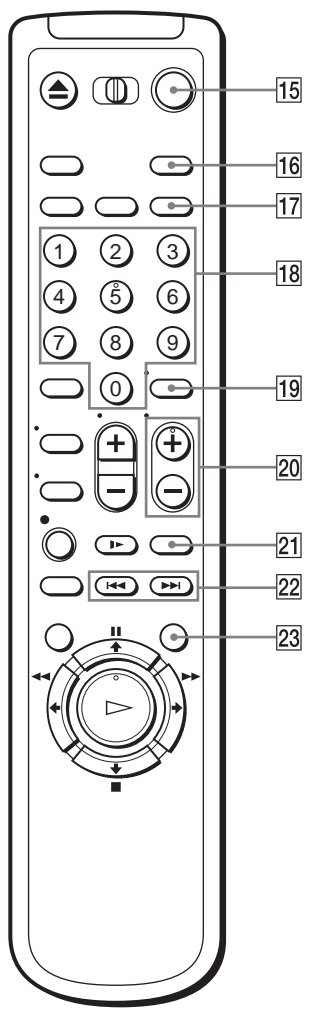

- 15 電源スイッチ(7)(56)
- 16 標準/3倍ボタン(52)
- 17 Gコード予約ボタン(57)
- 18 数字ボタン\*(7)(20)
- 19 入力切換ボタン(46)(53)(79)
- 20 チャンネル+/-ボタン\*(36)(51)
- 21×2ボタン(65)
- 22 頭出し◀◀/▶▶ ボタン(74)
- 23 CM早送リボタン(50)
- \* チャンネル+ボタンと数字ボタン「5」に は凸点(突起)が付いています。操作の目 印としてお使いください。

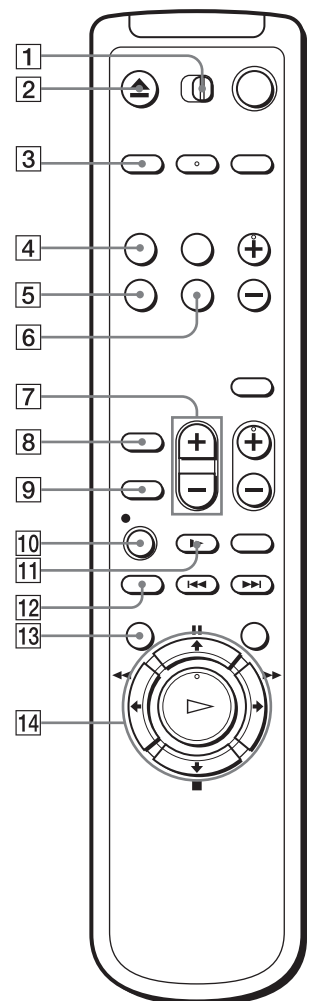

- リモコンモードスイッチ(6)(85) 2 カセット取出し▲ボタン(49) **3** テレビ/ビデオボタン(82) 4 入力切換ボタン(46)(53)(79) 5 取消し/リセットボタン(50)(72) 6 カウンター /残量ボタン(53) 7 テレビ用音量+/-ボタン 8 テレビ用入力切換ボタン 9 テレビ用ワイド切換ボタン(ワイド TVのみ) 10 録画●ボタン(52)(69) [11] スロー ▶ ボタン(65) [12] リプレイボタン(49) 13 メニュー /予約ボタン(19)(71) |14| 一時停止■ボタン/↑ボタン (19)(49)停止■ボタン/↓ボタン(19)(49) 巻戻し◀◀ボタン/ ←ボタン (19)(49)早送り▶▶ボタン/ ➡ボタン (19)(49)再生▷ボタン/決定ボタン\* (19)(49)\* 再生▷ボタンには凸点(突起)が付いてい ます。操作の目印としてお使いください。
- その他

<u>次のページにつづく</u>

SLV-NX11

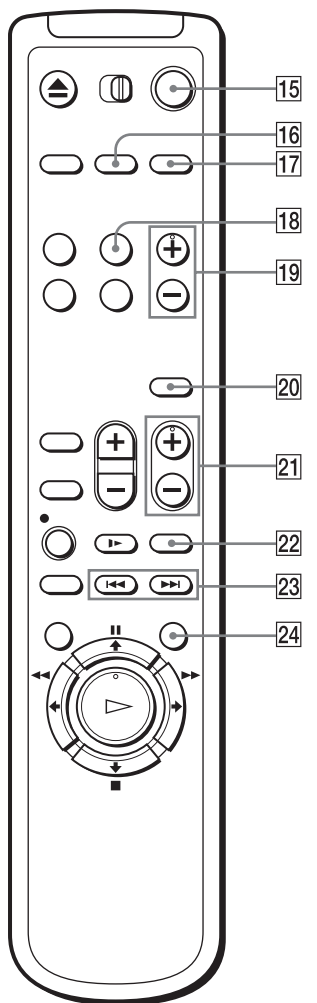

- 15 電源スイッチ(7)(56)
- 16 音声切換ボタン\*(73)
- 17 標準/3倍ボタン(52)
- 18 画面表示ボタン(53)
- 19 チャンネル+/-ボタン\*(36)(51)
- 20 テレビ用電源スイッチ
- 21 テレビ用チャンネル+/-ボタン\*
- 22×2ボタン(65)
- 23 頭出し◀◀/▶▶ ボタン(74)
- 24 CM早送りボタン(50)
- \* 音声切換ボタン、チャンネル+ボタンとテ レビ用チャンネル+ボタンには凸点(突起) が付いています。操作の目印としてお使い ください。

# 索引

### あ行

頭出し 74 裏番組 53 音声切り換え 73

### か行

カウンター 50、53 「各種設定」77 画像調整 76 クイックタイマー 69 クリーニングカセット 80 結露 81 誤操作防止 64

## さ行

再生 48 コマ送り 66 スロー 65 早送り 49、65 巻き戻し 49、66 2倍速 65 再生・録画方式 80 「時刻合わせ」30 ジャストクロック 32 ステレオ放送 73 接続 8 アンテナ線をつなぐ 9 映像・音声コードをつな ぐ15 ケーブルテレビをつなぐ 46 フィーダー線をつなぐ 12

#### た行 ダビング 78 チャイルドロック機能 64 チャンネル合わせ 自動チャンネル合わせ 18 手動チャンネル合わせ 34 チャンネルとばし 42 ツメ 53、80 テープカウンター 50、53 テープ残量 53 時計合わせ 30 トラッキング 76

**な行** 二か国語放送 73

### **は行** ピッタリ録画 56 標準/3倍 52 ヘッド 80 編集 78

## ま行

モノラル 73

## や行

予約 54 確認 71 かんたん予約 60 取り消し 71 変更 71 Gコード予約 57

ら行 リモコンモード 6 録画 51

## A-Z

BSチューナー内蔵テレビ 接続 16 BSの予約 55 BSの録画 51 CATV 46 CM早送り 50 S-VHS 80 VHS 80

## 商品の修理、お取扱い方法、お買物相談などの問い合わせ

| ホームページ ● http://www.sony.co.jp/SonyDrive/                                                                                       |
|----------------------------------------------------------------------------------------------------|
| 「ソニードライブ」は、ソニーの商品情報とライフスタイルをご提案するホームページです。<br>「良くあるご質問」「修理情報」「ショッピング情報」は、ホームページをご活用ください。                                        |
| お客様ご相談センター                                                                                                    |
| ● ナビダイヤル* 220570-00-3311                                                                                                    |
| (全国どこからでも市内通話料でご利用いただけます)<br>● 推営電話・PHSでのご利用け*03-5448-3311                                                                      |
| (ナビダイヤルがご利用できない場合はこちらをご利用ください)                                                                                                  |
| ● FAX ······ 0466-31-2595<br>受付時間:月~金曜日 9:00~20:00 土·日·祝日 9:00~17:00                                                            |
| *お電話は自動音声応答にてお受けし、内容に応じて専門の相談員が対応します。<br>はじめにご用件を下記より、次に音声案内にそって商品カテゴリーの番号を押してください。<br>選択番号は変更になることがありますので、ご容赦願います。<br>1 : 修理受付 |
| 2 :使用方法や故障と思われるご相談<br>3 :お買物相談                                                                                                  |
| 4 : 業務用・プロ用商品に関するご相談全般<br>5 : その他のご相談                                                                                           |

ソニー株式会社 〒141-0001 東京都品川区北品川 6-7-35